# Spis treści

| 1              | O programie                                                               | 4               |
|----------------|---------------------------------------------------------------------------|-----------------|
| 1.1            | wersie i numeracia wersiii                                                | 4               |
| 111            | Porównanie wersji STD i PRO                                               | 4               |
| 1.2            | instalacia                                                                | 4               |
| 121            | Instalacja aktualizacji                                                   | 4               |
| 1.2.2          | Aktualizacja do wersji 7                                                  | 5               |
| 1.2.3          | Podręcznik offline                                                        | 5               |
| 1.2.4          | Historia zmian                                                            | 6               |
| 1.3            | Szybki start                                                              | 7               |
| 1.4            | Baza danvch                                                               | 7               |
| 1.4.1          | kopia baz danych                                                          | 7               |
| 2              | Obsługa programu                                                          | 8               |
| _<br>2 1       | liżytkownicy i ich uprawnienia                                            | 8               |
| 2.1            | Edvcia užvtkowników                                                       | - 8             |
| 2.1.1          | Autologowanie                                                             | 10              |
| 2.1.2          | blokada hasła awaryinego                                                  | 10              |
| 214            | Profil                                                                    | 10              |
| 2.1.5          | Upraw nie nia szczegółow e                                                | 11              |
| 2.2            | Słowniki                                                                  | 12              |
| 2.2.1          | Kluczowe słowniki                                                         | 13              |
| 2.3            | Elementy interfeisu programu                                              | 14              |
| 2.3.1          | Wydruki i eksport                                                         | 14              |
| 2.3.2          | Import                                                                    | 17              |
| 2.3.3          | Kasowanie danych                                                          | 18              |
| 2.3.4          | Rekord niewidoczny z powodu ustawień filtrów                              | 19              |
| 2.3.5          | Pionow a tabela                                                           | 19              |
| 2.3.6          | Kolum ny tabel                                                            | 20              |
| 2.3.7          | Pole notatnikowe                                                          | 21              |
| 2.3.8          | Szukaj<br>–                                                               | 22              |
| 2.3.9          | Filtry                                                                    | 22              |
| 2.3.10         | Marker M                                                                  | 23              |
| 2.4            | kody kreskowe                                                             | 23              |
| 2.4.1          | wyszukiwanie cześci i narzędzi                                            | 23              |
| 2.4.2          | etykiety z koudini kreskowynni<br>wyszukiwanie w historij i harmonogramie | 24              |
| 2.4.3          |                                                                           | 24              |
| 3              |                                                                           | 26              |
| 4              | Kalendarze                                                                | 20              |
| 5              | Rejestry                                                                  | 21              |
| 5.1            | Rejestr wyposarzenia                                                      | 27              |
| 5.1.1          | Definicje typów wyposażenia                                               | 27              |
| 5.1.2          | Okno rejestru wyposazenia<br>Dadawania da maia two                        | 29              |
| 5.1.3          | Dodawanie do rejestru<br>Kosewanie wynesztenie                            | 31              |
| 5.1.4          | Kasowalile wyposażenia                                                    | 34              |
| 5.1.5          | TPM                                                                       | 34              |
| 5.1.0          | Krytyczność ABC                                                           | 35              |
| 5.1.7          |                                                                           | 36              |
| 5.2            |                                                                           | 20              |
| 5.5<br>E 2 4   | nejeau częaci<br>Dodawanie cześci                                         |                 |
| 5.3.1<br>5 2 2 | Powiazanie i grupowanie                                                   | 39              |
| 5.3.Z<br>5.3.2 | Minimum optimum ABCXYZ                                                    | 41<br><u>41</u> |
| 0.0.0          |                                                                           | 71              |

| 5.3.4 | Podsumowanie stanu                                   | 43              |
|-------|------------------------------------------------------|-----------------|
| 5.3.5 | Rozchód części                                       | 44              |
| 5.3.6 | Zestawienie rozchodu części                          | 45              |
| 5.3.7 | Zapotrzebowanie                                      | 46              |
| 5.4   | Rejestr narzędzi                                     | 49              |
| 5.4.1 | Historia narzędzia                                   | 50              |
| 5.4.2 | Harmonogram dla narzędzia                            | 50              |
| 5.4.3 | Zainstaiowane na maszynie<br>Brogrom Formy Whyskowe  | 51              |
| 5.4.4 |                                                      | 51              |
| 5.5   | FIFMy<br>Wuház fizmu podozog odvoji jepuch zajostzáw | 51              |
| 5.5.1 | wybor ninny podczas edycji ninych rejestrow          | 51<br><b>E2</b> |
| 5.6   | Projekty i inwestycje                                | 52              |
| 5.7   | Dokumenty i zasoby                                   | 52              |
| 5.7.1 | Rejestr dokumentów                                   | 52              |
| 5.7.2 | Zasoby dyskowe<br>Concreter dekumentów               | 53              |
| 5.1.3 |                                                      | 55              |
| 5.0   | Bezpieczeństwo<br>Bejestr wypadków                   | 57              |
| 5.8.1 | Cona ryzyka                                          | 58              |
| 5.8.2 | Metoda FEMA                                          | 50              |
| 59    | Rejectronomiarowania                                 | 60              |
| 0.0   |                                                      | 60              |
| 6     | Zdarzenia i Zadania                                  | 00              |
| 6.1   | Historia                                             | 60              |
| 6.1.1 | Dodawanie awarii                                     | 61              |
| 6.1.2 | Dodawanie czynności eksploatacyjnych                 | 65              |
| 6.1.3 | Dodawanie ostrzeżeń<br>Zwiene Awarie Euseilastacje   | 65              |
| 6.1.4 | Zmiana Awaria Ekspioatacja<br>Kodowarij              | 66              |
| 6.1.5 | Rota wiedzy                                          | 90              |
| 617   | Zewnetrzna iniciacia zdarzeń                         | 67              |
| 618   | Filtrowanie zdarzeń                                  | 67              |
| 6.2   | Zɑłoszenia awarii                                    | 68              |
| 621   | Zgłoszenie                                           | 68              |
| 6.2.2 | Rejestr zgłoszeń                                     | 70              |
| 6.3   | Harmonogram zadań                                    | 71              |
| 6.3.1 | Dodawanie zleceń                                     | 72              |
| 6.3.2 | Klonowanie seryjne                                   | 73              |
| 6.3.3 | zlecenie formalno prawne                             | 73              |
| 6.3.4 | Przeglądy z uwzględnieniem licznika                  | 73              |
| 6.3.5 | filtrowanie zleceń                                   | 74              |
| 6.4   | Formalne potwierdzenie                               | 75              |
| 6.5   | Log operacji                                         | 75              |
| 7     | Statvstvki                                           | 75              |
| 7.1   | Raport zbiorczy                                      | 77              |
| 7.2   | Raport miesieczny                                    | 78              |
| 7.3   | Raport roczny                                        | 78              |
| 74    | l ista maszvn                                        | 80              |
| 7.5   | Panort rozchodu czości                               | 81              |
| 7.5   | Raport de procesurików                               | 82              |
| 0.1   |                                                      | 02              |
| 8     | Personel i komunikacja                               | 03              |
| 8.1   | Podręczne kontakty                                   | 83              |
| 8.2   | Uprawnienia i umiejętności                           | 84              |
| 8.3   | Komuniakty i notatki                                 | 85              |
| 8.4   | Mini Mail                                            | 86              |
| 9     | Programy dodatkowe                                   | 87              |
|       |                                                      |                 |

10 Golem OEE SuperVisor

## 1 O programie

### 1.1 wersje i numeracja wersjii

Dostępne są dwie wersje programu w odniesieniu do dostępu do danych: jednostanowiskowa i wielostanowiskowa (sieciowa)

oraz dwie wersje w odniesieniu do ich funkcjonalności: standardowa (STD) i profesjonalna (PRO). Dostępna też jest wersja demonstracyjna która jest wersją jednostanowiskową z limitem 100 uruchomień oraz wyborem

(przy uruchomieniu) czy ma pracować w wersji STD czy PRO

Numer ID programu składa się z 3 części: numeru bazy danych , numeru wersji i numeru poprawki programu.

Numer poprawki jest opcjonalny.

ID 7.04 c:3 oznacza 7 wersję bazy danych, 4 wersję kompilacji i poprawkę nr 3.

Ta dokumentacja jest przynależna do wersji >= 7.02

#### 1.1.1 Porównanie wersji STD i PRO

Funkcjonalności dostępne w wersji PRO niedostępne w wersji STD

- <u>Rejestr opomiarowania maszyn z kreatorem dokumentacji</u>
  - Ocena ryzyka
  - <u>Narzędzia Harmonogram</u>
  - Etykiety z kodami kreskowymi (dla części, narzędzi, opomiarowania i wyposażenia)
  - <u>Wyszukiwanie dokumentów za pomocą kodów kreskowych</u>
  - Komunikator MiniMail
  - Projekty i inwestycje

## 1.2 instalacja

Instalacja oprogramowania w wersji sieciowej została szczegółowo opisana w dokumencie cmms\_ng\_instalacja.pdf dostepnym na paszej stronie i na płycie instalacyjnej

dostępnym na naszej stronie i na płycie instalacyjnej.

### 1.2.1 Instalacja aktualizacji

## Przed aktualizacją należy wykonać kopię bazy danych !

Aktualizacje dokonuje program aktualizator pobierany z naszej strony. Program cmms\_ng\_update\_xx (gdzie xx to numer kompilacji programu) aktualizuje oprogramowanie CMMS Maszyna NG

Program należy skopiować do folderu w którym jest zainstalowane oprogramowanie. Program przed aktualizacją sprawdza czy w tym folderze znajduje się plik Maszyna\_ng.exe - jesli nie - przerywa prace.

Program sam sprawdza jaka jest wersja programu (jednostanowiskowa, sieciowa STD, sieciowa PRO)

Uwagi

## 1) AKTUALIZOWANY PROGRAM MUSI BYĆ BEZWARUNKOWO WYŁĄCZONY - INACZEJ AKTUALIZACJA SIĘ NIE POWIEDZIE

2) Program musi mieć uprawnie do zapisywania i modyfikacji plików - należy go uruchomiż z konta administracyjnego - w systemach Vista, W7, W8 - prawym przyciskiem myszy z opcja uruchom jako administrator.

Awaryjne wypakowanie plików z instalatora

W przypadku problemów z uprawnieniami programu można wypakować z niego pliki do innego folderu i podmienić

nowe pliki (exe, dll) ręcznie

w tym celu nalezy

1) założyć nowy folder

2) skopiować do niego plik maszyna\_ng.exe z folderu aplikacji

3) skopiować o folderu program aktualizujący i i uruchomić go

4) ręcznie skopiować pliki (poza plikiem cmms\_update\_ng\_xx) do folderu programu

## 1.2.2 Aktualizacja do wersji 7

WAŻNE !!!!

Wersja 7 wprowadza zmiany w systemie uprawnień <u>Użytkownicy i ich uprawnienia</u> Dlatego po aktualizacji należy na nowo zdefiniować uprawnienia wszystkich użytkowników poza użytkownikami o profilu administrator

## 1.2.3 Podręcznik offline

Program po instalacji korzysta z tego podręcznika w wersji online, czyli ze strony WWW.

Jeśli chcemy korzystać z wersji ofline, czyli z dysku pobieramy ze strony spakowany podręcznik, rozpakowujemy do katalogu na dysku i ustawiamy ścieżkę :

| 👩 Ustawienia programu                                                       |                                                                                                    |
|-----------------------------------------------------------------------------|----------------------------------------------------------------------------------------------------|
| Nazwa firmy, stopka                                                         | Nazwa firmy NeuronSoft                                                                                                    |
| Personel, uprawnienia                                                       | Nazwa firmy w 3 wierszach dla generatora dokumentów                                                                                                    |
| Zasoby                                                                      | PPHU Neuron - Wojciech Mazurek                                                                                                    |
| Czesci, harmonogram                                                         | al Wojska Polskiego 9<br>83-200 Starogard Gdański                                                                                                    |
| Różne                                                                       | Stopka PPHU Neuron - Wojciech Mazurek www.neuron.com.pl                                                                                                    |
| Kolory kart                                                                 |                                                                                                    |
| Ustawienia oznaczone symbolem UL<br>sa ustawieniami lokalovmi i dotycza tei | Konfiguracja pomocy         Są trzy opcje dostępu do pomocy         • pomoc ze strony www producenta otwierana w wewnętrznej przeglądarce         • pomoc otwierana z katalogu na dyku - należy pobrać podręcznik, rozpakować do folderu i wpisać nazwę folderu         • pomoc wyłączona         Pomoc z dysku       •         folder z rozpakowanym podręcznikiem         C:\projektyXE\cmms_ng\doc\podrecznik\HTML\ |
| kopii programu                                                              |                                                                                                    |
| OK Anuluj                                                                   |                                                                                                    |

Możemy też pomoc wyłączyć całkowicie

## 1.2.4 Historia zmian

## Wersja 7.02 c0

- dodano (rozdzielono) uprawnienie do zmiany pracownika odpowiedzialnego w harmonogramie i historii
- poprawiono kontrolę czasu przy ograniczeniu edycji historii w czasie
- dodano obsługę zerowej wartości czasu
- oprawiono błąd wyboru typu awarii
- dodano wyszukiwanie po numerze ID w historii, harmonogramie i częściach
- poprawiono błąd sortowania kart kalendarza
- poprawiono kilka drobnych błędów

## Wersja 7.01 c0

- zmiana systemu uprawnień
- aktywne menu
- przebudowa kalendarzy
- rozbudowany status awarii
- log operacji
- udoskonalenie pobierania części dla rozchodu
- klasyfikacja ABC dla maszyn
- klasyfikacja ABC XYZ dla części
- rozbudowane raporty
- dodano rejestr projektów i inwestycji
- duża ilość drobnych zmian we wszystkich znaczących oknach programu

## 1.3 Szybki start

Zainstalowałem oprogramowanie. I co dalej?

Szybka recepta na przygotowanie programu do pracy

- ustalamy użytkowników i ich uprawnienia (szczegóły)
- Wpisujemy podstawowe dane do głównych słowników wydziały, kategorie etc (szczegóły)
- Ustalamy typy dla maszyn i urządzeń deklarując listy czynności dla przeglądów, rodzaje awarii, kody awarii etc (szczegóły)
- Dodajemy maszyny i urządzenia do rejestru wyposażenia z uwzględnieniem zdefiniowanych wcześniej typów (szczegóły)
- Wpisujemy części i materiały do rejestru części (szczegóły)
- Dodajemy firmy związane z utrzymaniem ruchu do rejestru firm (szczegóły)

Kiedy uporamy się z wprowadzeniem wszystkich danych bazowych możemy przystąpić do normalnego,

codziennego użytkowania programu.

## 1.4 Baza\_danych

Komercyjna wersja dostarczana jest z dwoma bazami danych jedna zawiera szereg danych przykładowych druga jest pozbawiona danych.

Pozwala to najpierw zainstalować bazę z danymi przykładowymi (opis w pliku pdf opisującym cały proces instalacji)

po to aby dobrze zapoznać się z programem a następnie zamienić bazę na pustą aby sukcesywnie powprowadzać własne dane.

Można oczywiści zamieniać dane w bazie (tej niepustej) usuwając te niepotrzebne ale trzeba to robić uważnie tak aby usunąć wszystkie

zbędne informacje żeby w przyszłości nie powodowały problemów

oraz pamiętać o tym że można kasować tylko te dane które nie są używane w innej części programu

## 1.4.1 kopia baz danych

Dla wersji sieciowej kopia baz danych jest robiona jako tzw. backup i generowana jest do plików z rozszerzeniem gbk.

W nazwie pliku umieszczona jest też data np

cmms\_db\_2011\_06\_13\_10\_33.gbk to kopia pliku cmms\_db stworzona 2011-06-13 o godzinie 10:33

Plik ten generowany jest w tym samym katalogu co plik bazy danych na komputerze serwerze. Możemy pliki kopii zapisać np na płyty CD lub pozwolić aby zrealizował to system tworzenia kopi dysków serwera jeśli takowy posiadamy.

Odtworzenie baz z kopii możliwe jest za pomocą narzędzi wbudowanych w serwer FireBird. W wersji sieciowej nie wolno kopiować ręcznie plików jeżeli jakikolwiek program jest włączony.

lnaczej jest z wersją jednostanowiskową - tu kopiujemy pliki za pomocą specjalnego narzędzia wbudowanego w program:

| 🗑 Kopiowani plików baz danych              |                                               |            |
|--------------------------------------------|-----------------------------------------------|------------|
| Archiwum zapisane do plik                  | u BAZY_CMMS_2011_06_13_10_44.cab              |            |
|                                            |                                               |            |
| Katalog do którego zostaną skopiowane bazy | /                                             |            |
| C:\_kopie_baz                              |                                               |            |
| Skopiuj plik(i) do wybranej lokalizacji    | Spakuj plik(i) i zapisz archiwum w wybranej l | okalizacji |
|                                            | 🗹 Nazwę archiwum uzupełnij datą i godziną     |            |
|                                            |                                               | ОК         |

Po uruchomieniu tego narzędzia wykonamy kopie plików do wskazanego katalogu.

Możemy skopiować do tego katalogu pliki nie skompresowane albo spakować do archiwum CAB o nazwie zawierającej datę.

Po wykonaniu kopii program zostanie zamknięty ponieważ przed kopiowaniem program zamyka połączenie z bazą.

## 2 Obsługa programu

## 2.1 Użytkownicy i ich uprawnienia

Aby ktokolwiek mógł cokolwiek zrobić w programie musi się najpierw zalogować - na podstawie jego profilu i uprawnień

program wie co dany użytkownik może.

Logowanie do programu odbywa się za pomocą ustalonego hasła lub w sytuacjach skrajnych za pomocą hasła awaryjnego.

Dla wersji demo hasło awaryjne to **demo** a dla wersji komercyjnej hasło awaryjne dostarczane jest wraz z płytą instalacyjna.

O ile nie załączono opcji <u>Autologowanie</u> po każdym uruchomieniu programu użytkownik pytany jest o hasło.

Można też zmienić użytkownika (przez podanie nowego hasła) za pomocą przycisku w głównym menu.

W ustawieniach programu możemy ustalić (takie jest ustawienie domyślne) czy wyłączyć program po błędnym podaniu hasła

## 2.1.1 Edycja użytkowników

W ustawieniach programu na zakładce personel znajduje się przycisk personel który otwiera okno edycji użytkowników systemu

| Ge Lusta użytkownikow                                                                                                    |       |
|----------------------------------------------------------------------------------------------------|-------|
| Dodaj Edytuj Klonuj Usuń 🗸 Tylko pracujący                                                                                                    |       |
| Sortowanie Nazwisko 🖌 Wydział X                                                                                                    |       |
| L NAZWISKO Imie Eunkcia Wydział Profil                                                                                                    | ~     |
| 5 Audutorski Crzegorz Nadzenujący produkcje Dział form wtorskowych Audutor                                                                                                    |       |
| 6 Kejegowicz Roman Kejegowy Kejegowy                                                                                                    |       |
| 1 Neuron Soft Stwórca Dział informatyki Administrator                                                                                                    |       |
| 8 Operator Maszyny Operator                                                                                                    |       |
| 3 Pracownik 2 Dział mechaniczny Pracownik 2                                                                                                    |       |
| 2 Pracownik 1 Dział form wtryskowych Pracownik 1                                                                                                    |       |
|                                                                                                    |       |
| Kontakt 1 haslo neuron                                                                                                    |       |
| 608 260530                                                                                                    |       |
|                                                                                                    |       |
| Kontakt 2                                                                                                    |       |
| www.neuron.com.pl                                                                                                    |       |
|                                                                                                    |       |
|                                                                                                    |       |
|                                                                                                    |       |
|                                                                                                    |       |
| Edycja danych użytkownika                                                                                                    |       |
| Edytuj użytkownika                                                                                                    |       |
| Profil Pracownik 1                                                                                                    | •     |
|                                                                                                    |       |
| Imie L' Uprawnienia (lub ograniczenia uprawnień)                                                                                                    | Opcje |
| Funkcja                                                                                                    | *     |
| Dział / wydział Dział form wtryskowych W Ukryj dane księgowe i ceny w rejestrze części (ograniczenie)                                                                                                    |       |
| Status PRACUJE                                                                                                    |       |
| ✓ Historia - zablokowane kasowanie                                                                                                    |       |
| Kontakt 1                                                                                                    | =     |
| Kontakt 2 Kontakt 2 Kontak |       |
| Hasło ## Harmonogram - edycja                                                                                                    |       |
| Alternativne Hasło (kod kreskowy)                                                                                                    |       |
| Formalne potwierdzenie w harmonogramie i historii                                                                                                    |       |
| Rejestr narzędzi - edycja                                                                                                    |       |
| Harmonogram narzedzi - edvoja                                                                                                    |       |
| ☐Harmonogram narzędzi - edycja<br>I Zgłoszenia awarii                                                                                                    |       |
| □ Harmonogram narzędzi - edycja<br>☑ Zgłoszenia awarii<br>☑ Zatwierdzenie zgłoszeń awarii                                                                                                    |       |
| □ Harmonogram narzędzi - edycja<br>☑ Zgłoszenia awarii<br>☑ Zatwierdzenie zgłoszeń awarii<br>□ Rejestr części - edycja<br>□ Uwagi                                                                                                    | -     |
| □ Harmonogram narzędzi - edycja<br>☑ Zgłoszenia awarii<br>☑ Zatwierdzenie zgłoszeń awarii<br>□ Rejestr części - edycja<br>Uwagi                                                                                                    | •     |
| □ Harmonogram narzędzi - edycja         ☑ Zgłoszenia awarii         ☑ Zatwierdzenie zgłoszeń awarii         □ Rejestr części - edycja         Uwagi         □ Dodaj / zmień         Usuń                                                                                                    | *     |

Dla każdego użytkownika poza jego nazwiskiem, imieniem i funkcją określamy status (pracuje / nie pracuje), hasło profil i dodatkowe uprawnienia.

Możemy też dodać dwa wiersze danych kontaktowych oraz dowolną notatkę.

Jeżeli pracownicy mają identyfikatory z kodami kreskowymi można je wpisać jako alternatywne hasło - wtedy będą mogli się logować za pomocą

© 2016 PPHU Neuron

czytników kodu.

Pamiętajmy

Nie usuwamy niepracujących już użytkowników a zmieniamy im status na NIE PRACUJE. Zresztą program nie pozwoli nam usunąć pracownika

którego nazwisko występuje gdziekolwiek w bazie danych (np jako osoba odpowiedzialna) Możemy też użyć statusu czasowo zablokowany - pozwala nam to dodać do listy użytkowników kogoś kto nie jest pracownikiem firmy

i czasowo odblokować mu konto - może być to np pracownik zewnętrznego serwisu.

## 2.1.2 Autologowanie

Aby ułatwić pracę możemy – jeżeli jesteśmy jedynym użytkownikiem tej kopii programu na tym komputerze

załączyć opcję automatycznego logowania.

W ustawieniach załączamy opcję " Automatyczne logowanie zapamiętanym hasłem" i wpisujemy swoje hasło.

Od tego momentu program po uruchomieniu nie będzie nas pytał o hasło tylko odczyta je z ustawień. Oczywiście jeżeli hasło to będzie błędne to dostaniemy komunikat o błędzie i zapytanie o właściwe hasło.

## 2.1.3 blokada hasła awaryjnego

Do programu można się zalogować za pomocą hasła awaryjnego (można je odszukać na płycie instalacyjnej).

Hasło awaryjne pozwala na dostęp do kont użytkowników i ustawień programu

Hasło to można też zablokować w ustawieniach programu.

Ale UWAGA.

Jeśli przed zablokowaniem hasła awaryjnego nie ustalimy swojego własnego hasła albo je zapomnimy

to nie będzie możliwości uruchomienia programu !!

#### 2.1.4 Profil

W programie CMMS Maszyna mamy do czynienia z dwu poziomowym systemem uprawnień. Dla każdego użytkownika ustalamy profil oraz listę uprawnień szczegółowych.

W uproszczeniu - profil określa do jakich części programu mamy dostęp a uprawnienia szczegółowe co

możemy tam robić. Dwa profile: Administrator i szef są szczególnie uprzywilejowane

Profile to:

## 1) Administrator

Administrator może wszystko

Tylko administrator może:

- edytować uprawnienia użytkowników
- edytować ustawienia programu
- używać narzędzi importu danych

## 2) Szef

Tylko szef i administrator mogą:

- edytować typy maszyn i słowniki
- edycja w rejestrach maszyn, narzędzi, opomiarowania, inwestycji i firm
- kasować rekordy w rejestrze historii i zlecenia w harmonogramie

- klonować seryjnie zlecenia w harmonogramie
- edytować listę zasobów dyskowych
- edytować w rejestrze dokumentów
- edytować podręczną listę kontaktów
- kasować zgłoszenia awarii

3) Pracownik1

Według ustawionych uprawnień szczegółowych Wgląd we wszystkie rejestry

4) Pracownik2

Pracownik2 nie ma dostępu, wglądu do (nawet jeśli tak sugerują inne uprawnienia):

- rejestru opomiarownania
- rejestru dokumentów i zasobów
- rejestru wypadków
- kart oceny ryzyka

5) Audytor Audytor ma dostęp do podstawowych rejestrów programu bez prawa do edycji

6) Księgowy

Niektóre dane tylko do wglądu, widoczne dane księgowe

Księgowy nie ma dostępu, wglądu do (nawet jeśli tak sugerują inne uprawnienia):

- rejestru opomiarownania

- rejestru dokumentów i zasobów
- kart oceny ryzyka

7) Szef produkcji

8) Operator

Szef produkcji i operator mają dostęp tylko do

- historii
- harmonogramu
- rejestru umiejętności

9) Pracownik BHP Pracownik BHP ma dostęp do rejestrów wypadków i oceny ryzyka, edycja tych dokumentów określana jest uprawnieniem szczegółowym

## 2.1.5 Uprawnienia szczegółowe

- 1. Blokada statystyk, wydruków i eksportów (ograniczenie)
- 2. Ukryj dane księgowe i ceny w rejestrze części (ograniczenie)
- 3. Historia edycja
- 4. Historia zablokowane kasowanie (ograniczenie)
- 5. Historia edycja ograniczona w czasie, blokada zmiany pracownika (ograniczenie)
- 6. Historia uproszczone dodawanie (terminale)
- 7. Historia blokada zmiany pracownika (ograniczenie)
- 8. Harmonogram edycja
- 9. Harmonogram zablokowane kasowanie (ograniczenie)
- 10.Edycja planu postojów
- 11.Formalne potwierdzenie w harmonogramie i historii
- 12.Rejestr narzędzi edycja

- 13.Harmonogram narzędzi edycja 14.Zgłoszenia awarii 15.Zatwierdzenie zgłoszeń awarii 16.Reiestr cześci - edvcia 17.Rozchód części - dodawanie 18. Rozchód części - edycja i kasowanie 19.Zamówienia - edycja 20.rezerwa 21. Edycja liczników motogodzin i przebiegu 22.Projekty i inwestycje - edycja 23.Rejestr wypadków i oceny ryzyka - edycja 24.Generator dokumentów - generowanie dokumentów 25.Zasoby dyskowe - dostęp do plików 26.Komunikaty i notatki 27.Mini mail -dostep 28.rezerwa 29.rezerwa
- 30.rezerwa

(ograniczenie) - oznacza że załączenie opcji powoduje obniżenie uprawnień

#### Add1

Pozwala zablokować użytkownikowi dostęp do wszelkich wydruków i statystyk poza dokumentami potrzebnymi

do codziennej pracy takimi jak wydruk zlecenia czynności harmonogramu

Add 3, 4

Uprawnia do dodawania i edycji rejestru historii. Można uprawnić pracownika do edycji i dodawania ale zablokować

możliwość kasowania rejestru

Add 5

Pracownik z tym ograniczeniem może zmienić czas zdarzenia (albo podać nowy) ale tylko +/- ilość godzin określoną w ustawieniach programu. Jeśli ustalimy ten czas na zero to będzie możliwe tylko ustawienie czasu aktualnego.

Add 6

Uprawnienie przewidziane dla uproszczonego dodawania zdarzeń do historii za pomocą terminala zgłoszeń awarii

Szczegóły w dokumentacji terminala

Add 7

Blikuje możliwość zmiany pracownika odpowiedzialnego (dla nowych wpisów aktualnie zalogowany) dla harmonogramu i historii

### 2.2 Słowniki

W programie mamy do dyspozycji kilkanaście słowników które pozwalają nam wybrać różnego rodzaju parametry podczas edycji albo podczas filtrowania.

Przykładowy słownik który pozwala na wybór rodzaju zasilania maszyny

| Zasilanie |        |      |   |           |
|-----------|--------|------|---|-----------|
| Dodaj     | Edytuj | Usuń |   |           |
| Filtr     |        |      |   |           |
| 230V      |        |      |   | <u>^</u>  |
| 24V AC    |        |      |   |           |
| 24V DC    |        |      |   |           |
| 3x380V AC |        |      |   |           |
|           |        |      |   |           |
|           |        |      |   |           |
|           |        |      |   |           |
|           |        |      |   |           |
|           |        |      |   |           |
| L         |        |      |   |           |
| OK        | An     | uluj | s | $\ominus$ |

Niektóre słowniki mają charakter pomocniczy - rodzaj zasilania można wpisać ręcznie - można wspomóc się słownikiem

- inne słowniki są wymagane podczas dodawania danych - nie można wybrać jakiegoś parametru czy frazy bez uprzedniego jej wpisania do odpowiedniego słownika.

Słownik - zależnie od profilu użytkownika, może zostać otwarty w trybie edycji albo tylko w trybie wyboru.

Głównymi słownikami których zawartość powinno się ustalić na samym początku są słowniki : wydziału i kategorii. Z wydziałem sprawa wydaje się być oczywista natomiast kilka wyjaśnień wymaga kategoria.

Kategoria określa nam docelowy charakter czynności lub części. Kategorią może być automatyka, mechanika, elektryka itp.

Sterownik PLC jako część będzie się klasyfikować do kategorii automatyka.

Złamane tłoczysko siłownika jako zdarzenie awarii klasyfikować się bezie do kategorii mechanika a wyciek z zasilacza hydraulicznego możemy zaklasyfikować do kategorii hydraulika.

#### 2.2.1 Kluczowe słowniki

Kluczowymi są dwa słowniki: Kategorie i wydziały produkcyjne.

Kategoria sugeruje ogólny charakter zdarzeń, zadań ale też części. Przykładowe kategorie to

Mechanika Automatyka Pneumatyka

Kategoria Pneumatyka sugeruje że dana czynność lub dane zdarzenie związane jest z układami pneumatycznymi a dana część to część związana z szeroko rozumianą pneumatyką, np siłownik albo zawór.

Kategoria sugeruje też kto jest odpowiedzialny za dane zdarzenie, w czyich kompetencjach ono leży, np w kompetencji mechaników.

Drugim kluczowym słownikiem jest słownik Wydziału Produkcyjnego

| Wydział produl | ccyjny                 |        |
|----------------|------------------------|--------|
| Dodaj          | Edytuj Usuń            |        |
| Filtr          |                        |        |
| KOD            | Wydział                | *      |
| BS             | Baza Samochodowa       |        |
| DPFW           | Dział form wtryskowych |        |
| IT             | Dział informatyki      | Ξ      |
| DM1            | Dział mechaniczny      |        |
| UR             | Dział Utrzymania Ruchu |        |
| WTR            | Wtryskownia            |        |
|                |                        | Ŧ      |
| ОК             | Anuluj D:13            | $\geq$ |

## 2.3 Elementy interfejsu programu

Nie będziemy opisywać każdego okna programu i każdej zawartej w nim funkcjonalności ponieważ było by to zwykłą stratą czasu

Większość okien programu jest do siebie podobna i składa się z podobnych elementów i korzysta z tych samych mechanizmów.

Dlatego opiszemy w tym rozdziale poszczególne elementy i funkcjonalności które dostępne mogą być (choć nie muszą) w różnych częściach programu.

#### 2.3.1 Wydruki i eksport

W programie można wydrukować wiele różnych list i dokumentów.

Przy drukowaniu tabel obowiązuje zasada - drukujesz to co widzisz -

czyli wydrukowane zostaną te rekordy które są widoczne zgodnie z aktualnym ustawieniem filtrów.

Wydruk zawsze poprzedzony jest oknem podglądu

| AA 🕀                   | 100% -                 |                                                    | N NI            | Zamkoji                                            |
|------------------------|------------------------|----------------------------------------------------|-----------------|----------------------------------------------------|
| • • • • • • •          | 100%                   |                                                    |                 | Zanikrij                                           |
|                        |                        |                                                    |                 |                                                    |
|                        |                        |                                                    |                 |                                                    |
| Zdarzenia              |                        |                                                    |                 |                                                    |
| Zakres czasu o         | d 2011-01-01(S         | o) 00:00:00 do 2011-12-31(So) 0                    | 0:00:00 wygener | owany 2011-05-01 15:41:38                          |
| Evo                    | 0.799                  | Objekt                                             | Pracownik       | Zderzenie                                          |
| Zakończona             | 2011-04-26             | Scania - R420 LA 4X2 [ GST                         | FIACOWIIK       | Ubezpieczenie OC                                   |
| czynność FP            | 00:00:00               | 3443 ]                                             |                 |                                                    |
| Zakończony<br>przegląd | 2011-03-20<br>00:00:00 | Prasa hydrauliczna PHM400 [<br>PH1 ]               |                 | Jakis przeglad xxl                                 |
| Ostrzeżenie            | 2011-03-15<br>10:16:06 | Prasa hydrauliczna PHM400 [<br>PH1 ]               |                 | Jakiś wyciek                                       |
| Ostrzeżenie            | 2011-03-15<br>10:16:06 | Prasa hydrauliczna PHM400 [<br>PH1 ]               |                 | Jakiś wyciek                                       |
| Ostrzeżenie            | 2011-03-01<br>14:12:33 | Scania - R420 [GST 4441 ]                          |                 | opony łyse jak cholera - cos z tym trzeba zrobic 🗏 |
| Eksploatacja           | 2011-03-14<br>19:22:10 | Portalowe centrum frezarsko -<br>wiertarskie [VCP] |                 | Zmiana programu i ustawienie maszyny               |
| Eksploatacja           | 2011-01-12<br>13:20:31 | Prasa hydrauliczna PHM400 [<br>PH1 ]               |                 | Wymiana wykrojnika                                 |
| Eksploatacja           | 2011-01-12<br>13:20:31 | Wycinarka laserowa Bystronic<br>[WLA1]             |                 | Zmiana programu i ustawienie maszyny               |
| Eksploatacja           | 2011-03-15<br>14:36:54 | Prasa hydrauliczna PHM400 [<br>PH1 ]               |                 | Wymiana narzędzia                                  |
|                        | 2011-03-12             | Wycinarka laserowa Bystronic                       | Pracownik 1     | Uszkodzony mechanicznie prawy ręczny stop awaryjny |

Po naciśnięciu ikony z drukarką pojawi się okno wydruku gdzie możemy określić drukarkę, ilość kopii, które strony itp.

| Drukuj                                                   |                                                                  |   |                      |        |                 | $\mathbf{X}$ |
|----------------------------------------------------------|------------------------------------------------------------------|---|----------------------|--------|-----------------|--------------|
| Drukarka<br>Nazwa:                                       | HP LaserJet 1018                                                 |   |                      | ·      | Właści          | wości        |
| Scieżka:                                                 |                                                                  |   |                      |        | Drukuj do pliki | u            |
| Strony                                                   |                                                                  |   | Kopie<br>Ilość kopii | 1      |                 |              |
| O Bieżąca st<br>O Strony:<br>Podaj numer<br>przecinkami, | trona<br>strony i/lub zakres stron, oddzielone<br>np. 1, 3, 5-12 | ] |                      |        | Sortowanie      |              |
| Pozostałe                                                |                                                                  |   | Tryb wydruku         |        |                 |              |
| Drukuj                                                   | Wszystkie strony 🗸 🗸                                             |   | Dom:                 | vślnie |                 | ~            |
| Kolejność                                                | Bezpośrednio (1-9) 🗸 🗸                                           |   |                      | ,      |                 |              |
| Dupleks                                                  | Domyślnie 🗸                                                      |   | Drukuj na arkuszu    | Do     | myślnie         | ~            |
|                                                          |                                                                  |   |                      |        | ок              | Anuluj       |

Niektóre raporty wyświetlane są w oknach (lub na zakładkach) będących od razu podglądem wydruku:

|              |              | <u>.</u> | 🖄 🍓 Druk  | uj      | 🖹 Expo  | ort |   |   |
|--------------|--------------|----------|-----------|---------|---------|-----|---|---|
| 1armonogramu |              |          | _         |         | _       |     |   |   |
| Kod Zam.     | llość pobrań | llość    | pobranych | Wartość | pozycji |     |   |   |
| 111222333    | 1            |          | 1         |         | 94.00   |     |   |   |
|              | 1            |          | 1         |         | 27.00   |     | : | = |

Wtedy zamiast przycisku drukuj otwierającego podgląd wydruku mamy panel z przyciskami które kolejno: przewijają strony do tyłu, przodu, pokazuje wszystkie strony, dopasowuje stronę do szerokości okna, zwiększa, zmniejsza, otwiera ustawiania drukowania, otwiera eksport do pdf i otwiera okno wydruku.

#### Poza wydrukami większość danych można eksportować, np do Excela.

| 🕼 Lista wyposażenia 📃 🔲 💽              |                                           |            |         |     |                 |                 |                |                               |      |
|----------------------------------------|-------------------------------------------|------------|---------|-----|-----------------|-----------------|----------------|-------------------------------|------|
| Zapisz do Pliku Excela<br>Z nagłówkiem |                                           |            |         |     |                 |                 |                |                               |      |
| Obiekt                                 | Obiekt                                    | Oznaczenie | Symbol  | Rok | Nr Ewidencyjny  | Nr Fabryczny    | Status         | Wydział                       | Lok  |
| ✓ Oznaczenie                           | CENTRUM FREZERSKIE CNC                    | AX1        | AXA DBZ |     | DFW-4323-545-43 | 343-53-111-0400 | W eksploatacji | [DPFW] Dział form wtryskowych | Hala |
| Rok                                    | Portalowe centrum frezarsko - wiertarskie | VCP        | VCP 720 |     | WTF-4324-3      | 234-566-34545   | W eksploatacji | [DPFW] Dział form wtryskowych | Hala |
| Nr Ewidencvinv                         | Scania - R420                             | GST 4435   |         |     | 345345-bse32    | 34543           | W eksploatacji | [BS] Baza Samochodowa         |      |
| Nr Fabryczny                           | Scania - R420                             | GST 4441   |         |     | 345345-bse32    | 34543           | W eksploatacji | [BS] Baza Samochodowa         |      |
| Status                                 | Tokarka ADR-34                            | ADR-34     |         |     |                 | 235-345-345     | Zlikwidowana   | [DM1] Dział mechaniczny       |      |
| ✓ Wydział                              | Prasa hydrauliczna PHM400                 | PH1        | PHM400  |     | FDM-43-123424   | 345-56-4345-345 | W eksploatacji | [DM1] Dział mechaniczny       |      |
| V Lokalizacja                          | Wycinarka laserowa Bystronic              | WLA1       | DKR112  |     | FDM-43-64323    | 4305-454-2004   | W eksploatacji | [DM1] Dział mechaniczny       |      |
|                                        | Scania - R420 LA 4X2                      | GST 3443   |         |     |                 |                 | W eksploatacji | [BS] Baza Samochodowa         |      |
|                                        | Wtryskarka A1                             | A1         | e23     |     |                 |                 | W eksploatacji | [WTR] Wtryskownia             |      |
|                                        | ( ) m                                     |            |         |     |                 |                 |                |                               | >    |

Po otwarciu okna eksportu z lewej strony widoczna jest lista kolumn - możemy wyłączyć te których nie chcemy eksportować,

Widoczną tabelę możemy zapisać do pliku Excela, do pliku CSV, do pliku HTML, skopiować do schowka (i np wkleić do arkusza excela)

lub zapisać do pliku XML.

UWAGA

Eksport do excela jest uzależniony od ustawień systemowych i ustawień samego arkusza. Może się okazać koniecznym konwersja niektórych kolumn po zapisie - np zmiana na pole walutowe etc.

#### Eksport z wydruku

Kiedy otworzymy okno podglądu wydruku możemy go oczywiście wydrukować ale też możemy zapisać wydruk w różnych postaciach

W oknie podglądu mamy dwa przyciski - jeden rozwija listę eksportów, drugi otwiera od razu eksport do PDF.

|   | PDF dokument              |
|---|---------------------------|
|   | HTML dokument             |
|   | Excel skoroszyt (OLE)     |
|   | Excel skoroszyt (XML)     |
|   | RTF dokument              |
|   | JPEG obraz                |
|   | TIFF obraz                |
|   | Plik tekstowy             |
|   | Plik CSV                  |
|   | Open Document Spreadsheet |
|   | Otwórz tekst dokumentu    |
| _ |                           |

Może to być PDF, plik HTML, plik graficzny jpg czy tiff.

Można też wyeksportować wydruk do excela - ale uwaga - menadżer wydruku będzie się starał upodobnić jak najbardziej tabele excela

do wyglądu wydruku więc raczej nie należy takiego eksportu traktować jako danych do dalszej obróbki.

#### 2.3.2 Import

Do rejestrów wyposażenia, narzędzi i części możemy zaimportować dane z zewnątrz, np z arkusza excela. Wykorzystana jest ciekawa właściwość Excela powodująca że dane skopiowane z arkusza do schowka zapisywane są w nim w formacie CSV

- kopiujemy więc odpowiedni zakres z arkusza i wklejamy do programu.

Najpierw musimy przygotować odpowiedni arkusz - układ kolumn musi być identyczny jak układ kolumn w tabeli importu.

Możemy użyć przycisku "Nazwy kolumn do schowka" i wkleić te nazwy do arkusza.

Następnie przygotowujemy arkusz o odpowiednim układzie - jeżeli mamy dane zapisane w innym arkuszu o innym układzie kolumn musimy je przepisać

- np kopiując przez schowek zaznaczone kolumny.

|      | B2 • (* .                  | <i>f</i> ∗ Nazwa |         |      |       |       |       |         |         |                  |                   |        | ¥ |
|------|----------------------------|------------------|---------|------|-------|-------|-------|---------|---------|------------------|-------------------|--------|---|
|      | A B                        | С                | D       | E    | F     | G     | Н     | - I     | J       | К                | L                 | М      |   |
| 1    |                            |                  |         |      |       |       |       |         |         |                  |                   |        |   |
| 2    | Nazwa                      | Symbol           | Kat. ID | j.m. | llość | Cena1 | Cena2 | Minimum | Optimum | Kod zamówieniowy | Kod kreskowy pomo | cniczy |   |
| 3    | Czujnik indukcyjny         | PCID4ZP          | 72      | szt. | 2     | 65    | 11    | 2       | 6       |                  | 423423455         |        |   |
| 4    | Przekaźnik z podstawką din | R4               | 72      | szt. | 4     | 23.6  |       | 2       |         |                  | 423423440         |        |   |
| 5    | Siłownik hydrauliczny      | APDS12           | 73      | szt. | 0     | 268   |       | 0       |         | 10039-3092-384-3 |                   |        |   |
| 6    | Zasilacz 12V               | 12V12            | 72      | szt. | 4     | 98    |       | •       |         |                  |                   |        |   |
| 7    | Zasilacz 24V               | 24V24            | 72      | szt. | 1     | 120   |       |         |         |                  |                   |        |   |
| 8    | Zasilacz hydrauliczny      | ZH33             | 73      | szt. | 1     | 5600  |       |         |         |                  |                   |        |   |
| 9    | zawór trójdrogowy          | DGEG             | 73      | szt. | 8     | 234   |       | 2       | 3       |                  |                   |        |   |
| 10   | zawór trójdrogowy          | DGEG-32          | 73      | szt. | 6     | 312   |       | 2       | 3       |                  |                   |        |   |
| 11   |                            |                  |         |      |       |       |       |         |         |                  |                   |        |   |
| 12   |                            |                  |         |      |       |       |       |         |         |                  |                   |        |   |
| 13   |                            |                  |         |      |       |       |       |         |         |                  |                   |        | - |
| 14 4 | Arkusz1 Arkusz2 Arkusz     | 3 / 🞾 🦯          |         |      |       |       |       | 14      |         |                  |                   | •      | 1 |

Gdy arkusz jest gotowy zaznaczamy odpowiedni zakres (razem z nazwami kolumn) i wklejamy do programu przyciskiem "Wpisz dane ze schowka"

| 🕼 Import rekordów części                                                                                                    |           |           |        |                                                                   |                                                                                    |                                                                          |                                                                                    |                                                  |                                                                |                                           |             |            |
|----------------------------------------------------------------------------------------------------|-----------|-----------|--------|-------------------------------------------------------------------|------------------------------------------------------------------------------------|--------------------------------------------------------------------------|------------------------------------------------------------------------------------|--------------------------------------------------|----------------------------------------------------------------|-------------------------------------------|-------------|------------|
| wpisz dane ze schowka                                                                                                    | Nazwy kol | umn do so | chowka | Domyśl                                                            | na kategoria                                                                       | Automa                                                                   | ityka                                                                              |                                                  |                                                                | 🗹 ID jako głowny                          | BarKod (EAN | 13)        |
| llość rekordów do dodania: 7                                                                                                    |           |           |        |                                                                   |                                                                                    |                                                                          |                                                                                    |                                                  |                                                                |                                           |             |            |
| Nazwa                                                                                                    | Symbol    | Kat. ID   | j.m.   | Ilość                                                             | Cena1                                                                              | Cena2                                                                    | Minimum                                                                            | Optimum                                          | Kod zamówienio                                                 | wy                                        | Kod kreskov | <b>v</b> ^ |
| Czujnik indukcyjny                                                                                                    | PCID4ZP   | 72        | szt.   | 2                                                                 | 65                                                                                 | 11                                                                       | 2                                                                                  | 6                                                |                                                                |                                           | 423423455   |            |
| Przekaźnik z podstawką din                                                                                                    | R4        | 72        | szt.   | 4                                                                 | 23.6                                                                               |                                                                          | 2                                                                                  |                                                  |                                                                |                                           | 423423440   |            |
| Siłownik hydrauliczny                                                                                                    | APDS12    | 73        | szt.   | 0                                                                 | 268                                                                                |                                                                          | 0                                                                                  |                                                  | 10039-3092-384-3                                               |                                           |             |            |
| Zasilacz 12V                                                                                                    | 12V12     | 72        | szt.   | 4                                                                 | 98                                                                                 |                                                                          | •                                                                                  |                                                  |                                                                |                                           |             | - 11       |
| Zasilacz 24V                                                                                                    | 24V24     | 72        | szt.   | 1                                                                 | 120                                                                                |                                                                          |                                                                                    |                                                  |                                                                |                                           |             | - 11       |
| Zasilacz hydrauliczny                                                                                                    | ZH33      | 73        | szt.   | 1                                                                 | 5600                                                                               |                                                                          |                                                                                    |                                                  |                                                                |                                           |             |            |
| zawór trójdrogowy                                                                                                    | DGEG      | 73        | szt.   | 8                                                                 | 234                                                                                |                                                                          | 2                                                                                  | 3                                                |                                                                |                                           |             | - 11       |
| zawór trójdrogowy                                                                                                    | DGEG-32   | 73        | szt.   | 6                                                                 | 312                                                                                |                                                                          | 2                                                                                  | 3                                                |                                                                |                                           |             | - 11       |
|                                                                                                    |           |           | _      |                                                                   |                                                                                    |                                                                          |                                                                                    |                                                  |                                                                |                                           |             | - 11       |
|                                                                                                    |           |           |        |                                                                   |                                                                                    |                                                                          |                                                                                    |                                                  |                                                                |                                           |             |            |
|                                                                                                    |           |           |        |                                                                   |                                                                                    |                                                                          |                                                                                    |                                                  |                                                                |                                           |             |            |
|                                                                                                    |           |           |        |                                                                   |                                                                                    |                                                                          |                                                                                    |                                                  |                                                                |                                           |             |            |
|                                                                                                    |           |           |        |                                                                   |                                                                                    |                                                                          |                                                                                    |                                                  |                                                                |                                           |             |            |
|                                                                                                    |           |           |        |                                                                   |                                                                                    |                                                                          |                                                                                    |                                                  |                                                                |                                           |             |            |
|                                                                                                    |           |           |        |                                                                   |                                                                                    |                                                                          |                                                                                    |                                                  |                                                                |                                           |             | - 11       |
|                                                                                                    |           |           |        |                                                                   |                                                                                    |                                                                          |                                                                                    |                                                  |                                                                |                                           |             | - 11       |
|                                                                                                    |           |           |        |                                                                   |                                                                                    |                                                                          |                                                                                    |                                                  |                                                                |                                           |             | ~          |
|                                                                                                    |           |           |        |                                                                   |                                                                                    |                                                                          |                                                                                    |                                                  |                                                                |                                           | >           | •]         |
| Wykonaj         Przerwij         Anuluj         Formularz p           Układ kopic         Jeśli kopicy         Jeśli kopicy         Jeśli kopicy           po wykonaniu zamknij okno         Jednaoraz         Pierwszy wi |           |           |        | ozwala na<br>wanego ar<br>vana tabela<br>owo można<br>esz (nagłóv | import częśc<br>kusza tabeli<br>a pochodzi z<br><b>a dodać mak</b><br>wkowy) nie z | ci z arkusz:<br>musi być<br>pliku tekst<br><b>symalnie</b><br>ostanie do | a excela lub<br>idetyczny jak<br>owego to ko<br><b>200 pozycji</b><br>odany do baz | pliku teksto<br>k widoczna<br>olumny pow<br>zy ! | owego za pośredn<br>na formularzu tabe<br>rinny być rozdzielar | ictwem schowka<br>ela.<br>ne tabulatorem. |             |            |

Ponieważ podczas dodawania części wymagane jest podanie kategorii. Jednak w bazie danych zapisywany jest numer ID a nie nazwa kategorii.

Możemy zastosować dwie metody albo w oknie słownika odczytać id rekordu (napis koło przycisku anuluj) i wpisać do kolumny Kat.ID albo ustawić

kategorię domyślną - wtedy wszystkie dodane rekordy będą miały właśnie tę kategorię. Możemy dane wprowadzać partiami wybierając właściwą kategorię albo skorygować ją ręcznie już po dodaniu

Przed wykonaniem importu kasowany jest marker M który z kolei ustawiany jest dla każdego dodanego rekordu dzięki czemu możemy

odfiltrować ostatnio dodane rekordy.

Import może wykonać tylko i wyłącznie użytkownik o profilu Administrator

#### 2.3.3 Kasowanie danych

rekordów.

Dlaczego kasowaniu danych poświęcamy oddzielną kategorię? Wyjaśnienie tkwi w słowie RELACJA.

Zdecydowana większość danych jest ze sobą powiązana. W tabeli historia widzimy nazwę maszyny której dotyczy wpis.

Ale w tabeli w bazie danych jest tylko numer rekordu z tabeli w których są maszyny.

Gdyby program pozwolił nam na usunięcie maszyny bez usunięcia wszystkich związanych z nią wpisami to w tabeli historii w kolumnie maszyna było by pusto.

Dlatego program nie pozwoli nam na usunięcie obiektu jeśli jest przypisany w jakakolwiek innej tabeli w programie.

Jeżeli gdziekolwiek w programie chcesz usunąć dane a one nie zostaną usunięte oznacza to że gdzieś w innym miejscu dane te

są używane i tak długo jak nie usuniesz ich z innych miejsc programu gdzie zbudowane jest połączenie do nich program

#### usunąć ich nie pozwoli!

Wyjątkiem jest sytuacja gdzie kasujemy pewne dane, np. maszyny mając odpowiednio duże uprawnienia - wtedy automatycznie kasowane są wszystkie odwołania w innych tabelach - w przypadku wyposażenia usunięte zostaną wpisy w historii, harmonogramie, rozchodzie części etc.

Dlatego ZAWSZE należy rozważyć zmianę statusu obiektu na wycofany z eksploatacji lub zlikwidowany a nie jego fizyczne usuwania z programu.

Obiekt taki będzie niewidoczny tak długo jak długo sobie tego nie zażyczymy (filtr statusu) a dane w bazie danych

#### 2.3.4 Rekord niewidoczny z powodu ustawień filtrów

O tym jakie rekordy widoczne są w danej tabeli decydują filtry.

W związku z tym możliwe są dwie sytuacje gdzie spodziewamy się zobaczyć jakiś rekord a go nie widzimy:

Mamy ustawiony filtr na jakiś parametr - edytujemy rekord i zmieniamy ten parametr - po zatwierdzeniu zmian rekord jest

niewidoczny bo nie spełnia kryteriów wyświetlania

Otwieramy okno w trybie wyszukiwania - wyboru jakiegoś rekordu (np w oknie wybieramy obiekt z innego okna celem podejrzenia

jego parametrów, wyboru, edycji etc.). Okazuje się jednak że wyszukiwany rekord nie może zostać pokazany ponieważ nie pasuje on

do aktualnych ustawień filtrów.

W takim przypadku pojawi się komunikat.

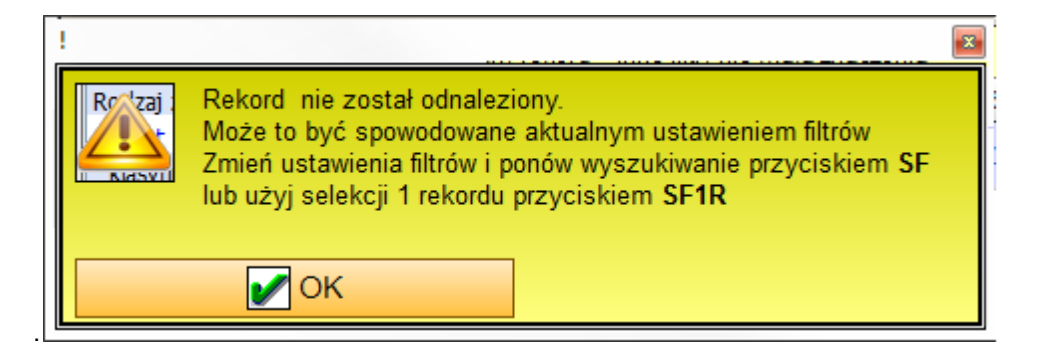

Numer ID nieznalezionego rekordu zostaje przypisany do przycisku SF Jego naciśniecie spowoduje że program spróbuje kolejny raz wyszukać ten rekord. Oczywiście musimy zmienić kryteria (ustawienia filtrów) tak aby było to możliwe.

W niektórych oknach dostępny jest też przycisk SP1R - filtrowanie jednego szukanego rekordu. Działa to tak że jeśli nie zostanie odnaleziony rekord to przyciskiem SF1R możemy wyselekcjonować ten rekord (i tylko ten rekord ) z całego zbioru danych:

| Widoczny jest jeden, wyselekcjonowany rekord - inne filtry nie mają znaczenia       Anuluj typb 1R |                          |     |   |    |     |        |            |            |            |            |    |                          |
|----------------------------------------------------------------------------------------------------|--------------------------|-----|---|----|-----|--------|------------|------------|------------|------------|----|--------------------------|
| Rodzaj zdarzenia                                                                                   | Awaria                   | ^ I | М | OK | W   | Тур    | Status     | Zgłosz 🛆   | Rozpoczęto | Zakończono | Α. | Obiekt 🔺                 |
| <u>Obiekt</u>                                                                                      | Wycinarka do blach [ KTX |     |   |    | NI  | Awaria | Zakończona | 2014-11-12 | 2014-11-12 | 2014-11-12 | ^  | Wyeinarka de blach [ KTV |
| klasyfikacja                                                                                       | A Bardzo Ważna           |     |   |    | INI | Awana  | Zakunczuna | 01:08:53   | 02:08:53   | 03:08:53   | ~  | wyunana uu biach [ KTA   |
| Wydział                                                                                            | Dział mechaniczny        |     |   |    |     |        |            |            |            |            |    |                          |

Nad tabelą wyświetlającą jeden rekord widoczny jest panel z informacją i przyciskiem "anuluj tryb 1R" powodującym powrót do normalnego (poprzedniego) fitrowania

(poprzedniego) filtrowania.

Tryb jednego rekordu używany jest też przy wyszukiwaniu kodem kreskowym

#### 2.3.5 Pionowa tabela

W większości okien obok głównej tabeli znajduje się pionowa tabela prezentująca dane. Tabelę tę można pokazać / ukryć pionowym przyciskiem.

Prawym przyciskiem myszy możemy otworzyć menu pozwalające na wydruk zawartości pionowej tabeli,

na skopiowanie jej do schowka lub na skopiowanie do schowka zaznaczonej pozycji.

Czasami nazwa parametru jest podkreślona - jest to link który pozwala na otwarcie innego okna,

np jeżeli w wierszu podany jest producent to kliknięcie w link spowoduje otwarcie okna rejestru firm.

|   |     | Netwo                                     | TVD                | Numery     |         |                 |   |
|---|-----|-------------------------------------------|--------------------|------------|---------|-----------------|---|
|   | IVI | Nazwa                                     | ITP                | Oznaczenie | Symbol  | Nr. Ewidencyjny |   |
|   | ✓   | CENTRUM FREZERSKIE CNC                    | Frezarki CNC       | AX1        | AXA DBZ | DFW-4323-545    | 3 |
|   | ✓   | Portalowe centrum frezarsko - wiertarskie | Frezarki CNC       | VCP        | VCP 720 | WTF-4324-3      | 2 |
|   |     |                                           |                    |            |         |                 |   |
|   | ✓   | Scania - R420                             | Samochody cięż     | GST 4441   |         | 345345-bse32    | 3 |
| • |     | Prasa hydrauliczna PHM400                 | PRASY STARE        | PH1        | PHM400  | FDM-43-123424   | 3 |
| F |     | Wycinarka laserowa Bystronic              | Wycianrki laser    | WLA1       | DKR112  | FDM-43-64323    | 4 |
|   |     | test                                      | Wycianrki laser    | tt         |         |                 |   |
|   |     | Scania - R420 LA 4X2                      | Samochody cięż     | GST 3443   |         |                 |   |
| - | -   | Derwich erzendeisen der (                 | (                  |            |         |                 |   |
|   |     | Przycisk pozwalający ukryci               | / pokazac tabelę į | bionową    |         |                 |   |

|   | ID,czas       | 27 dodano:2011-03-06   | м   | Norwa                                     | TVP             | Num  |
|---|---------------|------------------------|-----|-------------------------------------------|-----------------|------|
|   | Maszyna       | Wycinarka laserowa I 📃 | I M | Nazwa                                     |                 | Ozn: |
|   | Symbol        | DKR112                 |     | CENTRUM FREZERSKIE CNC                    | Frezarki CNC    | AX1  |
|   | Status        | W eksploatacji         |     | Portalowe centrum frezarsko - wiertarskie | Frezarki CNC    | VCP  |
|   | Opis / uwagi  |                        |     | Takarka ADP 34                            | Obrahiarki do   | ADP  |
|   | Тур           | Wycianrki laserowe     |     | Scapia - P420                             | Samachady cież  | COT  |
|   | Wydział       | DM1 Dział mechaniczny  | 음   | Brass budraulisms DLM400                  | DDAOV OTADE     | DUA  |
| E | Lokalizacja   |                        |     | Prasa nyorauliczna PHM400                 | PRASTSTARE      | PHT  |
| 1 | Linia prod.   |                        |     | Wycinarka laserowa Bystronic              | Wycianrki laser | WLA  |
|   | Nr. fabryczny | 4305-454-2004          | Ш   | test                                      | Wycianrki laser | tt   |
|   | Nr. ewidenc.  | FDM-43-64323           |     | Scania - R420 LA 4X2                      | Samochody cięż  | GST  |
|   | Nr. UDT       |                        |     |                                           |                 |      |
|   | Rok produkcji | 2007                   | L   |                                           |                 |      |
|   | Producent     | Bystronic Polska Sp. 🥁 |     |                                           |                 |      |
|   | <             |                        | <   | ш                                         |                 |      |

### 2.3.6 Kolumny tabel

¢

#### Zwijanie - rozwijanie grup kolumn

W niektórych tabelach kolumny są grupowane. Grupę taką można zwijać i rozwijać za pomocą przycisku ze strzałką widoczną na nagłówku kolumny (grupy). Poniżej widoczna jest ta sama tabela z rozwiniętą i zwiniętą grupą kolumn.

W niektórych oknach dostępny jest przycisk który zwija / rozwija wszystkie grupy

| Crupa           | Numery   |         |                 |                 | 4       | ~ | Onio /II |   |
|-----------------|----------|---------|-----------------|-----------------|---------|---|----------|---|
| Grupa           | Symbol   | Symbol2 | Nr. Ewidencyjny | Nr. Fabryczny   | Nr. UDT | G | opis70   |   |
| Wycianrki laser | 3015     | WLA1    | FDM-43-64323    | 4305-454-2004   |         | ⊻ |          | - |
| Samochody cięż  | GST 3443 |         |                 |                 |         |   |          | _ |
| PRASY STARE     | PHM400   | P1      | FDM-43-123424   | 345-56-4345-345 |         |   |          |   |
|                 |          |         |                 |                 |         |   |          |   |
|                 |          |         |                 |                 |         |   |          | ~ |
| <               | Ш        |         |                 |                 |         |   | >        | ) |

| м | Nazwa                        | Z↓ | Grupa           | Numery • | G                   | Opis / Uwagi | Loka<br>Wyd      |
|---|------------------------------|----|-----------------|----------|---------------------|--------------|------------------|
|   | Wycinarka laserowa Bystronic |    | Wycianrki laser | 3015     | <ul><li>✓</li></ul> |              | [DM              |
|   | Scania - R420 LA 4X2         |    | Samochody cięż  | GST 3443 |                     |              | [BS]             |
|   | Prasa hydrauliczna PHM400    |    | PRASY STARE     | PHM400   |                     |              | [DM <sup>.</sup> |
|   |                              |    |                 |          |                     |              |                  |
| < |                              |    |                 |          |                     |              | >                |

#### 2.3.7 Pole notatnikowe

W wielu miejscach programu dostępne są pola do robienia notatek, opisów etc. Pola te wspomagają w pewnym zakresie kolorowanie tekstu i jego układ.

```
Kolorowanie liczb i znaków : 1+3=4
                                                                         ~
 wstawianie daty: 2011-03-16 daty i czasu: 2011-03-16(Śr) 13:49:06
 rozdzielacza:
 komentarze w stylu pascala
 tekst // To jest komentarz
 {a to jest komentarz
  w wiekszej ilości linii}
 Wcięcia
   Wciecia
   Wcięcia
     Wcięcia
     Wcięcia
 Oznaczanie tekstu pomiędzy specjalnymi znakami:
 " tekst1 "
              ^ tekst2 ^
                             tekst3
 Link www www.neuron.com.pl
                                                                         v
Menu otwierane prawym przyciskiem myszy:
```

wklej tekst ze schowka wstaw date wstaw date i czas wstaw rozdzielacz oznacz zaznaczony tekst znacznikami ^ ^

oznacz zaznaczony tekst znacznikami | | oznacz zaznaczony tekst znacznikami \*\*

oznacz zaznaczony tekst znacznikami { }

wstaw // na początku linii

Zapisz całość do schowka

Drukuj

#### 2.3.8 Szukai

Szukaj Przycisk otwiera okno dialogowe pozwalające na wyszukiwanie danych w wybranym zbiorze danych:

| szukaj 🛛                               |  |  |  |  |  |  |  |
|----------------------------------------|--|--|--|--|--|--|--|
| Szukaj w kolumnie                      |  |  |  |  |  |  |  |
| Opis zakończonego zlecenia 💌           |  |  |  |  |  |  |  |
| Szukaj podobnej frazy                  |  |  |  |  |  |  |  |
| szukana fraza 🛛 Ignoruj wielkość liter |  |  |  |  |  |  |  |
| zawór                                  |  |  |  |  |  |  |  |
| 🚺 🖬 Poprzedni 🚺 Następny 🚺 🗙           |  |  |  |  |  |  |  |

Musimy określić w jakiej kolumnie będziemy szukać frazy (tekstu), w jaki sposób ( identycznej frazy, podobnej frazy ale liczonej od początku słowa i podobnej, tzn zawartej w słowie, nawet jeśli nie jest ona od początku)

Przyciskami następny, poprzedni nawigujemy po tabeli po rekordach które spełniają kryterium wyszukiwania. Jeżeli rekord spełnia kryterium to tło okna jest zielone - jeśli nie to tło jest czerwone. Możemy też ustawić się na pierwszym lub ostatnim rekordzie.

Pamietajmy:

Przeszukiwany jest tylko widoczny w tabeli zbiór danych ograniczony bieżącymi ustawieniami filtrów.

#### 2.3.9 Filtry

Praca z programem była by bardzo niekomfortowa gdybyśmy mieli za każdym razem pracować z całym zestawem dostępnych

rekordów tabeli. Bardzo rzadko chcemy je wszystkie widzieć - najczęściej chcemy zobaczyć rekordy odnoszące się do wybranego obiektu,

wydziału czy zakresu czasu. Pozwalają na to różnorodne filtry.

| TFD X Filtr czasu wyłączony     | ✓ Obiekt X                                         |                               |
|---------------------------------|----------------------------------------------------|-------------------------------|
| MARK X Wydział X                | Lokalizacja X                                      |                               |
| ukryj (wyłącz) dodatkowe filtry | 🛛 🖉 Awarie 🖉 Eksploatacja 🖉 Ostrzeżenia 🖉 Zakończo | ne przeglądy 🔲 NIE ZAKOŃCZONE |
| Indeks X                        | Linia X                                            | Pracownik X                   |
| Kategoria X                     | Typ awarii X                                       | Typ expl. X                   |
| KOD X                           | Baza Wiedzy firmy zewnętrzne                       | każda waga 👻 wszystkie 👻      |

Wiekszość filtrów działa w ten sposób że otwieramy odpowiedni słownik - np filtr wydział otwiera słownik wydziałów przyciskiem x

usuwamy filtr. Przycisk FD pozwala na usunięcie (a w zasadzie ustawienie domyślne bo ) wszystkich filtrów. Niektóre z filtrów są zapamiętywane - oznacza to że ich wartość zostanie zapisana po zamknięciu okna i ponownie odtworzona

przy ponownym otwarciu.

W niektórych oknach filtry podzielono na dwie grupy: filtry podstawowe i filtry dodatkowe. Te dodatkowe normalnie są niewidoczne (i nie użyte, nawet gdy są ustawione) - aby je pokazać używamy przycisku pokaż (ukryj) dodatkowe filtry.

Dla wielu zbiorów danych możemy zastosować też filtr czasu pozwalający na wybór odpowiedniego zakresu czasu

Y

Bieżący rok

(2011)

| Bieżący rok       | (2011)                                       |
|-------------------|----------------------------------------------|
| Bieżący miesiac   | (Czerwiec 2011)                              |
| 🖳 Bieżąca doba    | (2011-06-03)                                 |
| 🖳 01 Styczeń      | (2011)                                       |
| 🖳 02 Luty         | (2011)                                       |
| 🖳 03 Marzec       | (2011)                                       |
| 🖳 04 Kwiecień     | (2011)                                       |
| 🖳 05 Maj          | (2011)                                       |
| 🖳 06 Czerwiec     | (2011)                                       |
| 🖳 07 Lipiec       | (2011)                                       |
| 🖳 08 Sierpień     | (2011)                                       |
| 🖳 09 Wrzesień     | (2011)                                       |
| 🕮 10 Październik  | (2011)                                       |
| 🕮 11 Listopad     | (2011)                                       |
| 🖳 12 Grudzień     | (2011)                                       |
| OdDo od 2011-0    | 1-01(So) 00:00:00 do 2011-12-31(So) 00:00:00 |
| Miniony Rok       | (2010)                                       |
| 🗙 Filtr wyłączony |                                              |

#### 2.3.10 Marker M

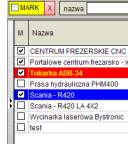

Wiele tabel posiada kolumnę oznaczoną M jak marker. Pozwala ona na zaznaczanie wybranych rekordów i ich odfiltrowanie. Rekord zaznaczamy / odznaczamy przez podwójne

kliknięcie w wybrany wiersz w kolumnę M. Przełącznik MARKER pozwala na ukrycie wszystkich niezaznaczonych rekordów a czerwony przycisk obok pozwala na skasowanie wszystkich markerów

## 2.4 kody kreskowe

Program CMMS Maszyna pozwala na używanie kodów kreskowych. W wersji standard można wyszukiwać części i narzędzi używając kodów a w wersji PRO można też szukać dokumentów i generować etykiety z kodami kreskowymi

#### 2.4.1 wyszukiwanie czesci i narzędzi

Dla każdego rekordu w rejestrze części, narzędzi i wyposażenia dostępne są dwa kody: kod główny i kod pomocniczy.

| Kod kreskowy główny (EAN-13) | 200000000022  | ID |  |
|------------------------------|---------------|----|--|
| Kod kreskowy pomocniczy      | 5900102008292 |    |  |

Kod główny musi zawsze być kodem EAN-13 - jest to najpopularniejszy kod używany do znakowania większości produktów.

Przycisk ID pozwala na wpisanie kodu ID rekordu jako kodu głównego.

Jeżeli mamy już etykiety z kodem a nie jest to kod EAN-13 to możemy użyć kodu pomocniczego - to może być dowolny kod lub tekst.

| Przyciskiem 🛄 lub k | lawiszem F4 otwieramy okno | kodu |
|---------------------|----------------------------|------|
| Wprowadź kod        |                            |      |
|                     |                            |      |
|                     |                            |      |
| Anuluj [Esc]        | 102234                     |      |
|                     |                            |      |

Okienko to jest czułe na znak CR czyli naciśnięcie przycisku ENTER. Każdy czytnik kodu, jeśli nie został przeprogramowany

dołącza na końcu kodu znak CR. Powoduje on zamknięcie okienka i rozpoczęcie procedury wyszukiwania.

Program w pierwszej kolejności przeszukuje te rekordy które są w tabeli. Może się jednak zdarzyć że szukany rekord nie jest dostępny z powodu ustawienia filtrów.

Dla tego jeśli rekord nie zostanie odszukany w wyselekcjonowanym zbiorze danych jest szukany we wszystkich danych - jeśli zostanie znaleziony

uaktywniony zostanie przycisk SF1R którego sposób działania został opisany <u>wyżej</u> W pierwszej kolejności szukany jest kod główny.

#### 2.4.2 etykiety z kodami kreskowymi

W rejestrze części, narzędzi i wyposażenia możemy wydrukować etykiety z kodami kreskowymi. Wybrano 4 formaty etykiet: 53 x 11, 53 x 23, 75 x 23 i 88 x 36 mm jako najbardziej typowe dla kontenerów magazynowych.

Ważne - kodem drukowanym na etykiecie jest zawsze kod główny typu EAN-13

#### 2.4.3 wyszukiwanie w historii i harmonogramie

Funkcjonalność dostępna w wersji PRO

Niektóre wydruki dostępne w rejestrach historii i harmonogramu oznaczone są kodem kreskowym. Możemy je łatwo odszukać za pomocą tego kodu, np gdy mamy wydrukowane zlecenie na wykonanie jakiejś czynności i zlecenie to zostanie opisane przez pracowników to możemy łatwo odszukać to zlecenie w rejestrze korzystając z kodu aby opisać je również w programie.

#### 3 Aktywne Menu

W programie zastosowano aktywne menu które ma podwójną rolę: otwiera okna poszczególnych funkcjonalności i wyświetla pewne wartości

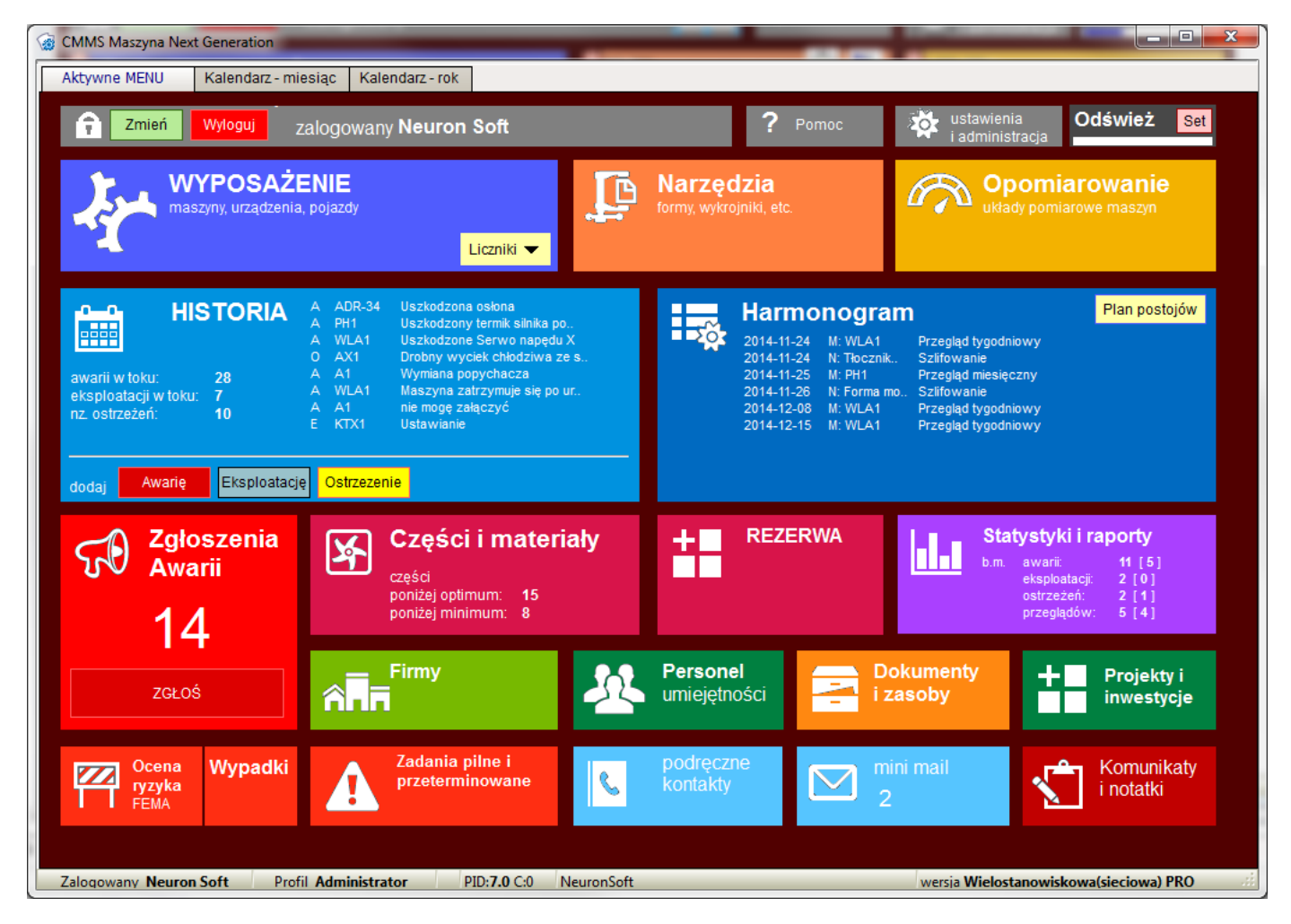

Na przycisku historii wyświetlana jest ilość aktywnych (niezakończonych) awarii, eksploatacji i ostrzeżeń oraz lista 8 najmłodszych, nie zakończonych zdarzeń. Na liście pierwsza litera oznacza typ zdarzenia (A-awaria, O-ostrzeżenie, E-Eksploatacja) potem oznaczenie maszyny i opis zdarzenia.

Na przycisku harmonogramu wyświetlane są najbliższe zadania do wykonania.

Na przycisku Części wyświetlana jest ilość części poniżej minimum i optimum

Na przycisku Zgłoszenia wyświetlana jest ilość niezatwierdzonych zgłoszeń awarii

Na przycisku statystyk wyświetlana jest mini statystyka dla bieżącego miesiąca - ilość zadań/zdarzeń i ilość niezakończonych/niezatwierdzonych.

## Ustawienia odświeżania

Widok danych na przyciskach może być odświeżany ręcznie albo co określony czas. Przyciskiem SET otwieramy okienko ustawień:

| Cykliczne odświeżanie widoku          | x |
|---------------------------------------|---|
| 🔲 Załącz cykliczne odświeżanie widoku |   |
| odświeżanie co 1 🕃 minut              |   |
| ОК                                    |   |
|                                       |   |

Gdzie możemy załączyć / wyłączyć odświeżanie i określić interwał. UWAGA - odświeżanie i ustawienie jest wspólne dla aktywnego menu i kalendarzy

## 4 Kalendarze

Zdarzenia z historii i zadania z harmonogramu wizualizowane są na dwu kalendarzach: miesięcznym i rocznym w formie kart kanban.

Jest to rozwiązanie mniej doskonałe od prezentacji w formie wykresu gannta ale wygodniejsze, szczególnie jeśli trzeba szybko,

wzrokowo ocenić stan aktualny.

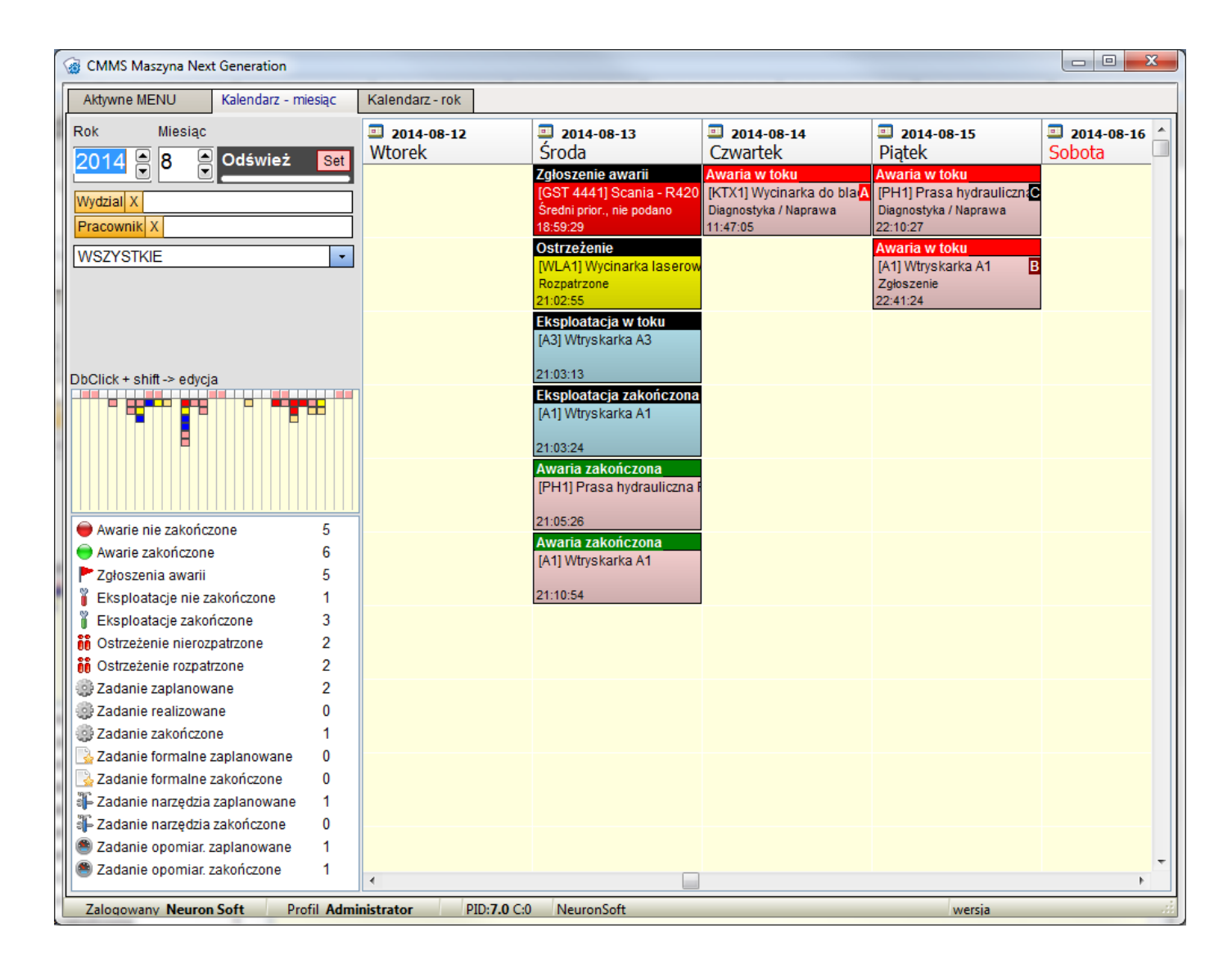

Klikając na kartę możemy otworzyć odpowiedni rejestr (harmonogramu, historii lub zgłoszeń) a klikając na kartę (nie dotyczy zgłoszeń awarii) z przytrzymanym klawiszem SHIFT

## Ustawienia odświeżania

Widok danych na przyciskach może być odświeżany ręcznie albo co określony czas. Przyciskiem SET otwieramy okienko ustawień:

| Cykliczne odświeżanie widoku          | × |
|---------------------------------------|---|
| 🔲 Załącz cykliczne odświeżanie widoku |   |
| odświeżanie co 1 😁 minut              |   |
| ОК                                    |   |
|                                       |   |

Gdzie możemy załączyć / wyłączyć odświeżanie i określić interwał. UWAGA - odświeżanie i ustawienie jest wspólne dla aktywnego menu i kalendarzy

## 5 Rejestry

## 5.1 Rejestr wyposarzenia

Podstawą programu jest rejestr wyposażenia. To wokół tego wyposażenia wszystko się "kręci". Wyposażeniem może być maszyna, urządzenie, narzędzie, pojazd czy cały budynek. W programie mówimy o obiektach aby zachować w miarę neutralne nazewnictwo.

Kluczowe dla sprawnego wykorzystania programu i prawidłowego opisania wyposażenia jest przyswojenie roli i funkcji <u>definicji typu</u>.

NAJPIERW definiujemy TYP maszyny czy urządzenia do którego to typu możemy przypisać definicje czynności dla przeglądów, typy awarii, kody awarii i kilka innych cech i parametrów a POTEM dodajemy maszynę czy urządzenie wskazując odpowiedni TYP.

Jeśli mamy podobne maszyny to przypisujemy im ten sam typ.

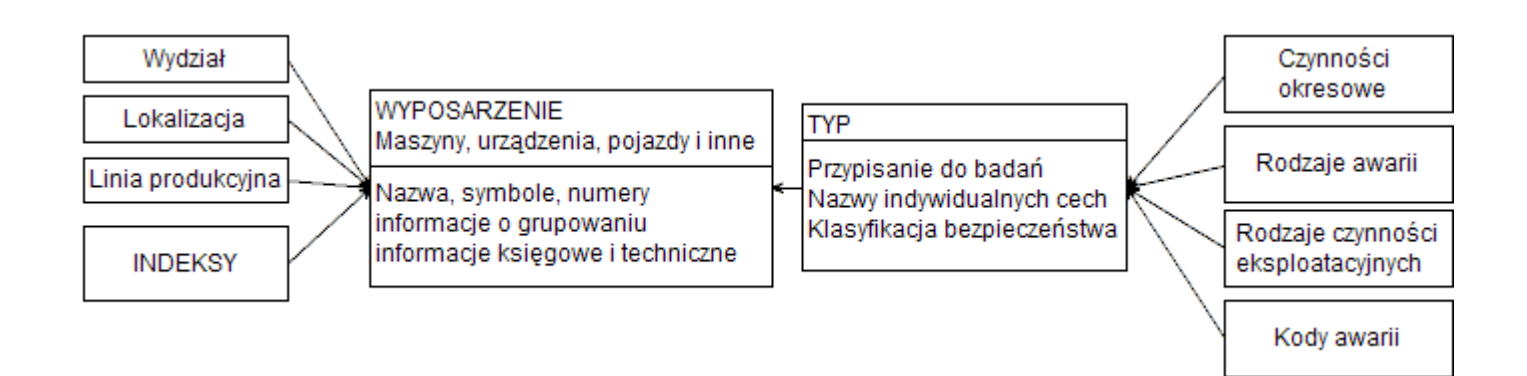

#### 5.1.1 Definicje typów wyposażenia

Opis każdego obiektu (wyposażenia, maszyny, urządzenia etc.) składa się z dwu części:

- właściwego opisu zawierającego nazwy, symbole informacje techniczne i księgowe
- informacji wspólnej dla wielu podobnych obiektów zawarte w odpowiedniej definicji nazwanej TYPEM obiektu

Do typu przypisane są różne informacje sterujące programem, listy czynności okresowych, kategorie awarii i czynności eksploatacyjnych,

kody awarii itp. Każdemu obiektowi musi być przypisany typ z tym że jeden typ może być przypisana do wielu obiektów.

Dlaczego opis obiektu podzielono na dwie części? To proste. Jeżeli mamy jedną wycinarkę laserową i chcemy ją dodać do bazy danych

to musimy najpierw stworzyć typ wycinarki laserowe.

Czyli wykonać dwie czynności – wydawało by się niepotrzebne.

Ale jeżeli mamy siedem podobnych wtryskarek to tworzymy dla nich wspólny typ, np. Wtryskarki Arburg.

Nie musimy np. rozbić siedmiu identycznych list czynności przeglądów – te przy tworzeniu zleceń przeglądów dla którejś z tych maszyn

zostaną pobrane z definicji typu do której maszyna jest przypisana.

| 6   | 🛿 Typy maszyn i ur              | ządzeń z definicjami   | CMMS Maszyn      | na NG                         |                        |                              | _ 🗆 🔀                  |
|-----|---------------------------------|------------------------|------------------|-------------------------------|------------------------|------------------------------|------------------------|
|     | 👍 Menu 🛛 😽 Za                   | akładki 🗕              |                  | Typy maszyn i urządzeń        | z definicjami          |                              | 🥑 🔽 Zamknij            |
| Γ   | 🌐 Nawigacja, wysi               | zukiwanie, filtrowanie | 📑 Edycja         |                               |                        |                              |                        |
| E   | Σ 6 гес.                        | 🔁 Odśwież 🚺 🚺          |                  | Szukaj                        |                        |                              |                        |
|     | ID                              | 14                     | Nazwa typu       |                               | Cecha 1                | Cecha 2                      | Cecha 3 📐              |
|     | Nazwa typu                      | Frezarki CNC           | Frezarki CNC     |                               | Strefa robocza         | Obciażenie stołu             |                        |
|     |                                 |                        | Obrabiarki do    | metali                        |                        |                              |                        |
|     | Tryb liczników                  | bez licznikow          | PRASY STAR       | E                             | Siła nacisku           |                              |                        |
|     |                                 |                        | Samochody ci     | iężarowe                      |                        |                              | =                      |
|     | Nazwa cechy 1                   | Strefa robocza         | Samochody d      | lostawcze                     |                        |                              |                        |
|     | Nazwa cechy 2                   | Obciaženie stołu       | Wycianrki lase   | erowe                         | Masymalny wymiar blach | Strefa cięcia                | Grubość stal           |
|     | Nazwa cechy 3                   |                        | :                |                               |                        |                              |                        |
| ł   | Nazwa cechy 4                   |                        |                  |                               |                        |                              |                        |
|     | Nazwa cechy 5                   |                        | :                |                               |                        |                              |                        |
|     | Nazwa cechy 0                   |                        |                  |                               |                        |                              |                        |
|     | Nazwa cechy 8                   |                        |                  |                               |                        |                              |                        |
|     | ,                               |                        |                  |                               |                        |                              |                        |
|     |                                 |                        |                  |                               |                        |                              |                        |
|     |                                 |                        |                  |                               |                        |                              |                        |
|     |                                 |                        |                  |                               |                        |                              |                        |
|     |                                 |                        |                  |                               |                        |                              | >                      |
| ſ   | Definicje przeglądów            | ( działań) okresowych  | Definicje awarii | Definicje czynności eksploata | cyjnych Kody awarii    | Definicje czynności formalno | - prawne Definicje TPM |
|     | Dodaj Dodaj ze sło              | wnika Edytuj Klonuj    | Usuń Słowni      | ik Czynności w ramach przeg   | lądu                   |                              |                        |
| IIĒ | Nazwa przeglądu                 |                        |                  | Dodaj Edytuj Dodaj ze         | słownika Usuń          |                              |                        |
|     | <sup>o</sup> rzegląd miesięczny |                        |                  | Nazwa czynności               | Kateg                  | oria                         | Uwagi 🛆                |
| F   | Przegląd roczny                 |                        |                  | Konserwacja zespołu przyg     | otowania powiet Pneum  | iatyka                       |                        |
|     |                                 |                        |                  | Przegląd osłon                | Mecha                  | nika                         | =                      |
|     |                                 |                        |                  | Regulacja czujników fotoel    | ektrycznych Automa     | atyka                        |                        |
|     |                                 |                        |                  |                               |                        |                              |                        |
|     |                                 |                        |                  |                               |                        |                              |                        |
|     |                                 |                        |                  |                               |                        |                              |                        |
|     |                                 |                        |                  |                               |                        |                              | _                      |
|     |                                 |                        |                  |                               |                        |                              | ×                      |
| L   |                                 |                        |                  |                               |                        |                              | >                      |

Dla każdego typu definiujemy:

Definicje przeglądów - definiujemy rodzaj przeglądu i przypisujemy mu określone czynności do wykonania.

Czynności dodajemy dopisując je ręcznie albo importując ze słownika czynności okresowych. Definicje przeglądów możemy klonować - możemy np zadeklarować przegląd roczny, dopisać szereg czynności a następnie go sklonować

jako przegląd kwartalny usuwając zbędne czynności. Lista tych czynności może zostać użyta przy planowaniu przeglądów

- wybieramy nazwę przeglądu a program automatycznie przypisuje wszystkie zdefiniowane czynności

Definicje awarii - definiujemy listę typowych dla danego urządzenia awarii - lista ta będzie dostępna przy edycji zdarzenia awarii no wyborze maszyny która dziedziczy no tym typie

po wyborze maszyny która dziedziczy po tym typie

Definicje czynności eksploatacyjnych - jak awarie ale dotyczy czynności które są wykonywane w ramach normalnych czynności eksploatacyjnych - np ustawianie maszyny

Kody awarii - Często w firmach w użyciu są kody awarii - operator maszyny zgłaszając problem przydziela go do pewnej kategorii nadając mu określony kod. Zobacz Kod awarii

Definicje czynności formalno - prawnych - lista czynności wykonywanych okresowo ale nie mieszczących się w konwencji przeglądów technicznych. Czynnością formalno prawną będzie np badanie elektryczne, badanie UDT, inspekcje czy przegląd techniczny dla pojazdów

Definicje TPM - lista czynności wykonywana w ramach przeglądów TPM

Ponadto w definicji typu określamy rodzaj licznika (motogodziny, kilometry itp) oraz nazwy dla 8 cech własnych.

Pamiętajmy

Można klonować cały kompletny typ co pozwala na stworzenie typu dla maszyny wtryskarka, skopiowanie go i stworzenie nowego typu wytłaczarka gdzie zmodyfikujemy odpowiednie pozycje.

## 5.1.2 Okno rejestru wyposażenia

Okno składa się z trzech części - paska menu gdzie znajdują się filtry, elementy edycyjne i narzędzia do wydruków i raportowania,

tabela z maszynami (obiektami) i zakładek na których wyświetlamy różne informacje związane ze wskazanym obiektem.

| 6  | 👌 Rejestr Wyposaże                                                                                                    | nia CMMS Masz         | yna NG     | neur                         | ron 1994 -2014          |                 |                                |        |       |          |            |             |         |
|----|----------------------------------------------------------------------------------------------------|-----------------------|------------|------------------------------|-------------------------|-----------------|--------------------------------|--------|-------|----------|------------|-------------|---------|
|    | 👍 MENU 😽                                                                                                    | Zakładki 🗕            |            |                              | Re                      | ejestr Wyposa:  | żenia                          |        |       |          |            | <b>()</b>   | Zamknij |
|    | 🌐 Nawigacja, w                                                                                                    | yszukiwanie, filtrowa | anie       | 📲 Edycja 🕹 Raporty i Wydruki |                         |                 |                                |        |       |          |            |             |         |
|    | 12 rec.                                                                                                    | 👩 Odśwież 🚺           |            | 🚺 Ď Szukaj 🔎 SF 🔎 SF1R 🛛 🛄   |                         |                 |                                |        |       |          |            |             |         |
|    | TFD Status We                                                                                                    | ksploatacji           | <b>_</b> T | TYP X Indeks X               |                         |                 |                                |        |       |          | 🗖 Poja     | zdy         |         |
|    | MARK X                                                                                                    | Wydział X             |            |                              | Lokalizacja             |                 | Linia pro                      | d. X   | (     |          | -          |             |         |
| F  | 10                                                                                                    | 27. de de se 2011.    | 02.05      |                              |                         |                 |                                |        |       |          | Numeri     |             |         |
| L  | ID, CZas<br>Maszyna                                                                                                    | Wycinarka lasero      | 03-06 0! ^ | М                            | Nazwa                   |                 | Тур                            |        | Α.    | G        | Organia    | Oumbel      | Ne Ewi  |
|    | Symbol                                                                                                    | DKR112                | wa bysi    |                              |                         | (IE 0110        | Essentia ONO                   |        |       |          | Oznaczenie | Symbol      | Nr. EWI |
|    | Status                                                                                                    | W eksploatacii        |            | HH -                         | CENTRUMFREZERSK         |                 | Frezarki CNC                   |        | A     |          | AX1        | AXA DBZ     | DFW-43  |
|    | Opis / uwagi                                                                                                    |                       |            | 냄                            | Portalowe centrum frez  | arsko - wiertar | Frezarki CNC                   |        | В     | <u> </u> | VCP        | VCP /20     | W1F-43  |
|    | Тур                                                                                                    | Wycianrki laserov     | we         | 닏님                           | Wycinarka do blach      |                 | Wycinarrki                     |        | A     |          | KTX1       | KTX-43-54-2 | 984774  |
|    | Wydział                                                                                                    | DM1 Dział mechan      | niczny     | 닏                            | Prasa hydrauliczna PH   | M400            | PRASY STARE                    |        | С     | <u> </u> | PH1        | PHM400      | FDM-43  |
|    | Lokalizacja                                                                                                    |                       |            | ĽĽ                           | Wtryskarka A3           |                 | Wtryskarki                     |        | В     |          | A3         | TRE1-4      |         |
|    | Linia prod.                                                                                                    |                       |            |                              | Wycinarka laserowa By   | ystronic        | Wycianrki lase                 | rowe   | AA    | <u> </u> | WLA1       | DKR112      | FDM-43  |
|    | Nr. fabryczny                                                                                                    | 4305-454-2004         |            | 닏                            | Wtryskarka A1           |                 | Wtryskarki                     |        | В     | <u> </u> | A1         | TRE1        |         |
|    | Nr. ewidenc.                                                                                                    | FDM-43-64323          |            | Wtryskarka A2                |                         |                 | Wtryskarki                     |        | В     |          | A2         | TRE1        |         |
| ľ  | Nr. UDT                                                                                                    |                       |            | 닏                            | Scania - R420 LA 4X2    | Samochody ci    | ężarowe                        |        |       | GST 3443 |            |             |         |
| L  | Rok produkcji                                                                                                    | 2007                  |            |                              | Linia wytłaczająca - wy | cinarka         | Linia wytłaczaj                | ąca    |       |          | LPL1-W     |             |         |
| L  | Producent                                                                                                    | Bystronic Polska      | Sp. z o.   |                              | Linia wytłaczająca - po | dajnik          | Linia wytłaczaj                | ąca    |       |          | LPL1       |             |         |
| L  | Gwarancja                                                                                                    | upłyneła dnia 2009    | 9-07-03    | Scania - R420                |                         |                 | Samochody ciężarowe 🗌 GST 4441 |        |       |          |            |             | 345345  |
| L  | Gwarancja uwagi                                                                                                    |                       |            |                              |                         |                 |                                |        |       |          |            |             | -       |
|    | Status własnosci                                                                                                    | Własność              |            | •                            |                         |                 |                                |        |       |          |            |             | - F     |
|    | Dok zokupu                                                                                                    | 0000/0/08/0000        |            |                              | <br>Dopasuj 😱 🎾 🔊       | numerach        |                                | Х      | w     | opisa    | ch         | X           |         |
|    |                                                                                                    | o :                   |            |                              | • • •                   |                 |                                |        |       |          |            |             | _       |
| ΠĻ | Index Cecny                                                                                                    | Opis Zdjęcia          | Bezpieczen | istwo                        | Aparaty Historia        | Harmonogram     | n Częsci 4                     | Lasoby |       |          |            |             |         |
|    | Dodaj / zm                                                                                                    | ień usuń              | Dod        | aj / zn                      | nień usuń               | Dodaj / zmier   | ń usuń                         | D      | odaj. | / zmi    | eń usuń    |             |         |
|    |                                                                                                    |                       | -          |                              |                         |                 |                                |        |       |          |            |             |         |
|    |                                                                                                    |                       | 1          |                              |                         |                 |                                |        |       |          |            |             |         |
|    |                                                                                                    |                       |            | 2.                           | 110                     |                 |                                |        |       |          |            |             |         |
|    |                                                                                                    |                       |            |                              | - 1998 B                |                 |                                |        |       |          |            |             |         |
|    | and the second second                                                                                                    |                       | 18 a       |                              |                         |                 |                                |        |       |          |            |             |         |
|    | and the second                                                                                                    |                       |            |                              | E                       |                 |                                |        |       |          |            |             |         |
|    | and the second second s | and the second        |            |                              |                         |                 |                                |        |       |          |            |             |         |
|    |                                                                                                    |                       |            |                              |                         |                 |                                |        |       |          |            |             |         |
|    |                                                                                                    |                       |            |                              |                         |                 |                                |        |       |          |            |             |         |
|    |                                                                                                    |                       |            |                              |                         |                 |                                |        |       |          |            |             |         |

Na pierwszej zakładce znajduje się indeks maszyn opisany niżej

| Index                | Cechy                                  | Opis    | Zdjęcia  | Bezpieczeństwo | Aparaty               | Historia                          | Harmonogram | Części | Zasoby |  |
|----------------------|----------------------------------------|---------|----------|----------------|-----------------------|-----------------------------------|-------------|--------|--------|--|
| Pozy<br>Masz<br>Masz | cje indeksi<br>yny CNC<br>yny ze stero | wnikami | SINUMERI |                | Doda<br>Sło<br>Zastos | j / usuń<br>wnik<br>uj jako filtr |             |        |        |  |

Na zakładce cechy widoczne są podstawowe i indywidualne cechy urządzenia. Nazwy cech indywidualnych definiowane są w typie.

| Index          | Cechy                      | Opis           | Zdjęcia                | Bezpieczeństwo | Aparaty | Historia | Harmonogram                                                                                                    | Części                          | Zasoby                                          |
|----------------|----------------------------|----------------|------------------------|----------------|---------|----------|----------------------------------------------------------------------------------------------------|---------------------------------|-------------------------------------------------|
| Moc zz<br>Masa | ainst. / Zasi<br>/ Wymiary | ilanie 4<br>7. | 0.00 kW<br>00 T 2750 > | : 2000 x 2650  |         |          | Indwidualne<br>Strefa robocz<br>Obciażenie sł<br>Cecha 3<br>Cecha 4<br>Cecha 5<br>Cecha 6<br>Cecha 7<br>Cecha 8 | <u>cechy dla t</u><br>a<br>iołu | <u>a typu</u><br>x=720mm y=500mm z=400mm<br>400 |

Następna zakładka to opis ogólny obiektu oraz notatki o kontaktach serwisowych. Trzecia zakładka: Zdjęcia, pozwala na dodanie 4 zdjęć do każdego obiektu.

Zakładka bezpieczeństwo ma z kolei dwie zakładki - na zakładce wymogi i zalecenia BHP mamy notatki o wszelkich kwestiach związanych

z bezpieczeństwem a na zakładce wypadki wyświetlane są w sposób uproszczony wszystkie rekordy z rejestru wypadków przypisane

do wskazanego obiektu.

|   | Indeks i ceo                                  | chy      | Opis       | Zdjęcia | Bezpieczeństwo | Aparaty                                         | Historia  | Harmonogram | Części |          |
|---|-----------------------------------------------|----------|------------|---------|----------------|-------------------------------------------------|-----------|-------------|--------|----------|
| [ | Wymogi i zale                                 | ecenia B | HP Wypadki |         |                |                                                 |           |             |        |          |
|   | Data                                          | Wypad    | lek        |         | Sku            | tki                                             | Przyczyny | y           | Akta   | <u>^</u> |
|   | 2011-03-17 Operator uderzył się osłoną w ręke |          |            |         |                | ekkie obrażenie, obtarcia Nieostrożność obsługi |           |             |        |          |
|   |                                               |          |            |         |                |                                                 |           |             |        | =        |
|   |                                               |          |            |         |                |                                                 |           |             |        |          |
|   |                                               |          |            |         |                |                                                 |           |             |        |          |
|   |                                               |          |            |         |                |                                                 |           |             |        |          |
|   |                                               |          |            |         |                |                                                 |           |             |        | <br>~    |

Na zakładce aparaty widoczny jest rejestr który pozwala opisać zainstalowane na danej maszynie aparaty, urządzenia czy komponenty.

Przykładowo: jeżeli urządzenie zainstalowane jest na zewnątrz i ma silnik to prawie pewnym jest że za jakiś czas jego tabliczka znamionowa

będzie nieczytelna. Dlatego dobrze jest dodać taki silnik do rejestru aparaty a w opisie podać jego parametry.

Zgodnie z obowiązującą obecnie tendencją dodaliśmy możliwość oznaczenia danego aparatu jako aparatu związanego z bezpieczeństwem.

| Indeks i cechy    | Opis     | Zdjęcia | Bezpieczeństwo  | ŀ | Apara | aty | Historia                                                                                                    | Harmo | nogram   | Części    |  |
|-------------------|----------|---------|-----------------|---|-------|-----|----------------------------------------------------------------------------------------------------|-------|----------|-----------|--|
| Dodaj Edytuj Klor | nuj Usuń | grupa X |                 |   | ]     |     |                                                                                                    |       |          |           |  |
| Nazwa             |          |         | Grupa           | Α | ^     |     | Dodaj / zmień                                                                                                    | usuń  | 1.4 Nm 3 | 2,2 kW    |  |
| Serwonapęd LXM15  |          | Z       | espoły napędowe |   |       |     | 情趣                                                                                                    |       | Enkoder  | , hamulec |  |
|                   |          |         |                 |   |       |     | Contraction of the second second seco | ~     |          |           |  |
|                   |          |         |                 |   | ~     |     |                                                                                                    |       |          |           |  |

Zakładki historia, harmonogram i części wyświetlają w sposób uproszczony zawartość odpowiednich rejestrów przefiltrowanych w taki sposób

aby były widoczne tylko te rekordy które dotyczą wskazanego obiektu

## 5.1.3 Dodawanie do rejestru

Po zdefiniowaniu typów możemy przystąpić do dodawania i edycji konkretnych obiektów

Podstawowym i wymaganym parametrem poza nazwą jest <u>TYP</u>. Wymagane jest też określenie oznaczenia.

Warto w tym momencie zasugerować aby oznaczenie było tym symbolem jaki jest używany potocznie w firmie.

Jeśli wpiszemy wtryskarkę o oznaczeniu A11 to wszyscy powinni wiedzieć o co chodzi - symbolika fabryczna

rzadko jest używana przez pracowników

Określamy też ( korzystając ze zdefiniowanych wcześniej słowników) wydział gdzie znajduje się dany obiekt,

jego lokalizację (np hala A prawa strona) i linię produkcyjną jeśli do obiekt jest częścią składową jakiejś linii.

Ważnym też parametrem jest status obiektu:

- W eksploatacji
- Wycofana z eksploatacji
- Zlikwidowana
- Czasowo wycofana
- Wypożyczona

| OBIEKT                 |                                                                                                    |
|------------------------|----------------------------------------------------------------------------------------------------|
| Edytuj obiekt          |                                                                                                    |
| Maszyny, urządzenia,   | , pojazdy, budynki etc.                                                                                                    |
| Nazwa 🚺                | Wycinarka laserowa Bystronic Oznaczenie WLA1 Symbol DKR112                                                                   |
| тур 🕅                  | Wycianrki laserowe 🖓 <sub>Status</sub> W eksploatacji 🗸 🗸                                                                    |
| K                      | Conieczne jest zdefiniowanie i przypisanie odpowiedniego TYPU Ostatnia zmiana:                                               |
| Krytyczność ABC        | AA-KRYTYCZNA                                                                                                    |
| Wydział [              | Dział mechaniczny X                                                                                                    |
| Lokalizacia            | Głowna maszyna linii produkcyjnej Nie 🔶 obiekty w linii                                                                      |
|                        |                                                                                                    |
| Krotki opis/uwagi      |                                                                                                    |
| Link www               |                                                                                                    |
| Administracja G        | warancja, cechy, stan tech. Pojazd Cechy własne Dane księgowe Bezpieczeństwo Kontakty serwisowe Opis / Uwagi Lista kontrolna |
|                        |                                                                                                    |
| Numer fabrycz          | zny 4305-454-2004 Rok produkcji 2007                                                                                         |
| Numer ewidencyj        | jny FDM-43-64323                                                                                                    |
| Numer UI               | DT                                                                                                    |
|                        |                                                                                                    |
| Produ                  | cent Bystronic Polska Sp. z o.o. BF                                                                                          |
| Dosta                  | wca Bystronic Polska Sp. z o.o. BF                                                                                           |
|                        |                                                                                                    |
| numery ID dia integrad |                                                                                                    |
| Zewnętrzny numer       | r ID 0 zewnętrzny numer ID (SAP)                                                                                             |
|                        |                                                                                                    |
| OK Anı                 |                                                                                                    |

W drugiej części okna edycyjnego znajdują się zakładki do wprowadzania szczegółowych danych. Pierwsza z nich - Administracja przeznaczona jest na informacje inwentarzowe - numery ewidencyjne, fabryczne,

dane producenta czy dostawcy.

Nazwę producenta czy dostawcy możemy albo wpisać ręcznie albo wybrać z rejestru firm ( zobacz sposób wyboru firmy)

| Administracja     | Gwarar  | ncja, cechy, stan tech. | Pojazd   | Cechy własne   | Dane księgowe   | Bezpieczeństwo | Kontakty serwisowe | e Opis / Uwagi |  |
|-------------------|---------|-------------------------|----------|----------------|-----------------|----------------|--------------------|----------------|--|
| Gwar              | rancja  | Tak 🔶                   | Ważna do | 2009-07-03     |                 |                |                    |                |  |
| Uwagi do gwa      | arancji |                         |          | _              |                 |                |                    |                |  |
| Stan techniczny(o | cena)   | Bardzo dobry            |          |                |                 |                |                    |                |  |
| Zas               | ilanie  |                         |          | • Moc zainstal | owana (kW) 8.00 |                |                    |                |  |
| Wy                | /miary  |                         |          |                | Masa (T) 3.00   |                |                    |                |  |
|                   |         |                         |          |                |                 |                |                    |                |  |
|                   |         |                         |          |                |                 |                |                    |                |  |
|                   |         |                         |          |                |                 |                |                    |                |  |
|                   |         |                         |          |                |                 |                |                    |                |  |

Następna zakładka opisuje podstawowe cechy obiektu - gwarancję, stan techniczny itp

| Administracja Gwara     | ncja, cechy, stan tech. 🏻 🍐 | Pojazd | Cechy własne | Dane księgowe | Bezpieczeństwo | Kontakty serwisowe | Opis / Uwagi |
|-------------------------|-----------------------------|--------|--------------|---------------|----------------|--------------------|--------------|
| Obiekt jest pojazdem    | Nie <b>•</b>                |        |              |               |                |                    |              |
| Nr. Silnika             |                             |        | Nr. Nadw     | vozia (VIN)   |                |                    |              |
| Nr. polisy OC           |                             |        | Nr.          | polisy AC     |                |                    |              |
| Pojemność silnika (cm3) | 0                           |        | Rod          | zaj paliwa    |                |                    |              |
| Ładowność (T)           | 0.00                        |        |              |               |                |                    |              |
|                         |                             |        |              |               |                |                    |              |
|                         |                             |        |              |               |                |                    |              |

# Możemy zaznaczyć że opisywany obiekt jest pojazdem - wtedy będziemy mogli opisać typowe dla pojazdów parametry i skorzystać z filtru pojazdy w głównym oknie rejestru

| Administracja | Gwarancja,    | cechy, stan tech. | Pojazd    | Cechy własne | Dane księgowe | Bezpieczeństwo | Kontakty serwisowe | Opis / Uwagi | ] |
|---------------|---------------|-------------------|-----------|--------------|---------------|----------------|--------------------|--------------|---|
|               |               | [                 |           |              |               |                |                    |              |   |
| Masymalny w   | /ymiar blach  | 3000 x 1500 mm    |           |              |               |                |                    |              |   |
|               | Strefa cięcia | x=1562mm y=772    | 2mm z= 10 | 00mm         |               |                |                    |              |   |
| G             | Grubość stal  | 8mm               |           |              |               |                |                    |              |   |
| Grubość sta   | l szlachetna  | 6mm               |           |              |               |                |                    |              |   |
| Grubość       | ć aluminium   | 4mm               |           |              |               |                |                    |              |   |
|               | Cecha 6       |                   |           |              |               |                |                    |              |   |
|               | Cecha 7       |                   |           |              |               |                |                    |              |   |
|               | Cecha 8       |                   |           |              |               |                |                    |              |   |

Możemy też podać 8 własnych cech obiektu - nazwy cech pobierane są w definicji typu do którego przyporządkowano dany obiekt

| Administracja Gwar | rancja, cechy, stan tech. | Pojazd | Cechy własne | <sup>7</sup> Dane księgowe | Bezpieczeństwo | Kontakty serwisowe | Opis / Uwagi |  |
|--------------------|---------------------------|--------|--------------|----------------------------|----------------|--------------------|--------------|--|
| Status własności   | Własność                  |        | ]            |                            |                |                    | _            |  |
| Dokument zakupu    | 3423/43/3/2008            |        | Data         | zakupu 2008-03-            | 10 🔳           |                    |              |  |
| Wartość            | 174000.00                 |        |              |                            |                |                    |              |  |
| Uwagi              |                           |        |              |                            |                |                    |              |  |
|                    |                           |        |              |                            |                |                    |              |  |
|                    |                           |        |              |                            |                |                    |              |  |
|                    |                           |        |              |                            |                |                    |              |  |
|                    |                           |        |              |                            |                |                    |              |  |
|                    |                           |        |              |                            |                |                    |              |  |

Zakładka dane księgowe pozwala na określenie statusu własności (własność, leasing, wypożyczenie czy inny)

oraz określić wartość i podać numer dokumentu zakupu.

W głównym rejestrze możemy wydrukować ewidencję księgową obiektów

| Administracja    | Gwarancja, cechy, stan tech. Pojazd Cechy własne Dane księgowe Bezpieczeństwo Kontakty serwisowe Opis / Uwa |          |              |            |           |              |  |   |  |  |
|------------------|----------------------------------------------------------------------------------------------------|----------|--------------|------------|-----------|--------------|--|---|--|--|
| Parametry dla po | rametry dla potrzeb kalkulacji ryzyka (wersja pro)                                                          |          |              |            |           |              |  |   |  |  |
| Kategoria Ma     | Kategoria Maszyna stacjonarna Przeznaczenie Do obróbki metali                                               |          |              |            |           |              |  |   |  |  |
| Opis aspektów t  | bezpieczeństwa                                                                                              |          |              |            |           |              |  |   |  |  |
| Strefy bezpi     | leczeństwa zabezpieczane                                                                                    | e czujn: | ikami lasero | wymi       |           |              |  |   |  |  |
|                  |                                                                                                    |          |              |            |           |              |  |   |  |  |
|                  |                                                                                                    |          |              |            |           |              |  |   |  |  |
|                  |                                                                                                    |          |              |            |           |              |  |   |  |  |
|                  |                                                                                                    |          |              |            |           |              |  |   |  |  |
|                  |                                                                                                    |          |              |            |           |              |  |   |  |  |
|                  | o boznioczoństwo m                                                                                          |          | olo nototnik | xowo adzio | możomy on | icać dowolno |  | 7 |  |  |

Na zakładce bezpieczeństwo mamy pole notatnikowe gdzie możemy opisać dowolne, związane z bezpieczeństwem aspekty

oraz dwa pola: kategoria i przeznaczenie które są przeznaczone dla klasyfikacji obiektów dla oceny ryzyka

które możemy wykonać w module oceny w wersji PRO

Na dwu kolejnych zakładkach możemy sporządzić dowolne notatki związane z obiektem i kontaktami serwisowymi przypisanymi do obiektu

5.1.4 Kasowanie wyposażenia

Nigdy nie powinno się kasować obiektów z rejestru wyposażenia poza sytuacjami gdy wpisaliśmy coś przez pomyłkę.

Jeśli mamy maszynę i maszynę tę sprzedaliśmy albo zezłomowaliśmy to jednak ich historia pozostaje.

Oczywiście możemy usunąć dany obiekt - usunięte zostaną wtedy wszystkie do niego odwołania ale lepiej jest zmienić status obiektu na np "zlikwidowany"

## 5.1.5 indeks wyposażenia

Przyjęło się częste grupowanie wszelakiej informacji w postaci drzewa. Czyli grupa, podgrupa, podgrupa tej podgrupy itd.

Problem polega na tym że jak byśmy nie uporządkowali informacji w formie drzewa to zawsze coś nie pasuje.

Mamy filmy > polskie > kryminały. A może filmy > kryminały > polskie ?

Może jednak filmy > stare > polskie > kryminały? Jak byśmy nie układali drzewa to zawsze nam nie będzie coś pasowało.

Dlatego poza grupowaniem maszyn z uwzględnieniem grupy (czyli typu) , wydziału (zawsze maszyny są w czyjejś gestii)

lokalizacji (gdzieś się znajdują, szczególnie jak wydział jest duży i ma wiele pomieszczeń) i linii produkcyjnej (niektóre maszyny są zgrupowane w ciąg bo takie są wymogi technologii) wprowadziliśmy tak zwane indeksy.

Tworzymy indeks: "Maszyny całe zielone" i dodajemy do indeksu wszystkie zielone maszyny. Tworzymy indeks "Maszyny stare" i dodajemy do indeksu wszystkie stare maszyny. Do indeksu "Maszyny CNC Sinumerik" przypisujemy wszystkie maszyny CNC ze sterowaniem Siemensa bez względu na to

czy są to obrabiarki czy giętarki, czy są w gestii działu mechanicznego czy narzędziowni.

Przykładowy indeks dla wybranej maszyny

| ndex                      | Cechy                               | Opis | Zdjęcia   | Bezpieczeństwo | A | paraty                  | Historia                       | Harmonogram | Części | Zasoby |  |  |
|---------------------------|-------------------------------------|------|-----------|----------------|---|-------------------------|--------------------------------|-------------|--------|--------|--|--|
| Pozyc<br>Maszyr<br>Maszyr | je indekst<br>ny CNC<br>ny ze sterc | J    | SINUMERIC | C              |   | Dodaj<br>Sło<br>Zastosu | / usuń<br>wnik<br>j jako filtr |             |        |        |  |  |

indeksy definiujemy za pomocą słownika a przypisujemy do indeksu (lub usuwamy) za pomocą okienka dialogowego

w którym zaznaczamy lub odznaczamy wybrane pozycje

| Indeks 🛛                                                |
|---------------------------------------------------------|
| Słowa kluczowe dla indeksu firm                         |
| Zaznacz jeśli chcesz dodać, odznacz jeśli chcesz usunąć |
| Maszyny CNC                                             |
| Maszyny stare                                           |
| Maszyny ze sterownikami SINUMERIC                       |
| Wtryskarki 150T                                         |
| Wtryskarki całe białe                                   |
|                                                         |
|                                                         |
|                                                         |
|                                                         |
|                                                         |
|                                                         |
|                                                         |
|                                                         |
|                                                         |
|                                                         |
|                                                         |
| OK Anuluj 🔶                                             |

## 5.1.6 TPM

*Total productive Maintenance (TPM)* definiuje się jako obsługę konserwacyjną i jest pojęciem dość szerokim.

W naszym programie mianem TPM określamy te czynności które powinny być wykonywane nie przez personel UR a przez personel produkcyjny.

W dzisiejszym, nowoczesnym przedsiębiorstwie część obowiązków przynależnych kiedyś do służb utrzymania ruchu

powinien przejąć personel produkcyjny. Kontrola osłon, kontrola zespołu przygotowania powietrza, ogólna kontrola stanu maszyny,

wszystko to codziennie powinien wykonać i potwierdzić podpisem operator maszyny.

W <u>definicji typów</u> deklarujemy listę takich czynności a w rejestrze wyposażenia (zakładka wydruki) mamy narzędzie

do drukowania arkuszy TPM. Dostępne są trzy arkusze: pojedynczy, zmianowy i tygodniowy.

#### 5.1.7 Krytyczność ABC

Dodając maszynę możemy określić jej krytyczność:

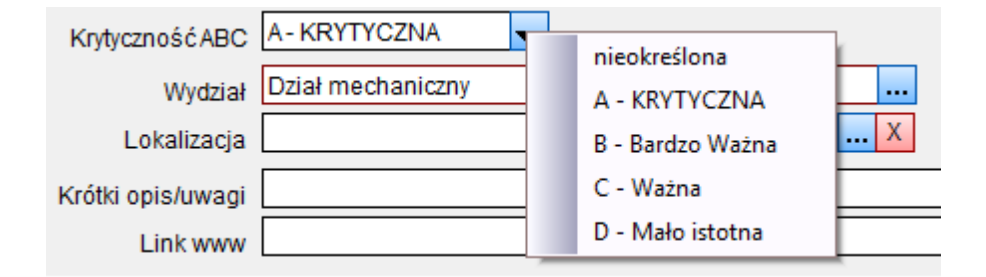

Krytyczność maszyn wyświetlana jest w wielu miejscach programu przy wybranych maszynach czy obiektach, np w rejestrze historii, w kalendarzach etc.

Krytyczność ABC (w naszym programie ABCD) określa jak ważna jest maszyna. Przy określaniu krytyczności kierujemy się przede wszystkim skutkami awarii dla przedsiębiorstwa. Maszyna A to taka której awaria powodować będzie znaczącą dezorganizację pracy bo jest kluczowa,

jedyna, niezastąpiona. Jej awarię trzeba usunąć najszybciej jak się da.

Awaria maszyny D może zaczekać na końcu w kolejce bo jest to maszyna najmniej istotna, łatwa do zastąpienia, o niewielkim wpływie na ciągłość produkcji

## 5.2 Liczniki

Dla każdej maszyny możemy przypisać liczniki motogodzin, cykli lub kilometrów. Jaki licznik ma zostać użyty określamy w deklaracji typu maszyny : <u>Definicje typów wyposażenia</u>

Uwaga - jeśli nie zdefiniujemy licznika w typie, nie będzie on widoczny na liście liczników do modyfikacji:
| ista liczników do modyfikacji | -        | Acres 100 |                    |   |
|-------------------------------|----------|-----------|--------------------|---|
| Zmień                         |          |           | Q                  |   |
| Obiekt 🛃                      | Symbol   | Licznik   | typ licznika       | ^ |
| Prasa hydrauliczna PHM400     | PH1      | 545       | Licznik motogodzin |   |
| Prasa krawędziowa 40T         | A44      |           | Licznik motogodzin |   |
| Scania - R420                 | GST 4441 | 645       | Licznik kilometrów |   |
| Scania - R420                 | GST 4435 |           | Licznik kilometrów |   |
| Scania - R420 LA 4X2          | GST 3443 | 56 934    | Licznik kilometrów |   |
| Wtryskarka A1                 | A1       | 2 403     | Licznik motogodzin |   |
| Wtryskarka A2                 | A2       |           | Licznik motogodzin |   |
| Wtryskarka A3                 | A3       |           | Licznik motogodzin |   |
| Wycinarka Iaserowa Bystronic  | WLA1     | 11 200    | Licznik motogodzin | Ξ |
|                               |          |           |                    |   |
|                               |          |           |                    |   |
|                               |          |           |                    |   |
|                               |          |           |                    |   |
|                               |          |           |                    |   |
|                               |          |           |                    |   |
|                               |          |           |                    |   |
|                               |          |           |                    | - |

Po wybraniu licznika możemy albo wpisać nową wartość albo przyrost licznika i go dodać:

| Liczniki          |     |      |   | × |
|-------------------|-----|------|---|---|
| Licznik kilometro | ów  |      |   |   |
| 56934             |     | +    | 0 |   |
| ОК                | Anı | uluj |   |   |

Możemy też śledzić historię zmian liczników:

| Historia zmian liczników CMMS Maszy         | na NG                      | -               |               |             |         |
|---------------------------------------------|----------------------------|-----------------|---------------|-------------|---------|
|                                             | Histo                      | ria zmian liczn | ików          |             | Zamknij |
| Σ 7 rec. S Odśwież                          | Obiekt                     | X               |               |             | 9       |
| Po każdej zmianie licznika automatycznie ka | sowana jest informacja o z | mianach starszy | ch niż 30 dni |             | ·       |
| Obiekt                                      | Czas zmiany                | Stan            | Poprzedni     | Zmienił     | •       |
| Wycinarka Jaserowa Bystronic ( WLA1 )       | 2014-11-23 17:49:23        | 11 900          | 11 200        | Neuron Soft |         |
| Prasa hydrauliczna PHM400 [PH1]             | 2014-11-23 17:48:25        | 999             | 545           | Neuron Soft |         |
| Prasa krawędziowa 40T [ A44 ]               | 2014-11-23 17:47:04        | 1 000           | 0             | Neuron Soft |         |
| Scania - R420 LA 4X2 [GST 3443 ]            | 2011-04-20 16:22:43        | 56 934          | 0             | Pracownik 1 |         |
| Scania - R420 [ GST 4441 ]                  | 2011-05-10 13:33:25        | 645             | 600           | Neuron Soft |         |
| Scania - R420 [ GST 4441 ]                  | 2011-05-10 13:33:12        | 600             | 0             | Neuron Soft |         |
| Wtryskarka A1 [ A1 ]                        | 2013-12-01 14:59:23        | 777             | 0             | Neuron Soft |         |
|                                             |                            |                 |               |             |         |

Ale uwaga - po każdej zmianie licznika z historii kasowane są stany starsze niż 30 dni

# Automatyczna aktualizacja

Tak naprawdę liczniki w programie CMMS Maszyna zostały dodane z myślą o systemie Golem OEE który potrafi automatycznie aktualizować liczniki na podstawie pomiaru efektywnego czasu pracy

# 5.3 Rejestr części

Rejestr części pozwala na zaewidencjonowanie wszystkich części i materiałów.

|    | Rejestr części CMMS                 | Maszyna NG neuro            | on 1994  | -2014                   | _                  |                           |            |               | -     |           | • ×     |
|----|-------------------------------------|-----------------------------|----------|-------------------------|--------------------|---------------------------|------------|---------------|-------|-----------|---------|
| Г  | 👍 MENU 🛛 😽 Zakład                   | lki → 🗄                     |          |                         | Rejestr częś       | ici                       |            |               |       |           | Zamknij |
| IĒ | 😐 Nawigacja, wyszukiw               | vanie, filtrowanie          | E        | dycja 🏻 👌 Rapor         | ty i Wydruki       |                           |            |               |       |           |         |
| ľ  | 25 rec.                             | dśwież 🚺 🚺                  |          | Szukaj 🔎                | SF 🔎 SF1R          | <b>F</b> 4                |            |               |       |           |         |
| ľ  |                                     | Indeks X                    |          |                         |                    | Obiekt X                  |            |               |       |           |         |
| ľ  | pokaż dodatko                       | owe filtry                  | (ategoi  | ia X                    |                    | Dostawca X                |            |               | Pok   | aż wycofa | ne      |
| ۴  |                                     |                             | 1        | Kata an sin             | Marrie             |                           | Owerhal    | Oten in       |       |           |         |
| Ŀ  | Element                             | Stop awaryjny 0 22          |          | Kalegona                | Nazwa              |                           | Symbol     | Stan J.m.     | MIN.  |           | Cena ~  |
| L  | Symbol                              | XB/ES042P                   | HH       | Mechanika               | Pasek klinowy 30   | 00/60                     | PK300/60   | 1 szt.        | 4     | 5 C       | 2       |
| t. | Status                              | vv uzyciu                   | 님님       | Automatyka              | Przekaźnik czaso   | owy                       | PCM02      | 3 szt         | 1     | 2 AZ      | 6       |
|    | Upis<br>Lokalizacia                 |                             | 닏닏       | Elektryka               | przekażnik R4/24   | IDC                       | R4         | 9 szt.        | 5     | 5 C       | ( 2     |
|    |                                     |                             |          | Elektryka               | Przewód AKLY 4     | x1,5                      | AKLY 4x1,5 | 85 metry b    | 0. 20 | 20        |         |
|    | Kou Zam.                            |                             |          | Elektryka               | Przycisk Zielony   | 22mm 2s NO NC             | RTS-32-43  | 1 szt.        | 2     | 4 B'      | ( 2     |
|    | Cena                                | 27.90 zł                    |          | Automatyka              | Serwonapęd         |                           | SRE        | 2 szt.        | 1     | 1 A2      | 6 45    |
|    | cena w euro                         | 0.00 EU                     |          | Automatyka              | Sterownik PLC      |                           | s7200      | 2 szt.        | 1     | 1 A2      | 98      |
| Ik | Stan                                | <b>0</b> szt.               |          | Automatyka              | Stop awaryjny O    | 22 - czerwony             | XB7ES542P  | 0 szt.        | 1     | 1 B       | Z 2     |
|    | Ilość minimalna                     | 1 Poniżej minimum !         |          | test                    | TASP               |                           | TASP       | 0 szt.        | 8     | 11        |         |
| IR | Ilość optymalna                     | 1 Poniżej optimum           |          | Mechanika               | Uszczelka głowio   | zy spreżarki              | UER23      | 22 szt.       | 20    | 25        | =       |
| K  | osiągalność (ABC)                   | B - Popularne               |          | Mechanika               | Uszczelka tve      |                           | tve11      | 1 szt.        | 5     | 10 C      | <       |
| L  | zapotrzebowanie (XYZ)               | Z - Niskie                  |          | Mechanika               | Uszczelka tves     |                           | tve11-2    | 20 szt.       | 5     | 5 C       | (       |
| L  | Główny dostawca                     | Schneider                   | 后        | Pneumatyka              | Zawór ADRT         |                           | adrt1123   | 0 szt         | 0     | 0         | 33      |
| L  | ID,idbarkod                         | 50 200000000503             | F        | Pneumatyka              | Zawór proporcio    |                           | 53342      | 1 szt         | 0     | 1 47      | 122     |
| L  |                                     |                             | HH       | Pneumatyka              | Zawór VDE          | any Bree                  | 535088     | 1 521.        | 0     | 1         | c       |
| L  |                                     |                             | IH:      | Phoumatyka              | Zawór VDE P        |                           | 535300     | 0 czt         | 0     | 2         | 10      |
| L  |                                     |                             |          | Theumayka               | 24001 102-1        |                           | 333868     | 0 321.        | 0     | 2         | 12 7    |
| L  |                                     |                             |          |                         |                    | N I                       |            |               |       |           | 4       |
| L  | •                                   | 4                           |          | opasuj 🔑 📃              |                    | X                         |            |               |       |           |         |
| L  | Powiązanie z maszyna                | mi i grupowanie             | Pods     | umowanie i zdjęcie      | Rozchód czz        | ęści                      |            |               |       |           |         |
| L  | Podsumowanie widocznych             | n pozycji: Kla              | asyfikad | a ABCXYZ wybranego eler | mentu              |                           |            | Dodaj / zmień | usuń  | 1         |         |
|    | Dente                               |                             |          |                         |                    |                           |            |               |       |           |         |
| Ŀ  | Pozycji                             | 23 00                       | stępno   | osc B - Populari        | ny - łatwo dostępi | ny, sredni czas oczekiwan | ia         |               | _     |           |         |
|    | - nieuzywanych<br>- poniżej minimum | 8 do                        | stepne   | e 0 szt.                |                    |                           |            | 110-11        |       |           |         |
|    | - poniżej optimum                   | 8 mi                        | inimun   | n <b>1</b> 1 poniżej m  | inimum !           |                           |            |               |       |           |         |
|    | - z ilością zerowa                  | 4 op                        | timum    | 1 1 poniżej op          | otimum             |                           |            |               |       |           |         |
|    | - z ilością ujemna                  | 1                           |          |                         |                    |                           |            | C. B.S.       | R.    |           |         |
|    | Wartość (cena1)<br>wartość (cena2)  | 15 422.95 zł<br>3 500 88 EU |          |                         | <b>.</b>           | Stan wszystkich zasobó    | w          |               |       |           |         |
|    | wantost (tenaz)                     | 5 533.00 EU                 |          |                         |                    |                           |            |               |       | -         |         |
| L  |                                     |                             |          |                         |                    |                           |            |               |       |           |         |

# 5.3.1 Dodawanie części

Dla każdej części określamy nazwę, symbol i kategorię - te pola są wymagane

| G CZESCI                       |                                                                                                    |
|--------------------------------|----------------------------------------------------------------------------------------------------|
| Dodaj nową część               | (materiał)                                                                                             |
| Części, materiały e            | ksploatacyjne etc.                                                                                     |
| Nerve                          | Wyłącznik krańcowy mechaniczny Ex                                                                      |
| Nazwa                          | Wyłacznik z dzwienia i rolka w obudowie przeciwawbuchowej                                              |
| Opis                           |                                                                                                    |
| Kategoria                      | Elektryka Materiał eksploatacyjny 🔤 🖤                                                                  |
| llość                          | 1 j.m. szt Ilość minimalna 1 🔳 Ilość optymalna 2 📟                                                     |
| Cena                           | 345         ■         zi         cena w euro         85.51         ■         EU         C2=C1 / 4.0345 |
| Kod zamówienia                 | ERT-43325-54 Status części W użyciu                                                                    |
| Kod kreskowy głów              | ny (EAN-13) 40329086 ID Klasyfikacja ABC A - Unikalne                                                  |
| Kod kreskowy                   | pomocniczy Klasyfikacja XYZ Z - Niskie zapotrzebowanie 🚽                                               |
| Lokalizacja<br>Główny dostawca | Magazynek A regał 8A Miejsce składowania<br>ElektroHurt SC X                                           |
| Link do pliku z ka             | atalogu zasobów                                                                                        |
| Link WWW                       |                                                                                                    |
| numery ID dla i                | integracji z innymi systemami                                                                          |
| Zewnętrzny n                   | numer ID 0 🔤 Zewnętrzny numer ID (SAP)                                                                 |
| ОКА                            | nuluj                                                                                                  |

## Status

Dana pozycja może mieć status w użyciu lub wycofano z użycia. Pozycje wycofane z użycia są widoczne w rejestrze

po uaktywnieniu odpowiedniego filtru i nie są widoczne w formularzu rozchodu części. Możemy też rozróżnić czy dana pozycja jest częścią czy materiałem eksploatacyjnym, np olejem.

# llość i cena

Poza określeniem ilości aktualnie posiadanej określamy też ilość optymalną i minimalną oraz klasyfikację ABCXYZ

Zobacz Minimum optimum ABCXYZ

Dla każdej części w rejestrze dostępne są dwie ceny. O tym jak należy je traktować decyduje stosowne ustawienie w ustawieniach programu. Mogą to być dwie waluty, cena netto, brutto, różne ceny zakupu. Możemy do nich przypisać kod waluty np. "zł", "Eu" czy "\$" ale też inny kod: "max" albo "b." Możemy też drugą cenę po prostu wyłączyć.

## Kod zamówienia

Często producent czy dostawca dysponuje sporym wolumenem podzespołów. W takim przypadku z reguły korzysta z numerów zamówieniowych które ułatwiają właściwą identyfikację części.

# Lokalizacja

Pole lokalizacja pozwala na opisanie miejsca składowania danej części - np miejsca na regale w magazynie.

# Link do pliku w katalogu zasobów

Jeśli dysponujemy jakimiś zasobami elektronicznymi do części, np dokumentem pdf to możemy dodać taki dokument

do Zasoby dyskowe i skojarzyć odpowiedni rekord zasobów z rekordem części

# Zewnętrzne ID, ID SAP

Pola te przewidziane są na potrzeby integracji z innymi programami. Można do części przypisać obcy numer identyfikacyjny

tak aby program zewnętrzny mógł jednoznacznie zidentyfikować i powiązać rekord z rekordem w innym systemie magazynowym.

ID jest polem numerycznym a ID SAP polem tekstowym

#### 5.3.2 Powiązanie i grupowanie

Podstawowym kryterium podziału części jest kategoria opisana w rozdziale <u>Kluczowe słowniki</u> Kategoria określa globalny charakter części - czy jest to element związany ze sterowaniem maszyny, z hydrauliką, element mechaniczny etc.

Możemy powiedzieć że kategoria określa czyją własnością jest dana część: mechanika, elektryka czy automatyka.

Każdą pozycję w rejestrze części możemy powiązać z maszynami oraz przypisać do odpowiedniej grupy (indeksu)

| Nazwa     Symbol       Portalowe centrum frezarsko - wiertarskie     VCP       Wtryskarka A1     A1       Wtryskarka A2     A2       Wtryskarka A3     A3 | Powiązanie z maszynami i grupowanie                                                                                                   | Podsumowanie i zdjęcie                  | Rozchód c                                             | zzęści               |                                   |       |                                                |
|----------------------------------------------------------------------------------------------------|----------------------------------------------------------------------------------------------------|-----------------------------------------|-------------------------------------------------------|----------------------|-----------------------------------|-------|------------------------------------------------|
|                                                                                                    | Nazwa<br>Portalowe centrum frezarsko - wiertarskie<br>Wtryskarka A1<br>Wtryskarka A2<br>Wtryskarka A3<br>Wycinarka laserowa Bystronic | Symbol<br>VCP<br>A1<br>A2<br>A3<br>WLA1 | Dodaj do listy<br>Usuń z listy<br>Zastosuj jako filtr | Pozycje<br>Czujniki, | indeksu<br>krańcówki, fotokomórki | * III | Dodaj / usuń<br>Słownik<br>Zastosuj jako filtr |

Każda z części przynależy do jakiejś maszyny. Jednak większość części przynależy do kilku maszyn. Możemy mieć ten sam czujnik czy falownik

w wielu różnych maszynach. Dlatego dla każdej z części możemy przypisać dowolną ilość maszyn. Przeglądając rejestr maszyn informacja o tej części widoczna będzie dla wszystkich tych maszyn na zakładce części.

Możemy też stworzyć indeks części, np czujniki, łożyska, części do starych maszyn itp. i do takiego indeksu przypisać dowolną ilość części.

#### 5.3.3 Minimum optimum ABCXYZ

Jednym z zadań UR które ma wspomóc program jest zarządzanie wielkością i wartością posiadanych zasobów.

Wiadomo - mało części to niski koszt, ale za razem ryzyko postoju związanego z ich brakiem. Dlatego rejestr części posiada dwa narzędzia wspomagające to zadanie: określenie minimum, optimum oraz

# llość optymalna, ilość minimalna

Dla każdej dodanej pozycji możemy określić optymalną i minimalną ilość części jaka wedle naszego uznania powinna być w naszej dyspozycji.

Przeglądając rejestr możemy zastosować między innymi filtr "poniżej minimum", "poniżej optimum", "powyżej optimum" itd. .

Tak przefiltrowaną listę części możemy wydrukować jako zapotrzebowanie na części gdzie mamy kolumnę pozwalającą na ręczne wpisanie potrzebnych ilości.

Klasyfikacja ABCXYZ

Klasyfikacja pozwala na przypisanie każdej z części do dwu grup: ABC i XYZ.

Klasyfikacja ABC określa dostępność części na rynku:

A - część unikalna

B - część popularna

C - część masowa

Klasę A przypisujemy tym elementom które najtrudniej pozyskać, np nie są już produkowane albo są elementami

na których dostawę trzeba czekać przez wiele dni, często tygodni.

Klasę B przypisujemy częściom popularnym i dostępnym które jednak nie są dostępne ot tak od ręki, trzeba je zamówić i czekać kilka dni na dostawę.

Klasę C przypisujemy tym elementom które można, mówiąc kolokwialnie, kupić w sklepie za rogiem.

Klasyfikacja XYZ określa zapotrzebowanie na dany element.

Klasę X przypisujemy tym elementom które są używane często i których ilość nie powinna spadać poniżej optimum.

Klasę Y przypisujemy tym elementom które są używane rzadziej niż te z klasyfikacją X, ale nie należy dopuścić

do spadku stanu posiadania poniżej minimum.

Klasę Z przypisujemy częściom które używane są bardzo rzadko

Klasyfikacja ABCXYZ wraz z ilościami minimalnymi i optymalnymi ma nam pomóc w takim planowaniu zakupów

aby z jednej strony zminimalizować ryzyko postojów ze względu na brak części a z drugiej strony aby nie inwestować zbyt wiele w stan posiadania

W określeniu klasyfikacji części pomocny może być specjalne narzędzie do analizy rozchodu dostępne

w oknie edycji części i w rejestrze części na zakładce rozchód (przycisk ARC)

| Analiza rozchodu o        | części        |            |            |               | -         |
|---------------------------|---------------|------------|------------|---------------|-----------|
| Analiza rozch<br>Rok 2014 | odu dla częśc | ci Łożysko | [ARQ1]     |               |           |
| Miesiąc                   | Transakcji    | Pozycji    | Wewnętrzny | Nie planowane | Planowane |
| Styczeń                   |               |            |            |               |           |
| Luty                      |               |            |            |               |           |
| Marzec                    |               |            |            |               |           |
| Kwiecień                  |               |            |            |               |           |
| Maj                       |               |            |            |               |           |
| Czerwiec                  |               |            |            |               |           |
| Lipiec                    |               |            |            |               |           |
| Sierpień                  | 1             | 2          |            |               | 1         |
| Wrzesień                  | 1             | 1          |            | 1             |           |
| Październik               |               |            |            |               |           |
| Listopad                  |               |            |            |               |           |
| Grudzień                  |               |            |            |               |           |
| ОК                        |               |            |            |               |           |

Narzędzie to pokazuje ile razy w poszczególnych miesiącach dana część była pobierana.

# 5.3.4 Podsumowanie stanu

Dla rejestru części możemy wygenerować specjalny raport o jego stanie.

| Podsumowanie zasobów części i materialów                         | August -      | Lineter .           | -            |                     | - • × |
|------------------------------------------------------------------|---------------|---------------------|--------------|---------------------|-------|
| 📓 🗟 🔍 🍳 🗹 🙆 🎥 Drukuj                                             |               |                     |              |                     |       |
| Analiza zasobów części                                           |               |                     |              |                     |       |
| wygenerowano 2014-11-13 02:23:40                                 |               |                     |              |                     |       |
|                                                                  |               |                     |              |                     |       |
| Uwaga. Zestawienie nie dotyczy pozycji oznaczonych jako wycofane |               |                     |              |                     |       |
| llość dostępnych pozycji                                         | 27            | llość pozycji poniż | żej minimum  | 11                  |       |
| llość dostępnych pozycji o stanie zerowym                        | 2             | llość pozycji poniż | żej optimum  | 14                  |       |
| llość dostępnych pozycji o stanie ujemnym                        | 5             | llość pozycji powy  | /żej optimum | 7                   |       |
| Calkowita wartość zasobów części i materiałów                    | 18 106.4      | 45                  |              |                     |       |
|                                                                  |               |                     |              |                     |       |
|                                                                  |               |                     |              |                     |       |
| Podział wartości dostępnych części w/g ich kosztu                | jednostkowego | )                   |              |                     |       |
| Zakres ceny jednostkowej                                         | Pozycji       | Wartość sumaryczna  |              |                     |       |
| Cena do 20.00                                                    | 7             | 767.75              |              |                     |       |
| Cena od 20.00 do 100.00                                          | 10            | 649.70              |              |                     |       |
| Cena od 100.00 do 500.00                                         | 4             | 598.00              |              |                     |       |
| Cena od 500.00 do 1'000.00                                       | 2             | 2 958.00            |              |                     |       |
| Cena od 1'000.00 do 3'000.00                                     | 2             | 3 689.00            |              |                     |       |
| Cena powyżej 3'000.00                                            | 2             | 9 444.00            |              |                     |       |
|                                                                  |               |                     |              |                     |       |
| Podział wartości dosteppych części w/a kategorii                 |               |                     |              |                     |       |
| Kategoria                                                        |               | μοść ροτνοϊ         | Suma wai     | tości dla kategorii |       |
|                                                                  |               |                     |              |                     |       |
| Automatyka                                                       |               |                     | 7            | 12 057.10           |       |
| Hydraulika                                                       |               |                     | 2            | 2 562 00            |       |
| Mechanika                                                        |               |                     | 6            | 2 302.00            |       |
| Pneumatyka                                                       |               |                     | 4            | 1 015 00            |       |
| p neunatyka                                                      |               |                     | *            | 1013.00             |       |

## 5.3.5 Rozchód części

Rejestr części nie jest magazynem w formalnym tego słowa znaczeniu. Nie ma dokumentów przyjęcia, wydania itp.

a więc nie możemy magazynu rozliczać "kwotowo".

Nie oznacza to jednak że nie mamy żadnej możliwości kontroli tego co się z częściami dzieje, jednak celem jest

szacowanie kosztów a nie precyzyjne rozliczanie kwotowe magazynu i śledzenie przepływu części a w szczególności określenie "częścio –żerności" maszyn.

Częścio – żerność jest naszym autorskim terminem i nie jest używany nigdzie w programie aby nie wprowadzać zamieszania.

Chodzi o to że często tak długo jak nie przeprowadzi się analizy w kontekście czasu to nie widać że na dany obiekt zużywamy

nadmiernie dużą ilość pewnych elementów. Czasami wynika to z niewłaściwej eksploatacji - źle wyregulowana maszyna "ucina"

czujniki, czasami ze stosowania złej jakości zamienników – "tańsze" czujniki nie wytrzymują długotrwałej pracy

w podwyższonej temperaturze.

Rozchód części przypisany jest zawsze do jednej z 3 kategorii zdarzeń: do zdarzenia w rejestrze historii – np. do obsługi awarii

do zadania zaplanowanego w harmonogramie – np. rozchód na wymianę w ramach przeglądu okresowego

oraz w sytuacji gdy rozchód który nie jest przypisany do konkretnego obiektu i konkretnego zdarzenia

np. likwidacja części, sprzedaż itp.

Rozchód do części przypisany jest pośrednio do maszyny, poprzez zdarzenie które tej maszyny dotyczy.

| Dodaj część do roz                             | chodu                                                                                     |              | -     |          | and a second second          |   |
|------------------------------------------------|-------------------------------------------------------------------------------------------|--------------|-------|----------|------------------------------|---|
| Rozchód częs<br>dla zdarzenia:<br>dla obiektu: | ŚCI <b>dla historii</b><br>Zerwana śruba mocowania imadła<br>CENTRUM FREZERSKIE CNC [AX1] |              |       |          |                              |   |
| Obiekt X                                       |                                                                                           |              | pod   | miot     |                              |   |
| Kategoria X                                    | Indek                                                                                     |              |       |          |                              |   |
|                                                | lub symbolu                                                                               | X            |       | P        | okaż zdiecie                 |   |
| w nazwie i/i                                   |                                                                                           |              |       |          |                              |   |
| Kategoria                                      | Nazwa 🔬                                                                                   | Symbol       | llość | j.m.     | Lokalizacja                  | - |
| Mechanika                                      | Uszczelka głowicy spreżarki                                                               | UER23        | 22    | szt.     |                              |   |
| test                                           | TASP                                                                                      | TASP         | 0     | szt.     |                              |   |
| Automatyka                                     | Stop awaryjny O 22 - czerwony                                                             | XB7ES542P    | 0     | szt.     |                              |   |
| Automatyka                                     | Sterownik PLC                                                                             | s7200        | 2     | szt.     |                              |   |
| Automatyka                                     | Serwonapęd                                                                                | SRE          | 2     | szt.     |                              |   |
| Elektryka                                      | Przycisk Zielony 22mm 2s NO NC                                                            | RTS-32-43    | 1     | szt.     |                              |   |
| Elektryka                                      | Przewód AKLY 4x1,5                                                                        | AKLY 4x1,5   | 85    | metry b. |                              |   |
| Elektryka                                      | przekażnik R4/24DC                                                                        | R4           | 9     | szt.     |                              |   |
| Automatyka                                     | Przekaźnik czasowy                                                                        | PCM02        | 3     | szt      | Magazynek elektryków         | I |
| Mechanika                                      | Pasek klinowy 300/60                                                                      | PK300/60     | 1     | szt.     |                              | Ξ |
| Hydraulika                                     | Olej Hydrauliczny MOBIL                                                                   | DTE 21       | 14    | litr     |                              | I |
| Mechanika                                      | Łożysko                                                                                   | ARQ1-3       | 1     | szt      |                              | 4 |
| Mechanika                                      | Łożysko                                                                                   | ARQ1         | 2     | szt      |                              | 4 |
| Automatyka                                     | Laser nx                                                                                  | nx34         | -1    | szt.     |                              |   |
| Elektryka                                      | Falownik 3,3kW                                                                            | 3241         | 1     | szt.     |                              |   |
| Automatyka                                     | Czujnik optyczny odbiciowy                                                                | SC00700ZR    | 2     | szt.     | Magazynek elektryków         | 1 |
| Elektryka                                      | Czujnik indukcyjny                                                                        | PCID 4ZP     | 2     | szt      |                              |   |
| Elektryka                                      | Czujnik indukcyjny                                                                        | PCID 4ZP/12P | 2     | szt      |                              |   |
| Hydraulika                                     | Akumulator Hydrauliczny CR                                                                | CR1123       | 1     | szt.     | Magazyn A4-5B                | - |
| •                                              |                                                                                           |              |       |          | •                            |   |
| Cześ                                           | ć przekażnik R4/24DC [R4]                                                                 |              |       |          | z rejestru                   |   |
| Pobrana iloś                                   | ć 1.00 📾 koszt 27.00                                                                      |              | D     | ata 201  | 2-01-09                      |   |
| ОК                                             | Anuluj                                                                                    |              |       |          | Aktualizacja stanu załączona |   |

W oknie rozchodu, podczas dodawania nowej pozycji widzimy listę części którą możemy ograniczyć filtrami.

Ważnym filtrem jest obiekt - pokazane zostaną tylko te części które powiązane są z wybraną maszyną.

Filtr ten możemy ustawić przyciskiem podmiot - zostanie wybrana maszyna dla której aktualnie robimy rozchód.

# 5.3.6 Zestawienie rozchodu części

Dla wybranego okresu czasu (i opcjonalnie dla wybranej maszyny) możemy wygenerować zestawienie rozchodu części:

| wienie rozchodu czę | ści                            | Report of   | and a state of the state of the | -      |           |          |
|---------------------|--------------------------------|-------------|----------------------------------------------------------------------------------------------------|--------|-----------|----------|
| eżący <b>rok</b> (2 | 014)                           | ▼ Obiekt    | Х                                                                                                    |        |           |          |
|                     | 🔍 🖓 🦓 Drukui 🛛 🕞 Exc           | oort        |                                                                                                    |        |           | [        |
|                     |                                |             |                                                                                                    |        |           |          |
|                     |                                |             |                                                                                                    |        |           |          |
|                     |                                |             |                                                                                                    |        |           |          |
|                     |                                |             |                                                                                                    |        |           |          |
| Zestawienie         | rozchodu części                |             |                                                                                                    |        |           |          |
| wygenerowan         | o 2014-11-13 02:27:32          |             |                                                                                                    |        |           |          |
| Kategoria           | Część                          | Symbol      | Kod zamówienia                                                                                                    | Pobrań | Pobranych | Wartość  |
| Elektryka           | Czujnik indukcyjny             | PCID 4ZP    |                                                                                                    |        | 1 2       | 128.00   |
| Automatyka          | Czujnik optyczny odbiciowy     | SCOO700ZRNK | 111222333                                                                                                    |        | 2 2       | 188.00   |
| Hydraulika          | Olej Hydrauliczny MOBIL        | DTE 21      |                                                                                                    |        | 1 5       | 40.00    |
| Mechanika           | Pasek klinowy 300/60           | PK300/60    |                                                                                                    |        | 1 1       | 23.00    |
| Elektryka           | przekażnik R4/24DC             | R4          |                                                                                                    |        | 2 2       | 54.00    |
| Elektryka           | Przewód AKLY 4x1,5             | AKLY 4x1,5  |                                                                                                    |        | 2 10      | 70.00    |
| Elektryka           | Przycisk Zielony 22mm 2s NO NC | RTS-32-43   |                                                                                                    |        | 1 1       | 27.00    |
| Automatyka          | Sterownik PLC                  | s7200       |                                                                                                    |        | 1 1       | 980.00   |
| Automatyka          | Stop awaryjny O 22 - czerwony  | XB7ES542P   |                                                                                                    |        | 1 1       | 27.90    |
| Mechanika           | Uszczelka głowicy spreżarki    | UER23       |                                                                                                    |        | 1 5       | 12.25    |
| Mechanika           | Uszczelka tye                  | tye11       |                                                                                                    |        | 1 1       | 2.45     |
| Mechanika           | Uszczelka tyes                 | tye11-2     |                                                                                                    |        | 3 11      | 23.65    |
| Pneumatyka          | Zawór ADRT                     | adrt1123    |                                                                                                    |        | 1 1       | 333.00   |
| Pneumatyka          | Zawór proporcjonalny DRTE      | 53342       | NVF3-MOH-5/2-K-1<br>/4-IA-EX                                                                                                    |        | 1 1       | 1 239.00 |
| Pneumatyka          | Zawór VDE                      | 535988      | NVF3-MOH-5/2-K-1<br>/4-IA-EX                                                                                                    |        | 2 2       | 194.00   |
| Pneumatyka          | Zawór VDE-P                    | 535989      | NVF3-MOH-5/2-K-4<br>351/4-IA-EX                                                                                                    |        | 2 2       | 254.00   |
| Mechanika           | Łożysko                        | ARQ1        | 5-040-03450-11                                                                                                    |        | 2 3       | 57.60    |
| Mechanika           | Łożysko                        | ARQ1-3      | 5-040-03450-11                                                                                                    |        | 2 3       | 121.00   |
|                     |                                |             |                                                                                                    |        |           |          |

Zestawienie pokazuje nam ile było pobrań danej części (pozycji rozchodu), ile sztuk i o jakiej wartości.

## 5.3.7 Zapotrzebowanie

Program posiada dwa bardzo proste narzędzia pomocne przy zamawianiu części.

Pierwszy to formularz zapotrzebowania - drukujemy wyselekcjonowane filtrami pozycje i drukujemy formularz

| AA ( ) 100% - ( )                    |            | 1 .       | NI.     | Zamka   | oii I   |               |  |
|--------------------------------------|------------|-----------|---------|---------|---------|---------------|--|
|                                      |            | 1         |         | Zamki   | nij     |               |  |
|                                      |            |           |         |         |         |               |  |
|                                      |            |           |         |         |         |               |  |
|                                      |            |           |         |         |         |               |  |
| Zapotrzebowanie na części            |            |           |         |         |         |               |  |
| wygenerowany 2014-11-13 02:32:5      | 7          |           |         |         |         |               |  |
| -                                    | Symbol     | llość     |         |         |         | odzie uwaci   |  |
| 112110                               | Symbol     | dostenna  | minimum | optymum | ΖΔΜΟΎΜΟ | 90210, u wayi |  |
|                                      | 626080     | aosiępita | 0       | optymum |         |               |  |
| Zawór VDE-P                          | 535969     | -1        | 0       | 2       |         |               |  |
| Zawór VDE                            | 535900     | -1        | 0       | 1       |         |               |  |
| Zawor proporcionany DRTE             | 53342      | 1         | 0       | 1       |         |               |  |
| Zawor ADRT                           | adrt1123   | 0         | 0       | 0       |         |               |  |
| Wyłacznik krańcowy mechaniczny<br>Ex | SWT13Ex7   | 1         | 1       | 2       |         |               |  |
| Uszczelka tyes                       | tye11-2    | 20        | 5       | 5       |         |               |  |
| Uszczelka tye                        | tye11      | 1         | 5       | 10      |         |               |  |
| Uszczelka głowicy spreżarki          | UER23      | 22        | 20      | 25      |         |               |  |
| TASP                                 | TASP       | 0         | 8       | 11      |         |               |  |
| Stop a waryjny 0 22 - czerwony       | XB7ES542P  | -1        | 1       | 1       |         |               |  |
| Sterownik PLC                        | s7200      | 2         | 1       | 1       |         |               |  |
| Serwonapęd                           | SRE        | 2         | 1       | 1       |         |               |  |
| Przycisk Zielony 22mm 2s NO NC       | RTS-32-43  | 1         | 2       | 4       |         |               |  |
| Przewód AKLY 4x1,5                   | AKLY 4x1,5 | 74        | 20      | 20      |         |               |  |
| przekażnik R4/24DC                   | R4         | 8         | 5       | 5       |         |               |  |
| Przekaźnik czasowy                   | PCM02      | 3         | 1       | 2       |         |               |  |
| Pasek klinowy 300/60                 | PK300/60   | 1         | 4       | 5       |         |               |  |
| Olej Hydrauliczny MOBIL              | DTE 21     | 14        | 0       | 50      |         |               |  |
| Lożysko                              | ARQ1       | 2         | 2       | 8       |         |               |  |
|                                      |            |           |         | -       |         |               |  |

w którym następnie pozycję "zamówić" wypełniamy ręcznie.

Drugie narzędzie to prosty formularz zamówień:

| Osoba zamawiająca Neuron S                                                       | Soft       |                           |                                              |                                    | ]                                              |                        |             |                       |
|----------------------------------------------------------------------------------|------------|---------------------------|----------------------------------------------|------------------------------------|------------------------------------------------|------------------------|-------------|-----------------------|
| Zamawiający                                                                      |            | Dos                       | tawca                                        |                                    |                                                |                        | Firmy       |                       |
| PPHU Neuron - Wojciech Mazu<br>al Wojska Polskiego 9<br>83-200 Starogard Gdański | rek        | PP<br>al \<br>83-<br>tel: | HU Neuro<br>Vojska P<br>200 Staro<br>6082605 | on - V<br>olskie<br>ogard<br>30 fa | /ojciech M<br>ego 9/10<br>Gdański<br>x:00000 n | azurek<br>nail:neuron@ | @hot.pl     |                       |
| Zamówienie                                                                       | ▼ nr       | 124/2013                  | <<                                           | Z                                  | apamiętaj                                      | Ostatnio               | użyty numer | : 124/2013            |
| Nazwa                                                                            | Symbol     | Kod zamówieniowy          | llość                                        | j                                  | Cena                                           | Uwagi                  |             |                       |
| Stop awaryjny O 22 - czerwony                                                    | XB7ES542P  | -                         | 1                                            | szt.                               | 27.90                                          |                        |             | _                     |
| Sterownik PLC                                                                    | s7200      |                           | 1                                            | szt.                               | 980.00                                         |                        |             |                       |
| Serwonapęd                                                                       | SRE        | 134234                    | 1                                            | szt.                               | 6450.00                                        |                        |             |                       |
| Przekaźnik czasowy                                                               | PCM02      | 63176                     | 1                                            | szt                                | 69.00                                          |                        |             |                       |
| Lasernx                                                                          | nx34       |                           | 1                                            | szt.                               | 3456.00                                        |                        |             |                       |
| Czujnik temperatury pt100 w o                                                    | PT100/CV/3 |                           | 1                                            | szt.                               | 190.00                                         |                        |             |                       |
| Czujnik optyczny odbiciowy                                                       | SC00700ZR  | 111222333                 | 1                                            | szt.                               | 94.00                                          |                        |             |                       |
|                                                                                  |            |                           |                                              |                                    |                                                |                        |             |                       |
| Uwagi                                                                            |            |                           |                                              |                                    |                                                |                        | D           | 🍣<br>rukuj / eksportu |

Za pomocą filtrów ustalamy listę części. Pojawi się ona w tabeli którą możemy edytować - możemy wpisać

pożądane ilości, inną cenę, uwagi.

Do formularza możemy przypisać dostawcę (ręcznie lub zaimportować z bazy firm), wybrać nagłówek:

zamówienie, zlecenie (dla działu zakupów) lub zapytanie ofertowe, określić lub wygenerować numer zamówiania

i dodać uwagi ogólne.

W wyniku dostaniemy wydruk:

| 🔞 Poo  | dgląd                                            | -           |                                                                                                    | _     |          | -       | -           |               |  | X |
|--------|--------------------------------------------------|-------------|----------------------------------------------------------------------------------------------------|-------|----------|---------|-------------|---------------|--|---|
|        | 🚰 🗔 🍌 👫 🔍 100%                                   | - 🔍 🔲 🔳     | II 🖉 🖌 🖬                                                                                                    | 1     | •        | ×.      | Zamkn       | ij            |  |   |
|        | + -   -                                          | - 1         |                                                                                                    |       | _        |         |             |               |  |   |
|        |                                                  |             |                                                                                                    |       |          |         |             |               |  |   |
|        | 7                                                |             |                                                                                                    |       |          |         |             |               |  |   |
|        | Zamowienie nr 124/201.                           | 5           |                                                                                                    |       |          |         |             |               |  |   |
|        | wygenerowano 2014-11-13                          |             |                                                                                                    |       |          |         |             |               |  |   |
|        | Osoba zamawiająca: Neuron S                      | oft         |                                                                                                    |       |          |         |             |               |  |   |
|        | Zamawiajacy Destawca                             |             |                                                                                                    |       |          |         |             |               |  | = |
|        | PPHU Neuron - Woiciech                           | Mazurek     |                                                                                                    | PPH   | U Neuro  | n - Woi | ciech Mazu  | rek           |  |   |
|        | al Wojska Polskiego 9                            |             |                                                                                                    | al W  | ojska Po | Iskiego | 9/10        |               |  |   |
|        | 83-200 Starogard Gdańs                           | ki          |                                                                                                    | 83-2  | 00 Staro | gard Go | lański      |               |  |   |
|        |                                                  |             |                                                                                                    | tel:6 | 0826053  | 0 fax:0 | 0000 mail:r | neuron@hot.pl |  |   |
|        |                                                  |             |                                                                                                    |       |          |         |             |               |  |   |
|        |                                                  |             |                                                                                                    |       |          |         |             |               |  |   |
|        |                                                  |             |                                                                                                    |       |          |         |             |               |  |   |
|        |                                                  |             |                                                                                                    |       |          |         |             |               |  |   |
|        | Nazwa                                            | Symbol      | Kod zamówieniowy                                                                                               |       | llość    | j.m.    | Cena        | Uwagi         |  |   |
|        | Stop awaryjny 0 22 - czerwony                    | XB7ES542P   |                                                                                                    |       |          | 1 szt.  | 27.90       |               |  | ī |
|        | Sterownik PLC                                    | s7200       |                                                                                                    |       |          | 1 szt.  | 980.00      |               |  |   |
|        | Serwonapęd                                       | SRE         | 134234                                                                                                    |       |          | 1 szt.  | 6450.00     |               |  |   |
|        | Przekaźnik czasowy                               | PCM02       | 63176                                                                                                    |       |          | 1 szt   | 69.00       |               |  |   |
|        | Laser nx                                         | nx34        |                                                                                                    |       |          | 1 szt.  | 3456.00     |               |  | _ |
|        | Czujnk temperatury pt100 w<br>obudowie metalowej | PT100/CV/3  |                                                                                                    |       |          | 1 szt.  | 190.00      |               |  |   |
|        | Czujnik optyczny odbiciowy                       | SC00700ZRNK | 111222333                                                                                                    |       |          | 1 szt.  | 94.00       |               |  |   |
|        | Uwagi                                            |             |                                                                                                    |       |          |         |             |               |  |   |
|        |                                                  |             |                                                                                                    |       |          |         |             |               |  |   |
|        |                                                  |             |                                                                                                    |       |          |         |             |               |  | - |
| •      |                                                  |             |                                                                                                    |       |          |         |             |               |  | • |
| Strona | 1 z 1                                            |             |                                                                                                    |       |          |         |             |               |  | đ |
| -      |                                                  | -           | The second second second second second second second second second second second second second second second s |       |          |         |             |               |  |   |

Uwaga - dokument nie jest zapamiętywany - jest to jedynie kreator jednorazowych wydruków.

# 5.4 Rejestr narzędzi

Na początek wyjaśnienia wymaga co nazywamy narzędziem.

Nie chodzi tu np. o narzędzie takie jak wiertarka czy piła łańcuchowa – stanowią one wyposażenie i miejsce na ich opis jest w rejestrze wyposażenia.

Narzędziem jest element maszyny lub urządzenia które jest wymagane do jego pracy ale które może być wymienne,

może to być forma wtryskowa, wykrojnik, wymienny zestaw prowadnic wibracyjnych.

Narzędzie to coś takiego co ma swoją własną historię, może mieć własny harmonogram działań i niekoniecznie musi być naszą własnością,

może to być narzędzie powierzone przez zleceniodawcę.

Narzędzie przypisujemy do określonej maszyny, jednej lub wielu bo możliwa jest sytuacja gdzie tę samą formę możemy zainstalować na kilku posiadanych wtryskarkach.

| 6  | Rejestr narzęd     | zi CMMS Maszyna NG              |                                                               |                |
|----|--------------------|---------------------------------|---------------------------------------------------------------|----------------|
| Г  | 👍 Menu 🛛 😽         | Zakładki 📲                      | Rejestr narzędzi 🛛 🕐                                          | 🔽 Zamknij      |
|    | 🖮 Nawigacja, w     | yszukiwanie, filtrowanie        | 📑 Edycja 🕹 Raporty i Wydruki                                  |                |
| ľ  | Σ 3 rec.           | 🛃 Odśwież                       | Szukaj SF                                                     |                |
| ŀ  | T FD Grupa         | a X                             | Maszyna X                                                     | 7              |
| Г  | MARK X             | Narzedzia powierzone            |                                                               |                |
| F  | Nazwa              | Tłocznik, do nakładek ASI       | M Grupa Status Nazwa                                          | Symbol \Lambda |
|    | Symbol             | T-AHM-345                       |                                                               | DD1ED22        |
|    | Kod                | 200000000046                    | Formy whyskowe     Ogramiczone     Forma inocowania pasa KD 1 | Dea            |
|    | Grupa              | Wykrojniki, tłoczniki i matryce | Dironny wuyskowe Sprawne Ponna D34-002                        |                |
|    | Status             | Sprawne                         | Sprawne Hoczniki tmatryce Sprawne Hoczniki do nakładek ASJ    | T-AHM-345      |
|    | Uwagi              | opidinia                        |                                                               |                |
|    | Cecha 1            |                                 |                                                               |                |
|    | Cecha 2            |                                 |                                                               |                |
| •  | Podloga inspokciji |                                 |                                                               |                |
| •  | Data ostatnioj     | 2011-02-06                      |                                                               |                |
|    | Uwani              | 2011-03-00                      |                                                               |                |
|    | ID                 | 4                               |                                                               | ≡              |
|    | 10                 |                                 |                                                               |                |
|    |                    |                                 |                                                               |                |
|    |                    |                                 |                                                               |                |
|    |                    |                                 |                                                               | ~              |
|    | <                  | >                               |                                                               | >              |
| ſ  | Powiązania, zdję   | cie Historia narzędzia          | Harmonogram                                                   |                |
| ШГ | Nazwa              | Sym                             | bol \Lambda Dodaj/zmie                                        | eń usuń        |
|    | Prasa hydrauliczna | PHM400 PH1                      | Dodaj                                                         |                |
|    |                    |                                 | E Usuń                                                        |                |
|    |                    |                                 |                                                               |                |
|    |                    |                                 |                                                               |                |
|    |                    |                                 |                                                               |                |
|    |                    |                                 | Aktualnie zainstalowane na maszynie Tak Odinstaluj            |                |
|    |                    |                                 | Prasa hydrauliczna PHM00 ( PH11                               |                |
|    | e []               |                                 |                                                               |                |
| Ľ  | <b>(</b> ]         |                                 |                                                               |                |
|    | Zalogowany Neuro   | on Soft Profil Administrate     | or .                                                          |                |

Często jest tak że maszyny mają bardzo skomplikowany osprzęt, np. niektóre wykrojniki czy formy wtryskowe są "maszynami"

same wsobie.

W takim przypadku należy rozważyć czy nie dodać takiego osprzętu do rejestru maszyn a nie do osprzętu.

## 5.4.1 Historia narzędzia

Narzędzie może mieć swoją historię gdzie możemy opisać różne zdarzenia

| Powiązania, zdjęcie Historia narzędzia |                 | Harmonogram |        |   |                                                 |
|----------------------------------------|-----------------|-------------|--------|---|-------------------------------------------------|
| Dodaj Edytuj Usuń 🕮 Bieżący rok        |                 |             | (2011) | ~ |                                                 |
| Data                                   | Nazwa           |             |        | ^ | Podczas demontażu zarysowano w sposób znaczaący |
| 2011-02-02                             | Szlifowanie i k | onserwacja  |        |   | CZOłOWą CZĘSC                                   |
| 2011-05-17                             | Uszkodzenie     |             |        |   |                                                 |
|                                        |                 |             |        |   |                                                 |
|                                        |                 |             |        | = |                                                 |
|                                        |                 |             |        | = |                                                 |
|                                        |                 |             |        |   |                                                 |
|                                        |                 |             |        | × |                                                 |

### 5.4.2 Harmonogram dla narzędzia

W wersji PRO możemy też zaplanować zlecenia dla narzędzia które będą widoczne w rejestrze harmonogramu

i na kalendarzach w oknie głównym programu

|    | <sup>o</sup> owiązania, z         | djęcie | Historia narzędzia | Harmonogram |                |  |
|----|-----------------------------------|--------|--------------------|-------------|----------------|--|
| Do | daj Edytuj                        | Usuń   | 🖳 Bieżący rok      | (2011)      | ~              |  |
| ОК | Data                              | Zadani | e                  | Pracownik   | odpowiedzialny |  |
|    | 2011-05-24 Przegląd i szlifowanie |        |                    | Pracownik 2 |                |  |
|    |                                   |        |                    |             |                |  |
|    |                                   |        |                    |             |                |  |
|    |                                   |        |                    |             |                |  |
|    |                                   |        |                    |             |                |  |
| <  | 11                                |        |                    |             | (              |  |

#### 5.4.3 Zainstalowane na maszynie

Na zakładce powiązania widzimy listę maszyn do których może przynależeć dane narzędzie. Lista bo może być tak że tę samą formę da się zainstalować, według potrzeb, na kilku różnych maszynach.

Możemy też określić czy i na której maszynie w danej chwili dane narzędzie jest zainstalowane. W tym celu wybieramy maszynę z listy maszyn i naciskamy przycisk zainstaluj.

#### 5.4.4 Program Formy Wtryskowe

Przykładem narzędzi dla jakich stworzono pierwotnie rejestr narzędzi są formy wtryskowe. Szybko się jednak okazało że formy to takie narzędzie które zasługuje na indywidualne podejście. Dlatego powstałą odmiana programu CMMS Maszyna dedykowana dla obsługi form

## program Formy Wtryskowe

#### 5.5 Firmy

Rejestr firm pozwala na zapisanie informacji o firmach związanych z utrzymaniem ruchu, dostawcach części,

ośrodkach certyfiakcyjnych itp.

Podobnie jak w przypadku wyposażenia firmy można pogrupować za pomocą indeksu towarów i usług.

W rejestr wbudowana jest przeglądarka www która pozwala na szybki podgląd stron www zapamiętanych firm.

#### 5.5.1 Wybór firmy podczas edycji innych rejestrów

W wielu rejestrach możemy podać firmę - może to być producent w rejestrze wyposażenia albo zewnętrzna firma

wykonująca naprawę w rejestrze historii

Aby jednak nie wymuszać wpisywania wszystkich firm do rejestru to podczas edycji możemy wpisać firmę ręcznie

lub wybrać z rejestru firm. Po przyciśnięciu przycisku w polu edycyjnym pojawi się pytanie czy wpisać firmę ręcznie

(pojawi się okienko do wpisania nazwy) czy wybrać z rejestru firm.

Jeżeli firmę wybierzemy z rejestru to przy polu edycyjnym pojawią się literki BF a w pionowej tabeli rejestru

przy nazwie firmy pojawi się link.

# 5.6 Projekty i inwestycje

Poza obsługą awarii i prowadzeniem planowanych przeglądów często w kompetencji działów utrzymania ruchu jest realizacja inwestycji lub nadzór

nad nimi.

Może to być wykonanie we własnym zakresie jakiegoś sterowania czy oprzyżądowania, instalacja i uruchomienie nowych maszyn etc.

Rejestr projektów i inwestycji służy za ewidencjonowaniu i kontrolowaniu takich właśnie zadań.

| 6                                                 | 🍘 Projekty i inwestycje CMMS Maszyna NG neuron 1994 - 2014 🗖 🗖 💌 💌 |                                                                         |                                             |          |            |          |                 |            |                                            |                  |
|---------------------------------------------------|--------------------------------------------------------------------|-------------------------------------------------------------------------|---------------------------------------------|----------|------------|----------|-----------------|------------|--------------------------------------------|------------------|
|                                                   | A MENU                                                             | 🚽 🕹 Zakładł                                                             | ki → 🗄                                      |          |            | F        | Projekty i inwe | estycje    |                                            | 🥑 🔽 Zamknij      |
| Γ                                                 | 😐 Nawigi                                                           | 🎟 Nawigacja, wyszukiwanie, filtrowanie 🛛 📴 Edycja 🛛 🔌 Raporty i Wydruki |                                             |          |            |          |                 |            |                                            |                  |
| ľ                                                 | 3 rec.                                                             | 🛃 Od                                                                    | lśwież 🚺 🚺                                  |          | 🔰 👂 s      | zukaj    | 🔎 SF 🛛 🔎 SF     | 1R         |                                            |                  |
| I                                                 | T FD                                                               |                                                                         | Bieżacy n                                   | ok       | (2014)     |          |                 |            |                                            |                  |
|                                                   |                                                                    |                                                                         |                                             |          | Morustki   | •        |                 |            |                                            |                  |
| μ                                                 | Grupa                                                              |                                                                         |                                             | Status   |            |          |                 |            |                                            |                  |
|                                                   | id                                                                 |                                                                         | 1                                           | М        | Grupa      |          | Status          | P. Start 🔬 | Projekt                                    | Odpowiedzialny ^ |
|                                                   | Grupa                                                              |                                                                         | Drobne inwestycje                           |          | ]          |          | Planowany       | 2014-11-24 | Zakup kamery termowizyjnej                 | Pracownik 2      |
|                                                   | Status                                                             | nomtok                                                                  | W toku                                      |          | Instalacja | maszyn   | Planowany       | 2014-09-12 | Instalacja dwu wtryskarek ENGEL            | Neuron Soft      |
|                                                   | Planowany                                                          | początek                                                                | 2014-09-12 00:00:00<br>Nowa szafa sterownic |          | Drobne inv | vestycje | W toku          | 2014-09-12 | Nowa szafa sterownicza dla systemu wentyl. | Neuron Soft      |
|                                                   | Odpowiedz                                                          | zialny                                                                  | Neuron Soft                                 | 1        |            |          |                 |            |                                            |                  |
|                                                   | Wykonawc                                                           | a zewnętrzny                                                            |                                             |          |            |          |                 |            |                                            |                  |
|                                                   | Planowane                                                          | zakończenie                                                             |                                             |          |            |          |                 |            |                                            |                  |
|                                                   | Rozpoczęto                                                         | 0                                                                       | 2014-09-19 00:00:00                         |          |            |          |                 |            |                                            |                  |
|                                                   | Zakończon                                                          | 0                                                                       |                                             |          |            |          |                 |            |                                            |                  |
|                                                   |                                                                    |                                                                         |                                             |          |            |          |                 |            |                                            | E                |
| ľ                                                 | 1                                                                  |                                                                         |                                             |          |            |          |                 |            |                                            |                  |
|                                                   |                                                                    |                                                                         |                                             |          |            |          |                 |            |                                            |                  |
|                                                   |                                                                    |                                                                         |                                             |          |            |          |                 |            |                                            |                  |
|                                                   |                                                                    |                                                                         |                                             |          |            |          |                 |            |                                            | _                |
|                                                   |                                                                    |                                                                         |                                             | •        |            |          |                 |            |                                            |                  |
|                                                   |                                                                    |                                                                         | ,                                           |          | Dopasuj    | $\rho$   |                 |            | X                                          |                  |
| I.                                                | Onio                                                               | Llietoria                                                               |                                             |          |            | ·        |                 |            |                                            |                  |
| ŀ                                                 | Opis                                                               | HISLONA                                                                 |                                             |          |            |          |                 |            |                                            | ]                |
|                                                   | Dodaj                                                              | Edytuj U                                                                | suń                                         |          |            |          |                 |            |                                            |                  |
|                                                   | Czas Zdarzenie                                                     |                                                                         |                                             | Pracown  | ik         |          | <b>A</b>        |            |                                            |                  |
|                                                   | 2014-09-22 Gotowy projekt i listy zakupów                          |                                                                         |                                             | Veuron S | oft        |          | _               |            |                                            |                  |
| 2014-10-02 Części w koplecie poza steronikiem PLC |                                                                    |                                                                         | Veuron S                                    | oft      |            |          |                 |            |                                            |                  |
|                                                   |                                                                    |                                                                         |                                             |          |            |          |                 |            |                                            |                  |
|                                                   |                                                                    |                                                                         |                                             |          |            |          |                 |            |                                            |                  |
| L                                                 |                                                                    |                                                                         |                                             |          |            |          |                 |            | Ŧ                                          |                  |

### text here.

#### 5.7 Dokumenty i zasoby

#### 5.7.1 Rejestr dokumentów

Każda maszyna musi posiadać pewne dokumenty takie jak deklaracja zgodności, instrukcja BHP czy dokumentacja techniczno-ruchowa.

Do tego dochodzą inne dokumenty takie jak schematy, instrukcje eksploatacyjne itp.

Rejestr dokumentów pozwala zaewidencjonować te wszystkie dokumenty i co ważne

zaewidencjonować też dokumenty które są wymagane a których brak.

Ponadto dla każdego dokumentu możemy (powinniśmy) zapisać gdzie ów dokument i ewentualna jego kopia się znajduje aby przy okazji

kontroli nie było panicznych ich poszukiwań.

| 5  | Rejestr dokumentów     | CMMS Maszyna N         | G                  |           |                           |                       |                        |        |           |
|----|------------------------|------------------------|--------------------|-----------|---------------------------|-----------------------|------------------------|--------|-----------|
|    | 👍 Menu 🔸 🔒             |                        | Rejestr dokumentów |           |                           |                       |                        |        | 🔽 Zamknij |
| Γ  | 🌐 Nawigacja, wyszukiw  | anie, filtrowanie      | Edy                | cja       | 칂 Raporty i Wydruki       | ]                     |                        |        |           |
| ſ  | 🔟 Σ 4 rec.             | Odśwież 🚺 🚺            |                    | ] 🔎 Sz    | zukaj 🔎 SF                |                       |                        |        |           |
|    | T FD Obiekt X          |                        |                    |           |                           | ko brakujace          |                        |        |           |
| Ir |                        |                        |                    |           |                           |                       |                        |        |           |
| F  | Dokumant               | Instrukcia stanowiskow | MI                 | Dokume    | ent                       | Objekt                |                        | Uwagi  | ~         |
|    | Dostepność dokumentu   | JEST                   |                    | Deklarad  | ria zgodności             | Portalowe centrum fre | zarsko - wiertarskie [ | o nugi |           |
|    | Obiekt                 | Scania - R420 LA 4X2 [ | H                  | Deklarad  | cia zgodności             | Prasa hydrauliczna PH | 4M400 [ PH1 ]          |        |           |
|    | Grupa                  |                        |                    | Instrukci | a stanowiskowa            | Scania - R420 LA 4X2  | [GST 3443]             |        |           |
|    | Lokalizacja dokumentu  |                        |                    | Dokume    | ntacia techniczno ruchowa | Wycinarka laserowa B  | vstronic [ WLA1 ]      |        |           |
|    | Lokalizacja kopii      |                        |                    |           | ,                         |                       |                        |        |           |
|    | ID                     | 2                      |                    |           |                           |                       |                        |        |           |
|    |                        |                        |                    |           |                           |                       |                        |        |           |
|    |                        |                        |                    |           |                           |                       |                        |        |           |
|    |                        |                        |                    |           |                           |                       |                        |        |           |
|    |                        |                        |                    |           |                           |                       |                        |        |           |
|    |                        |                        |                    |           |                           |                       |                        |        |           |
|    |                        |                        |                    |           |                           |                       |                        |        |           |
|    |                        |                        |                    |           |                           |                       |                        |        |           |
| ľ  |                        |                        |                    |           |                           |                       |                        |        |           |
|    |                        |                        |                    |           |                           |                       |                        |        | =         |
|    |                        |                        |                    |           |                           |                       |                        |        |           |
|    |                        |                        |                    |           |                           |                       |                        |        |           |
|    |                        |                        |                    |           |                           |                       |                        |        |           |
|    |                        |                        |                    |           |                           |                       |                        |        |           |
|    |                        |                        |                    |           |                           |                       |                        |        |           |
|    |                        |                        |                    |           |                           |                       |                        |        |           |
|    |                        |                        |                    |           |                           |                       |                        |        |           |
|    |                        |                        |                    |           |                           |                       |                        |        |           |
|    |                        |                        |                    |           |                           |                       |                        |        |           |
|    |                        |                        |                    |           |                           |                       |                        |        |           |
|    |                        |                        |                    |           |                           |                       |                        |        | ~         |
|    |                        | >                      | < []               |           |                           |                       |                        |        | >         |
|    | Zalogowany Neuron Soft | Profil Administrat     | or                 |           |                           |                       |                        |        |           |

### 5.7.2 Zasoby dyskowe

Co rozumiemy pod pojęciem "zasoby" ?

Dla każdej maszyny możemy zgromadzić wiele różnych dokumentów w wersji elektronicznej, plików, zdjęć,filmów.

Mogą to być instrukcje falowników, zdjęcia, różnego rodzaju protokoły przejęcia etc.

Plików tych nie trzymamy w bazie danych a w specjalnym katalogu i jego podkatalogach.

W bazie danych natomiast trzymamy opis tych plików i relatywne ścieżki do nich.

| ZASOBY DYSKOWE CMMS Maszyna NG                           |                                        |                                              |             |
|----------------------------------------------------------|----------------------------------------|----------------------------------------------|-------------|
| 👍 Menu 🛛 🗣 Zakładki 🏓                                    | ZASOBY DYSKOWE                         |                                              | 🥑 🔼 Zamknij |
| 🖮 Nawigacja, wyszukiwanie, filtrowanie 🛛 📑 🖻             | dycja                                  |                                              |             |
| 🖽 Σ 5 rec. 🚺 Odśwież 🚺 🚺 🚺                               | 🚺 🔎 Szukaj 🔎 SF 🛛 🛛 Rozmia             | ar katalogu                                  |             |
| MARK X Y FD Objekt X                                     |                                        | Indeks X                                     |             |
| M T F Nazwa                                              | Uwagi                                  | Ścieżka                                      |             |
| 🗌 🖄 🗌 Falownik ABC 3,3 - dokumentacja                    |                                        | pdfy\7 najskuteczniejszych praktyk produkcyj |             |
| 🗌 🗐 🗌 Kopia programu sterownika PLC                      |                                        | fanuc_rs_245.zip                             |             |
| 🔲 📴 🔲 Dokumentacja zasilacza hydraulicznego PH           |                                        | pdfy/zh3245y.pdf                             |             |
| 🗆 🖄 🔲 plan9000_prospekt.pdf                              |                                        | plan9000_prospekt.pdf                        |             |
| 🗆 📴 🔳 Katalog pdfy                                       |                                        | pdfy\                                        |             |
|                                                          |                                        |                                              |             |
| Powiązanie z maszynami i grupowanie Akcja                |                                        |                                              |             |
| Plik: Dokumentacja zasilacza hydraulicznego PH           | Mki                                    |                                              |             |
| Uwagi:<br>path: C:\preight://E\amma_pa\zacob.\adf.\ab224 | Ev ndf                                 |                                              |             |
| path. C. (projekty) E (cmms_ng/zasoby(pdfy/zn324)        | Jy. pu                                 |                                              |             |
| akcja: otwórz plik zapisz plik na dysk                   |                                        |                                              |             |
|                                                          |                                        |                                              |             |
|                                                          |                                        |                                              |             |
| Zalogowany Neuron Soft Profil Administrator              | katalog bazowy C:\projektyXE\cmms ng\z | asoby\                                       |             |

## Jak to działa?

Tworzymy katalog zasoby (może się nazywać inaczej) powiedzmy na komputerze serwer\_firmowy i udostępniamy go.

Katalog ten w sieci będzie widoczny jako \\serwer\_firmowy\c\zasoby\. Wpisujemy ten adres w ustawieniach

(zakładka zasoby). Możemy też skorzystać z przycisku i zamiast wpisywać ręcznie użyć dialogu do wyszukiwania katalogów.

Teraz w katalogu zasoby utwórzmy podkatalog falowniki i umieśćmy w nim plik falownik1.pdf. Gdybyśmy chcieli otworzyć ten plik z innego komputera to jego kompletna ścieżka będzie wyglądała:

#### \\serwer\_firmowy\c\zasoby\falowniki\falownik.pdf

Teraz gdy dodamy ten plik do bazy zasobów to w bazie zostanie zapisana tylko ta część ścieżki: falowniki\falownik.pdf

Mamy więc połowę ścieżki w ustawieniach a połowę w bazie danych - gdy będziemy chcieli użyć ten plik

(otworzyć lub skopiować) to program połączy obie części ścieżki ze sobą:

## \\serwer\_firmowy\c\zasoby\falowniki\falownik.pdf

gdzie pokolorowana na niebiesko część jest zapisana w ustawieniach a na czerwono w bazie danych.

Teoretycznie moglibyśmy zapisać w bazie danych całą tę ścieżkę do pliku bez bawienia się w ustawianie w programie

jakiegoś folderu. Czemu więc tego nie robimy?

Z bardzo prostej przyczyny - wyobraźmy sobie ze zmieniamy serwer i nowy serwer będzie miał zupełnie inną nazwę a nasz katalog dział IT pozwoli umieścić na dysku E a nie C.

Gdybyśmy zapisywali kompletne ścieżki mielibyśmy problem. A tak wystarczy wpisać tylko nową ścieżkę do katalogu zasoby.

Jest też druga przyczyna - zdolny administrator sieci potrafi udostępnić nam ten katalog nawet przez internet -

ale wtedy nazwa udziału będzie zupełnie inna. Zresztą z tego samego powodu ścieżka jest indywidualnie zapisywana

dla każdej kopii programu.

## 5.7.3 Generator dokumentów

Każda maszyna musi mieć wiele różnych dokumentów. Kiedy mamy 20 podobnych maszyn to musimy przygotować np 20 podobnych

instrukcji stanowiskowych. Dla każdej maszyny z osobna.

Generator dokumentów pozwoli nam tę pracę ułatwić w ten sposób że przygotowujemy wzorzec dokumentu i na jego podstawie

generujemy dokument dla wybranej maszyny.

| WZORY                                 |                                                                                                    |                                                                                                    |                                                                                                    |
|---------------------------------------|----------------------------------------------------------------------------------------------------|----------------------------------------------------------------------------------------------------|----------------------------------------------------------------------------------------------------|
|                                       | Generator dokumentów                                                                                                    |                                                                                                    | Zamknij                                                                                                    |
| Dodaj Zmień nazwę Usuń                | 😹 🖻 🗳 🖌 Arial                                                                                                    | 19 ♣ B Z U ≣ ₫                                                                                                    |                                                                                                    |
| Zapisz zmiany w dokumencie            | \$\$\$F_1                                                                                                    | \$\$\$DAT                                                                                                    |                                                                                                    |
| Dokument                              | \$\$\$F_2<br>\$\$\$F_3                                                                                                    |                                                                                                    |                                                                                                    |
| Instrukcja stanowiskowa 1             |                                                                                                    |                                                                                                    |                                                                                                    |
| Poświadczenie zgodności 1             | POSWIADCZENIE ZGODNOSCI                                                                                                    |                                                                                                    |                                                                                                    |
|                                       | Oświadczając niniejszym                                                                                                    |                                                                                                    |                                                                                                    |
| E                                     | Deklaruje z pełną odpowiedzialnością, że:<br>Urządzenie <b>\$\$\$M_N</b> , nr fabryczny <b>\$\$\$M_F</b> , i<br>do którego odnosi się niniejsza deklaracja, j<br>1. PN - 88/E-08501 Urządzenia elektry<br>2. PN - 83/Z-82001 Ochrona pracy. O:<br>3. PN - 84/N-01307 Hałas. Dopuszcz<br>4. PN - 83/Z-08200 Ochrona pracy. M:<br>5. PN - 83/Z-08208 Ochrona pracy. O:<br>6. PN - 85/M-73761 Napędy i sterowa<br>7. PN - 88/E - 05012 Urządzer<br>7. Art 215, 216, 217 Kodeksu Pracy (u | ok produkcji \$\$\$M_R<br>est zgodne z normami lub innymi dokumentami r<br>stony mechaniczne maszyn i urządzeń.<br>Ine wartości poziomu dźwięku na stanowisku pr<br>aszyny i urządzenia produkcyjne. Ogólne wymaga<br>stony do maszyn i urządzeń produkcyjnych. Odleg<br>nia. Ogólne wymagania bezpieczeństwa.<br>ia elektromagnetyczne. Dobór silników elektryczr<br>stawy z dnia 26 czerwiec. 1974 r Dz. U. Nr.24. poz | ormatywnyi:<br>acy.<br>nia bezpieczeństwa.<br>głość bezpieczna.<br>ych oraz ich instalowanie<br>144 z późn zmianami |
| <                                     | Dz. U. z 1996 r Nr 24 poz.110)                                                                                                    |                                                                                                    | akim powinny adnowiadać                                                                                             |
| Obiekt                                | urządzenia elektroenergetyczne w z                                                                                                    | akresie ochrony przeciwporażeniowej ( Dz. U Nr {                                                                                                    | 31 poz. 473)                                                                                                    |
| Wycinarka laserowa Bystronic [ WLA1 ] | Wyrób spełnia przepisy europejskie                                                                                                    |                                                                                                    |                                                                                                    |
| Pracownik                             |                                                                                                    |                                                                                                    |                                                                                                    |
| ····                                  | Miejscowość i data                                                                                                    | Podpis osoby wysta                                                                                                    | awiającej                                                                                                    |
| Pole tekst 1                          |                                                                                                    |                                                                                                    |                                                                                                    |
|                                       |                                                                                                    |                                                                                                    |                                                                                                    |
| Pole tekst 1                          |                                                                                                    |                                                                                                    |                                                                                                    |
|                                       |                                                                                                    |                                                                                                    |                                                                                                    |
| Generaj                               | W:1 K:1 0 znaków                                                                                                    | NUM menu z symbolami - pra                                                                                                    | wy przycisk myszy                                                                                                   |
|                                       |                                                                                                    |                                                                                                    |                                                                                                    |

ldea generatora dokumentów jest bardzo prosta - tworzymy matrycę dokumentu w edytorze tekstu. W tekście w miejscu gdzie w przyszłości chcemy mieć dane z konkretnego rejestru wstawiamy odpowiedni znacznik. Na przykład piszemy :

Za maszynę \$\$\$M\_N \$\$\$M\_S odpowiedzialny jest \$\$\$P\_N

Kiedy chcemy wygenerować dokument wczytujemy odpowiednią matrycę, ustawiamy w polach wyboru odpowiednią maszynę

i osobę z personelu i wybieramy polecenie GENERUJ. Otwiera się nowe okno edytora tekstu z przepisanym tekstem z matrycy

dokumentu jednak znaczniki \$\$\$ zostają zastąpione odpowiednimi frazami z wybranych rejestrów. Jeżeli wybraliśmy maszynę wtryskarka A1 o symbolu A1AC

a wybraną osobą z personelu jest Jan Kowalski to w wygenerowanym dokumencie nasz przykładowy wiersz będzie wyglądał tak :

# Za maszynę wtryskarka A1 A1AC odpowiedzialny jest Jan Kowalski

W ten sposób możemy spreparować dowolną matrycę dokumentu w której znaczniki będą podmieniane na dane z wybranych rejestrów.

Aby wstawić w tekst znacznik używamy menu przywoływanego prawym przyciskiem myszy - pojawi się wtedy lista znaczników.

Wygenerowany dokument możemy edytować, wydrukować, zapisać na dysk w formacie rtf lub za pośrednictwem schowka

przenieść np. do programu Word .

Możemy też wygenerowany dokument zapisać do katalogu z zasobami z jednoczesnym dodaniem do rejestru zasobów i do rejestru

dokumentów. Matryce przechowywane są w bazie danych i po każdej zmianie są dostępne dla wszystkich uprawnionych użytkowników

Wygenerowany dokument:

| 👩 Poświadczenie z                                                | godności 1                                                                                                    | _                               |                   |                    |          |        |          |            |           |         |        |
|------------------------------------------------------------------|----------------------------------------------------------------------------------------------------|---------------------------------|-------------------|--------------------|----------|--------|----------|------------|-----------|---------|--------|
|                                                                  |                                                                                                    |                                 |                   |                    |          |        |          |            |           |         | Drukuj |
| a 🖻 🚺 🕷                                                          | <b>)</b> Ai                                                                                                    | rial                            |                   | <mark>▼</mark> ni9 | B        | Ζ      | <u>U</u> |            |           |         |        |
| PPHU Neuron - V<br>al Wojska Polsk<br>83-200 Starogar            | Vojciech N<br>iego 9<br>d Gdański                                                                                                    | lazurek                         |                   |                    |          |        |          |            | 2014-     | 11-15   |        |
| POŚWIADCZ                                                        | enie zg                                                                                                    | ODNOŚCI                         |                   |                    |          |        |          |            |           |         |        |
| Oświadczając nii                                                 | Oświadczając niniejszym                                                                                                    |                                 |                   |                    |          |        |          |            |           |         |        |
| Deklaruje z pełna<br>Urządzenie <b>Wyc</b> i<br>do którego odnos | Deklaruje z pełną odpowiedzialnością, że:<br>Urządzenie <b>Wycinarka laserowa Bystronic</b> , nr fabryczny <b>4305-454-2004</b> , rok produkcji 2007<br>do którego odnosi się niniejsza deklaracja, jest zgodne z normami lub innymi dokumentami normatywnyi: |                                 |                   |                    |          |        |          |            |           |         |        |
| 1. PN - 88/                                                      | E-08501 l                                                                                                    | Jrządzenia elek                 | tryczne. Tablice  | i znaki bez        | ieczeń   | stwa.  |          |            |           |         |        |
| 2. PN - 83/                                                      | Z-82001 (                                                                                                    | Ochrona pracy. (                | Osłony mechani    | iczne masz         | yn i urz | ądzeń. |          |            |           |         |        |
| 3. PN - 84/                                                      | N-01307 H                                                                                                    | Hałas. Dopuszc                  | zalne wartości p  | oziomu dź          | vięku    | na sta | nowis    | ku pracy.  |           |         |        |
| 4. PN - 83/                                                      | Z-08200 (                                                                                                    | Ochrona pracy. I                | Maszyny i urządz  | tenia produ        | kcyjne.  | Ogólr  | ne wym   | nagania    | bezpiec   | zeństwa | a.     |
| 5. PN - 89/                                                      | Z-08208 (                                                                                                    | Ochrona pracy.                  | Osłony do masz    | yn i urządz        | eń proc  | dukcyj | nych. (  | Odległoś   | ć bezpie  | czna.   |        |
| 6. PN - 85/                                                      | M-73761 N                                                                                                    | Vapędy i sterow                 | ania. Ogólne w    | ymagania           | pezpied  | zeństy | wa.      |            | oren ieb  | instals |        |
| 7. FIN-00/                                                       | E-00012                                                                                                    | 012402                          | enia elektromag   | inetyczne, t       | obor s   | шпко   | w eleki  | rycznych   | oraz ich  | instait | wanie  |
| 7. Art.215,                                                      | 216, 217 k                                                                                                    | (odeksu Pracy (                 | ustawy z dnia 2   | 6 czerwiec         | 1974 r   | Dz. U. | Nr 24,   | poz. 144   | l z późn. | zmiana  | mi     |
| B. Rozporz                                                       | 1996 r Nr 2<br>ądzenia M                                                                                                    | 24 poz.110)<br>P z dnia 8 paźd: | ziernika 1990 r v | v sprawie v        | arunk    | ów tec | hniczn   | ych, jakir | n powin   | ny odpo | wiadać |
| urządzei                                                         | nia elektro                                                                                                    | energetyczne w                  | zakresie ochroi   | ny przeciwp        | orażen   | iowej  | ( Dz. U  | J Nr 81 p  | oz. 473)  |         |        |
| Wyrób spełnia pr                                                 | zepisy eur                                                                                                    | opejskie                        |                   |                    |          |        |          |            |           |         |        |
| Miejscowość i data Podpis osoby wystawiającej                    |                                                                                                    |                                 |                   |                    |          |        |          |            |           |         |        |
|                                                                  |                                                                                                    |                                 |                   |                    |          |        |          |            |           |         |        |
|                                                                  |                                                                                                    |                                 |                   |                    |          |        |          |            |           |         |        |
|                                                                  |                                                                                                    |                                 |                   |                    |          |        |          |            |           |         |        |
|                                                                  |                                                                                                    |                                 | NUDA              |                    |          |        |          |            |           |         |        |
| W:1 K:1 1614                                                     | znaków                                                                                                    |                                 | NUM               |                    |          |        |          |            |           |         |        |

# 5.8 Bezpieczeństwo

Były kiedyś czasy gdy utrzymanie ruchu polegało jedynie na naprawach maszyn, czasami na drobnych pracach

inwestycyjnych związanych z parkiem maszynowym.

Dziś jednym z głównych obowiązków osób odpowiedzialnych za maszyny jest dbanie o ich całą otoczkę

formalno - prawną związaną z również z bezpieczeństwem.

### 5.8.1 Rejestr wypadków

Rejestr wypadków pozwala na stworzenie ewidencji wszystkich wypadków i powiązanie ich z obiektami.

Celem rejestru nie jest zastąpienie dokumentacji BHP (w opisie jest pole sygnatura akt przewidziane na odnośnik do takowej)

a zaewidencjonowanie zdarzeń w kontekście poszczególnych maszyn.

| 6 | Rejestr wypadkó                     | ów powiązanych z obiektam | i CMMS M    | aszyna NG                |             |                                    | _                          |          |
|---|-------------------------------------|---------------------------|-------------|--------------------------|-------------|------------------------------------|----------------------------|----------|
|   | 👍 Menu 🛛 👆 Z                        | akładki 🗕                 | Re          | jestr wypadków powia     | zanych z ob | viektami                           | 🔽 Za                       | mknij    |
|   | 🖮 Nawigacja, wys                    | szukiwanie, filtrowanie   | 📑 Edycja    | aporty i Wydruki 🍣       |             |                                    |                            |          |
| Í | Σ 2 rec.                            | 🔁 Odśwież 🚺 🚺             |             | Szukaj 🔎 SF              |             |                                    |                            |          |
|   | FD 💀 Bi                             | eżacy rok (2011)          |             |                          | Objekt X    |                                    |                            |          |
|   |                                     | (2011)                    |             |                          |             |                                    |                            |          |
| Ľ |                                     |                           |             | A.                       |             |                                    |                            |          |
|   | Wypadek                             | jakiś wypadek             | M Obiekt    | Ê₽                       | Data        | Wypadek                            | Skutki                     | <u> </u> |
|   | Data                                | 2011-04-16                |             | I FREZERSKIE CNC [ A     | 2011-04-16  | Operator pokaleczył się podczas u  |                            |          |
|   |                                     | CENTRUM FREZERSKIE CNC [  | Portalowe   | centrum frezarsko - wier | 2011-03-17  | Operator uderzył się osłoną w ręke | Lekkie obrażenie, obtarcia |          |
|   | Przyczyna (grupa)<br>Skutok (grupo) |                           |             |                          |             |                                    |                            |          |
|   | Skulek (grupa)<br>Svapsturs skt     |                           |             |                          |             |                                    |                            |          |
|   |                                     | 1                         |             |                          |             |                                    |                            |          |
|   | 10                                  | 1                         |             |                          |             |                                    |                            | Ξ        |
|   |                                     |                           |             |                          |             |                                    |                            |          |
|   |                                     |                           |             |                          |             |                                    |                            |          |
|   |                                     |                           |             |                          |             |                                    |                            |          |
|   |                                     |                           |             |                          |             |                                    |                            |          |
|   |                                     |                           |             |                          |             |                                    |                            |          |
|   |                                     |                           |             |                          |             |                                    |                            |          |
|   |                                     |                           |             |                          |             |                                    |                            |          |
|   |                                     |                           |             |                          |             |                                    |                            |          |
|   |                                     |                           |             |                          |             |                                    |                            |          |
|   |                                     |                           |             |                          |             |                                    |                            |          |
|   |                                     |                           |             |                          |             |                                    |                            |          |
|   |                                     |                           |             |                          |             |                                    |                            | $\sim$   |
|   | < ]                                 | >                         | <           |                          |             |                                    |                            | >        |
|   | Opis zdarzenia                      |                           |             |                          |             |                                    |                            |          |
|   | perator pokale                      | eczył się wiurami met     | alu podczas | czyszczenia maszy        | vny.        |                                    |                            |          |
|   |                                     |                           | -           |                          | -           |                                    |                            |          |
|   |                                     |                           |             |                          |             |                                    |                            |          |
|   |                                     |                           |             |                          |             |                                    |                            |          |
|   |                                     |                           |             |                          |             |                                    |                            |          |
|   |                                     |                           |             |                          |             |                                    |                            |          |
|   |                                     |                           |             |                          |             |                                    |                            |          |
|   | Zalogowany Neuron                   | Soft Profil Administrate  | r           |                          |             |                                    |                            | .::      |

#### 5.8.2 Ocena ryzyka

każda maszyna musi posiadać aktualną, przygotowaną wg nowej normy PN-EN kartę oceny ryzyka. Kartę taką należy wystawić lub zmodyfikować w następujących okolicznościach:

- wprowadzania do użytku,
- każdorazowej modernizacji i instalacji
- wprowadzenia istotnych zmian konstrukcyjnych i eksploatacyjnych
- zmiany przeznaczenia maszyny.

W wersji PRO naszego programu przygotowano edytor takich kart oparty na metodzie oceny ryzyka <u>FEMA</u>

#### 5.8.2.1 Metoda FEMA

Do oceny ryzyka zastosowano metodę FMEA – analiza przyczyn i skutków (Failure Mode and Effect Analysis).

Podstawa tej metody jest wyznaczanie wskaźnika RPN – liczba priorytetowa ryzyka (Risk Priority Number) opisywanego ilością punktów,

służącego do identyfikowania wielkości ryzyka i przyjmowania jego akceptowalności.

Wskaznik RPN wyznaczono w oparciu o wartość kryteriów składowych oceny na podstawie poniższego wzoru:

# $RPN = P \times Z \times W$

gdzie:

P – Prawdopodobieństwo wystąpienia zagrożenia oraz powstania skutku zagrożenia

Z – Zagrożenie – opisuje znaczenie zagrożenia dla pracownika

W – Wykrywalność zagrożenia

Każdy z wymienionych parametrów przyjmuje wartość od 1 do 10:

Prawdopodobieństo:

- 1 Nieprawdopodobne zagrożenie praktycznie nie występuje (1 / 1 500 00)
- 2 Prawie nieprawdopodobne zagrożenie występuje bardzo rzadko (1 / 150 000)
- 3 Bardzo Małe zagrożenie występuje rzadko (1 / 15 000)
- 4 Małe zagrożenie występuje rzadko (1 / 2000)
- 5 zagrożenie występuje sporadycznie (1 / 400) Umiarkowane
- 6 Prawdopodobne zagrożenie występuje dość często (1 / 80)
- 7 Duże zagrożenie występuje często(1 / 20)
- 8 Bardzo duże zagrożenie występuje bardzo często (1 / 8)
- 9 Prawie nieuchronne zagrożenie jest prawie nie do uniknięcia (1 / 3)
- 10 Nieuchronne zagrożenia nie można uniknąć (1 / 2)

Zagrożenie:

- Żadne brak zagrożenia 1
- 2 Bardzo nieznaczne pomijalnie małe zagrożenie
- 3 Nieznaczne nieznaczne pogorszenie bezpieczeństwa
- 4 Bardzo małe pogorszenie bezpieczeństwa łatwe do eliminacji
- 5 Małe pogorszenie bezpieczeństwa, eliminacja powoduje niewielkie koszty pogorszenie bezpieczeństwa, eliminacja powoduje średnie
- Średnie 6

koszty

wyraźne pogorszenie bezpieczeństwa, nie przekracza przepisów prawa 7 Duże ale powoduje duże koszty eliminacji

Bardzo duże pogorszenie bezpieczeństwa na granicy prawa, eliminacja powoduje 8 duże kosztv

Niebezpieczne wyraźne naruszenie przepisów prawa, brak możliwości 9 użytkowania bez eliminacji przyczyn

Bardzo Niebezpieczne 10 krytyczne naruszenie przepisów prawa, brak możliwości użytkowania bez eliminacji przyczyn

## Wvkrvwalność:

| 1      | Prawie pewna        | zagrożenie jest zawsze widoczne                              |
|--------|---------------------|--------------------------------------------------------------|
| 2      | Bardzo wysoka       | zagrożenie jest bardzo łatwe do wykrycia dzięki częstemu     |
| wystę  | powaniu objawów     |                                                              |
| 3      | Wysoka              | zagrożenie jest łatwe do wykrycia podstawowymi metodami      |
| kontro | olnymi              |                                                              |
| 4      | Úmiarkowanie wysoka | zagrożenie jest łatwe do wykrycia poprzez zestandaryzowane   |
| proce  | dury kontrolne      |                                                              |
| 5      | Umiarkowana         | zagrożenie jest możliwe do wykrycia poprzez zestandaryzowane |
| proce  | dury kontrolne      |                                                              |

| 6      | Mała                             | zagrożenie jest możliwe do wykrycia poprzez zaawansowane procedury |  |  |  |  |  |  |  |  |
|--------|----------------------------------|--------------------------------------------------------------------|--|--|--|--|--|--|--|--|
| kontro | Ine                              |                                                                    |  |  |  |  |  |  |  |  |
| 7      | Bardzo mała                      | zagrożenie jest możliwe do wykrycia poprzez wielokrotne            |  |  |  |  |  |  |  |  |
| zaawa  | zaawansowane procedury kontrolne |                                                                    |  |  |  |  |  |  |  |  |
| 8      | Odległa                          | bardzo duże ryzyko nie wykrycia zaawansowanymi metodami            |  |  |  |  |  |  |  |  |
| kontro | Inymi                            |                                                                    |  |  |  |  |  |  |  |  |
| 9      | Bardzo odległa                   | wymaga badań kontrolnych lub statystycznych w celu wykrycia        |  |  |  |  |  |  |  |  |
| zagroż | zenia                            |                                                                    |  |  |  |  |  |  |  |  |
| 10     | Prawie niemożliwa                | nie są znane środki pozwalające na wykrycie zagrożenia             |  |  |  |  |  |  |  |  |

Na podstawie wartości w ten sposób obliczonego wskaźnika RPN szacujemy ryzyko według następujących kryteriów:

| RPN: 801 – 1000 | Ryzyko nietolerowanie. Użytkowanie maszyny jest niedopuszczalne |
|-----------------|-----------------------------------------------------------------|
| RPN: 501 – 800  | Ryzyko istotne. Potrzebna natychmiastowa poprawa                |
| RPN: 151 – 500  | Ryzyko istotne. Potrzebna poprawa                               |
| RPN: 1 – do 150 | Ryzyko tolerowane. Potrzebna dalsza kontrola                    |

# 5.9 Rejestr opomiarowania

Dostępny w wersji PRO

Rejestr przyrządów pomiarowych tak jak w przypadku narzędzi nie jest przewidziany dla niezależnych urządzeń

(choć nic nie stoi na przeszkodzie aby właśnie w nim a nie rejestrze wyposażenia umieszczać samodzielne urządzenia pomiarowe)

a dla przyrządów pomiarowych zamontowanych w innych maszynach i urządzeniach które podlegają badaniom legalizacyjnym i / lub kalibracji.

Będą to głównie mierniki ciśnienia ale też zespoły wagowe, mierniki prądu etc.

Rejestr pozwala na sporządzenie ewidencji sprzętu kontrolno pomiarowego, wydruk karty urządzenia pomiarowego

oraz stworzenie harmonogramu dla każdego z mierników.

# 6 Zdarzenia i Zadania

# 6.1 Historia

Jednym z podstawowych zadań programu jest gromadzenie informacji o historii obiektu, jej naprawach, awariach, przeglądach, wymianie

części czy wymianie oprzyrządowania

Rejestr przechowuje informacje o czterech typach zdarzeń :

- Awaria zdarzenie które spowodowało nieplanowe zatrzymanie pracy maszyny urządzenia
- Eksploatacja czynności wykonanie których wykonanie nie wymagało wyłączenia maszyny z ruchu albo których wykonanie

– np. zmiana osprzętu dla nowego produktu z natury rzeczy jest wliczone w koszt eksploatacji.

- Ostrzeżenia notatki wprowadzane do rejestru historii na temat pracy i/lub stanu technicznego urządzenia
- Zakończone przeglądy w rejestrze historii widoczne są wpisy o zakończonych zleceniach przeglądów z rejestru harmonogramu.

| 1  | B Historia CMMS Maszyna NG neuron 1994 -2014                                                                       |                                                |        |                 |       |                 |              |                   |                        |                |                 |                 |            |                                |      |                 |  |                  |  |                  |  |  |          |  |                   |  |  |  |  |  |
|----|----------------------------------------------------------------------------------------------------|------------------------------------------------|--------|-----------------|-------|-----------------|--------------|-------------------|------------------------|----------------|-----------------|-----------------|------------|--------------------------------|------|-----------------|--|------------------|--|------------------|--|--|----------|--|-------------------|--|--|--|--|--|
| Г  | 👍 MENU 🔮 Zakładki 📲 Historia 💓 🔼 Zamknij                                                                           |                                                |        |                 |       |                 |              |                   |                        |                |                 |                 |            |                                |      |                 |  |                  |  |                  |  |  |          |  |                   |  |  |  |  |  |
| IC | 🖮 Nawigacja, wysz                                                                                                  | ukiwanie, filtrowanie                          |        | E               | dycja |                 | 🔰 👌 Raport   | y i Wydruki       |                        |                |                 |                 |            |                                |      |                 |  |                  |  |                  |  |  |          |  |                   |  |  |  |  |  |
| ľ  | 114 rec. 🚺 Odśwież 🚺 🚺 🚺 💭 Szukaj 🖉 SF1 🦳 🛄                                                                        |                                                |        |                 |       |                 |              |                   |                        |                |                 |                 |            |                                |      |                 |  |                  |  |                  |  |  |          |  |                   |  |  |  |  |  |
|    | TFD X Filtr czasu wyłączony - Obiekt X                                                                             |                                                |        |                 |       |                 |              |                   |                        |                |                 |                 |            |                                |      |                 |  |                  |  |                  |  |  |          |  |                   |  |  |  |  |  |
|    |                                                                                                    |                                                |        |                 |       |                 |              |                   |                        |                |                 |                 |            |                                |      |                 |  |                  |  |                  |  |  |          |  |                   |  |  |  |  |  |
| ľ  | pokaż (uaktywnij) dodatkowe filtry 🛛 🖉 Awarie 🐨 Eksploatacja 🐨 Ostrzeżenia 🐨 Zakończone przeglądy 📄 NIE ZAKOŃCZONE |                                                |        |                 |       |                 |              |                   |                        |                |                 |                 |            |                                |      |                 |  |                  |  |                  |  |  |          |  |                   |  |  |  |  |  |
| Ľ  |                                                                                                    |                                                |        |                 |       |                 |              |                   |                        |                |                 |                 |            |                                |      |                 |  |                  |  |                  |  |  |          |  |                   |  |  |  |  |  |
|    | Rodzaj zdarzenia                                                                                                   | Awaria                                         |        | М               | OK    | W               | Тур          | Status            | Zgłosz 🖄               | Roz            | zpoczęto        | Zakończono      | Α.         | Obiekt                         | ^    |                 |  |                  |  |                  |  |  |          |  |                   |  |  |  |  |  |
| L  | Obiekt<br>klasyfikacja                                                                                             | Wycinarka laserowa Bys<br>AA KRYTYCZNA         | tronic |                 |       | Ni              | Awaria       | Zgłoszenie        | 2014-09-04<br>19:07:42 |                |                 |                 | в          | Wtryskarka A1 [ A1 ]           |      |                 |  |                  |  |                  |  |  |          |  |                   |  |  |  |  |  |
| L  | Status 7                                                                                                    | Zakończona                                     |        |                 |       | Ni              | Awaria       | Zgłoszenie        | 2014-09-04<br>18:38:45 |                |                 |                 | в          | Wtryskarka A1 [ A1 ]           |      |                 |  |                  |  |                  |  |  |          |  |                   |  |  |  |  |  |
| I. | Czas zgłoszenia – 2<br>Czas rozpoczęcia – 2                                                                        | 2014-09-04(CZ) 10:15:<br>2014-09-04(CZ) 10:25: | 00     |                 |       | Ni              | Awaria       | Diagn./Naprawa    | 2014-09-04<br>13:05:16 | 2014<br>13:3   | 4-09-04<br>9:07 |                 | в          | Wtryskarka A1 [ A1 ]           |      |                 |  |                  |  |                  |  |  |          |  |                   |  |  |  |  |  |
|    | Czas zakończenia 2<br>Waga zdarzenia 1                                                                             | 2014-09-04(Cz) 10:45:<br>Niska                 | 00     |                 |       |                 | Ostrzeżenie  | Nie rozpatrzone   | 2014-09-04<br>12:15:56 |                |                 |                 | в          | Wtryskarka A3 [ A3 ]           |      |                 |  |                  |  |                  |  |  |          |  |                   |  |  |  |  |  |
|    | P. odpowiedzialny<br>Wpisu dokonał                                                                                 | Neuron Soft<br>Neuron Soft                     |        |                 |       |                 | Eksploatacja | W toku            | 2014-09-04             | 2014           | 4-09-04<br>5:20 |                 | A          | Wycinarka do blach [ I         | ктх  |                 |  |                  |  |                  |  |  |          |  |                   |  |  |  |  |  |
| F  | Kategoria                                                                                                    |                                                |        |                 |       | Ni              | Awaria       | Zakończona        | 2014-09-04             | 2014           | 4-09-04         | 2014-09-04      | <u>م</u> م | Wycinarka laserowa             |      |                 |  |                  |  |                  |  |  |          |  |                   |  |  |  |  |  |
|    | Typ awarii                                                                                                    |                                                |        |                 | _     |                 | / wana       | Zakonczona        | 10:15:00               | 10:2           | 5:00            | 10:45:00        |            | Bystronic [ WLA1 ]             |      |                 |  |                  |  |                  |  |  |          |  |                   |  |  |  |  |  |
|    | Kod awarii<br>Firma zewnetrzna                                                                                     | Festo Sp. z o.o.                               |        |                 |       | Ni              | Awaria       | Zgłoszenie        | 2014-09-01<br>14:55:05 |                |                 |                 | A          | CENTRUM FREZERS<br>CNC [ AX1 ] | SKIE |                 |  |                  |  |                  |  |  |          |  |                   |  |  |  |  |  |
|    | Uwagi dla p.                                                                                                    |                                                |        |                 |       | Ро              | Awaria       | Zakończona        | 2014-09-01             | 2014           | 4-09-03         | 2014-09-03      | с          | Prasa hydrauliczna Pl          | HM4  |                 |  |                  |  |                  |  |  |          |  |                   |  |  |  |  |  |
| L  | ID 4                                                                                                    | 21 200000004211                                |        | 21 200000004211 |       | 21 200000004211 |              | 21 200000004211   |                        | 1 200000004211 |                 | 21 200000004211 |            | 21 200000004211                |      | 21 200000004211 |  | 421 200000004211 |  | 421 200000004211 |  |  | 11.53.08 |  | 11:53:08 14:53:08 |  |  |  |  |  |
| L  |                                                                                                    |                                                |        | •               |       |                 |              |                   |                        |                |                 |                 |            |                                | •    |                 |  |                  |  |                  |  |  |          |  |                   |  |  |  |  |  |
|    | <                                                                                                    |                                                | Þ      | D               | opas  | uj 🍃            | 🖉 w nazwie   |                   |                        | Х              | w opisio        | e               |            | Х                              | (    |                 |  |                  |  |                  |  |  |          |  |                   |  |  |  |  |  |
| F  | Szybka analiza                                                                                                    | Opisy Ro                                       | zchód  | częśc           | i     | <u> </u>        | Log operacji | Formalne          | potwierdzenie          |                | Zgłos           | zenie / Zewnętr | zna        | inicjacja zdarzeń              |      |                 |  |                  |  |                  |  |  |          |  |                   |  |  |  |  |  |
| r  |                                                                                                    |                                                |        |                 |       |                 |              |                   |                        |                |                 |                 |            | Lege                           | enda |                 |  |                  |  |                  |  |  |          |  |                   |  |  |  |  |  |
| Ir | Czas                                                                                                    | Zdarzenie                                      |        |                 |       |                 |              |                   |                        |                | PI              | racownik        |            |                                | -    |                 |  |                  |  |                  |  |  |          |  |                   |  |  |  |  |  |
|    | 2014-09-13 00:51:38                                                                                                | [E]                                            |        |                 |       |                 |              |                   |                        |                | Ne              | uron Soft       |            |                                |      |                 |  |                  |  |                  |  |  |          |  |                   |  |  |  |  |  |
|    | 2014-09-04 22:19:00                                                                                                | [RC] dodano część: P                           | zycisk | Zielo           | ny 22 | mm              | 2s NO NC [RT | 5-32-43] ilość: 1 |                        |                | Ne              | euron Soft      |            |                                | Ξ    |                 |  |                  |  |                  |  |  |          |  |                   |  |  |  |  |  |
|    | 2014-09-04 13:36:46                                                                                                | [D] ST:"Zakończona"                            | DZ:20  | )14-09          | -04 1 | 0:15            | :00          |                   |                        |                | Ne              | euron Soft      |            |                                |      |                 |  |                  |  |                  |  |  |          |  |                   |  |  |  |  |  |
|    |                                                                                                    |                                                |        |                 |       |                 |              |                   |                        |                |                 |                 |            |                                | +    |                 |  |                  |  |                  |  |  |          |  |                   |  |  |  |  |  |

## 6.1.1 Dodawanie awarii

Informację o awarii możemy dodać z dwu miejsc - w oknie rejestru historii przyciskiem dodaj lub przyciskiem w oknie głównym :

| awarii w toku:<br>eksploatacji w toku:<br>nz. ostrzeżeń: | TORIA       A         E       A         0       A         23       A         7       A         9       A | A1<br>KTX1<br>AX1<br>PH1<br>GST 4441<br>A1<br>PH1<br>KTX1 | nie mogę załączyć<br>Ustawianie<br>Uszkodzony termik silnika po<br>Cieknie olej z siłownika<br>Nie działa platforma<br>Nie grzeje 1 strefa<br>Załaczernie termika<br>Zacięty wybijak |
|----------------------------------------------------------|----------------------------------------------------------------------------------------------------|-----------------------------------------------------------|----------------------------------------------------------------------------------------------------|
| dodaj Awarię                                             | Eksploatację                                                                                             | Ostrzezeni                                                | e                                                                                                    |

Awarię dodajemy za pomocą formularza. Najpierw wybieramy obiekt (maszynę).

Od tego jaki obiekt wybierzemy będzie zależało jakie kategorie, typ awarii i ewentualny kod awarii będziemy mogli wybrać

- lista dostępnych rodzajów awarii czy kodów ustalana jest podczas edycji typu do którego przypisany jest obiekt.

| Dodaj awarię                                                                                                    | Narrenten and a second                                                                                                    |  |  |  |  |  |  |
|----------------------------------------------------------------------------------------------------|----------------------------------------------------------------------------------------------------|--|--|--|--|--|--|
| Dodaj awarię<br>niespodziewane zdarzenie: awaria,                                                                       | , usterka, postój z przyczyn technicznych itp.                                                                                                    |  |  |  |  |  |  |
| Maszyna (obiekt) Wyci<br>Klas                                                                                           | Maszyna (obiekt) Wycinarka laserowa Bystronic [ WLA1 ]<br>Klasyfikacja: AA                                                                                           |  |  |  |  |  |  |
| Pracownik Neu<br>Prace wykonała firma obca Nie                                                                          | uron Soft                                                                                                    |  |  |  |  |  |  |
| Opis zdarzenia Rozregulowana b                                                                                          | bariera bezpieczeństwa                                                                                                    |  |  |  |  |  |  |
| Kategoria i typ Automatyka                                                                                              | Regulacje czujników i fotokomórek Tylko kategoria                                                                                                    |  |  |  |  |  |  |
| Kod Awarii [[WLAA2] Problem]<br>Waga zdarzenia WAGA 2 średni                                                            | nia - Baza Wiedzy Nie +                                                                                                    |  |  |  |  |  |  |
| Uwagi dla przełożonych                                                                                                  |                                                                                                    |  |  |  |  |  |  |
| Status i rozliczenie Szc                                                                                                | czegółowy opis zdarzenia Opis podjętych działań Log operacji                                                                                                    |  |  |  |  |  |  |
| Status awarii / zdarzenia                                                                                               | Czas / Data                                                                                                    |  |  |  |  |  |  |
| <ul> <li>Zgłoszona</li> <li>Oczekiwanie na dostęp</li> <li>Diagnostyka / Naprawa</li> <li>Czasowo zawieszone</li> </ul> | zgłoszenia zdarzenia 2014-11-12 11:20:00 😳<br>rozpoczęcia obsługi zdarzenia 2014-11-12 13:20:00 😳 Teraz<br>zakończenia obsługi zdarzenia 2014-11-12 13:40:00 😳 Teraz |  |  |  |  |  |  |
| <ul> <li>Oczekiwanie na części</li> </ul>                                                                               | Szacowany czas (roboczogodziny) Szacowany koszt (bez części)                                                                                                    |  |  |  |  |  |  |
| <ul> <li>Oczekiwanie na serwis</li> <li>Oczekiwanie na testy</li> </ul>                                                 | Przelicz     Oczekiwania     2.00     Image: Constraints       Pracy     0.33     Image: Constraints     10.00                                                       |  |  |  |  |  |  |
| <ul> <li>Testy</li> <li>Zakończona</li> </ul>                                                                           | Przestoju 2.33 🗐 30.00 /h                                                                                                    |  |  |  |  |  |  |
|                                                                                                    | Czas zawieszenia 🔚                                                                                                    |  |  |  |  |  |  |
| OK Anuluj                                                                                                    |                                                                                                    |  |  |  |  |  |  |

# Opis zdarzenia

Dla zdarzenia przewidziano 3 opisy - jeden krótki - ogólny oraz dwa szczegółowe :

opis zdarzenia, np szczegółowy opis awarii oraz opis podjętych działań.

Uwaga co do krótkiego opisu: powinniśmy zdecydować czy opis krótki będzie zawierał opis zdarzenia czy pracy.

Ta sama awaria może być opisana zarówno jako "brak chłodzenia" jak i jako "wymiana zaworu Y4"

## Kategoria i typ awarii

Dla awarii przypisujemy kategorię i typ lub tylko kategorię. Lista typów (rodzajów) awarii definiujemy w typie maszyny.

Możemy wybrać tylko samą kategorię.

# Baza wiedzy i Kod awarii

opisano w Baza wiedzy i w Kod awarii

## Status

Status określa na jakim etapie jest w danej chwili awaria.

- Zgłoszona awaria została zgłoszona ale nie podjęto jeszcze żadnych działań
- Oczekiwanie na dostęp np. maszyna ma usterkę ale pracownik zostanie dopuszczony dopiero po zakończeniu zlecenia

- Diagnostyka / Naprawa trwa rzeczywista praca mająca na celu zdiagnozowanie i usunięcie awarii
- Czasowo zawieszone obsługa została zawieszona na jakiś czas, np na przełomie zmiany albo z powodu ważniejszej awarii
- Oczekiwanie na części obsługa została zawieszona z powodu konieczności sprowadzenia części
- Oczekiwanie na serwis naprawa leży w gestii zewnętrznego serwisu, np gwarancyjnego
- Oczekiwanie na testy naprawa została ukończona ale maszyna nie może zostać przetestowana, np. brak zleceń
- Testy naprawa została zakończona ale wymagana jest praca pod nadzorem
- Zakończona

### Czas i roboczogodziny

Określamy trzy daty (data/czas) związane ze statusem awarii: data zgłoszenia, data rozpoczęcia i data zakończenia obsługi zgłoszenia.

Określamy też czas (roboczogodzin) oczekiwania, pracy (rzeczywistej pracy), przestoju i zawieszenia.

Czas przestoju to czas od zgłoszenia do zakończenia pracy. Czas zawieszenia to czas przez który trwała awaria ale

z jakiegoś powodu przy niej nie pracowano.

Powiedzmy że awarię zgłoszono o 6:00, że mechanik dotarł do maszyny o 7:00, i zakończył naprawę o 8:00.

Mamy więc 1 godzinę oczekiwania, 1 godzinę pracy i dwie godziny przestoju.

I takie wartości zostaną przypisane po użyciu przycisku przelicz albo po zamknięciu okna.

Rozważmy jednak inną sytuację: Awarię zgłoszono o godzinie 10:00, naprawę zaczęto o 11:00 i ukończono o 16:00

| Czas / Data                     |                      |                   |              |            |          |  |  |
|---------------------------------|----------------------|-------------------|--------------|------------|----------|--|--|
| zgłoszenia                      | zgłoszenia zdarzenia |                   |              | Θ          | <b>•</b> |  |  |
| rozpoczęcia obsługi             | zdarzenia            | 2014-11           | -12 11:00:00 | $\bigcirc$ | -        |  |  |
| zakończenia obsługi             | zdarzenia            | 2014-11           | -12 16:00:00 | $\bigcirc$ | _        |  |  |
| Szacowany czas (roboczogodziny) |                      |                   |              |            |          |  |  |
|                                 | Ocze                 | kiwania           | 1.00         |            |          |  |  |
|                                 |                      |                   |              |            |          |  |  |
|                                 |                      | Pracy             | 5.00         |            |          |  |  |
|                                 | Р                    | Pracy<br>rzestoju | 5.00<br>6.00 |            |          |  |  |

Program wyliczył nam godzinę oczekiwania, 5 godzin pracy i 6 godzin przestoju. Ale nie pracowaliśmy 5 godzin -

naprawę trzeba było zwiesić bo trzeba było kogoś wysłać po część.

Takie wyliczenie zafałszuje nam obraz zdarzenia. Dlatego zmieniamy ręcznie czas pracy na jedną godzinę

bo tyle faktycznie pracowano przy naprawie i wpisujemy 4 godziny czasu zawieszenia bo 4 godziny trwało pozyskanie części:

| Czas / Data         |                                 |              |              |            |   |  |  |  |
|---------------------|---------------------------------|--------------|--------------|------------|---|--|--|--|
| zgłoszenia          | 2014-11                         | -12 10:00:00 | Θ            | -          |   |  |  |  |
| rozpoczęcia obsługi | i zdarzenia                     | 2014-11      | -12 11:00:00 | Θ          | - |  |  |  |
| zakończenia obsługi | i zdarzenia                     | 2014-11      | -12 16:00:00 | $\bigcirc$ | _ |  |  |  |
| Szacowany czas (r   | Szacowany czas (roboczogodziny) |              |              |            |   |  |  |  |
| - Drzelicz          | Ocze                            | kiwania      | 1.00         |            |   |  |  |  |
|                     |                                 | Pracy        | 1.00         |            |   |  |  |  |
|                     | 6.00                            |              |              |            |   |  |  |  |
|                     | Czas zawieszenia                |              |              |            |   |  |  |  |

W rejestrze historii na zakładce analiza widzimy zarówno czasy wyliczone w/g dat jak i wprowadzone ręcznie:

| ſ  | Szybka analiza       | Opisy      | Rozchód części |
|----|----------------------|------------|----------------|
|    | podsumowanie pozycji |            |                |
|    |                      | wg dat     | szacunkowo     |
|    | Oczekiwanie          | 1.00h      | 1.00h          |
|    | Naprawa              | 5.00h      | 1.00h          |
|    | Całość               | 6.00h      | 6.00h          |
|    | szacunkowy czas zaw  | ieszenia:  | 4.00h          |
|    | szacunkowy koszt (be | z części): | 150.00         |
|    |                      |            |                |
|    |                      |            |                |
| i. |                      |            |                |

## ALE !!!!

Powyższy przykład oparty jest na założeniu że czas naprawy = czas pracy. Np pracy pracownika. Bardziej odpowiednie wydaje się pozostawienie czasu pracy odpowiadającego czasowi naprawy czyli czasowi

niezdatności maszyny do użytku:

| Czas / Data         |                                 |              |              |            |   |  |  |  |
|---------------------|---------------------------------|--------------|--------------|------------|---|--|--|--|
| zgłoszenia          | zdarzenia                       | 2014-11      | -12 10:00:00 | Ø          | - |  |  |  |
| rozpoczęcia obsługi | 2014-11                         | -12 11:00:00 | $\bigcirc$   |            |   |  |  |  |
| zakończenia obsługi | i zdarzenia                     | 2014-11      | -12 16:00:00 | $\bigcirc$ |   |  |  |  |
| Szacowany czas (r   | Szacowany czac (robeczonodziny) |              |              |            |   |  |  |  |
|                     | 0070                            | kiwonio      | 1.00         |            |   |  |  |  |
| Przelicz            | 0026                            | Pracy        | 5.00         |            |   |  |  |  |
| Przestoju 6.00      |                                 |              |              |            |   |  |  |  |
|                     |                                 |              | 4.00         |            |   |  |  |  |
|                     | Czas zawi                       | eszenia      | 4.00         |            |   |  |  |  |

i dodanie czasu zawieszenia przy założeniu że: Naprawa trwała 5 godzin **w tym** na 4 godziny była zawieszona.

Najważniejsze jest zdecydowanie się na konkretną metodologię i konsekwentne się jej trzymanie.

WAŻNE: czasy są automatycznie przeliczane po zamknięciu okna jeśli są zerowe, nie dotyczy to

jednak czasu zawieszenia który zawsze wpisywany jest ręcznie.

# Koszt

Dla naprawy możemy określić koszt. WAŻNE: bez części.

W ustawieniach programu możemy załączyć i określić przelicznik roboczogodzin (globalny dla całego programu)

Jeśli załączymy taka opcję to koszt pozostawiony na 0 automatycznie podstawiony zostanie koszt wyliczony z

podanego kosztu roboczogodziny i ilości roboczogodzin pracy.

# 6.1.2 Dodawanie czynności eksploatacyjnych

W zasadzie opis, dodanie a później edycja zapisu o eksploatacji nie różni się zasadniczo od opisu awarii.

W zasadzie chodzi o rozróżnienie pomiędzy awarią jako czymś czego nikt nie planował i czego w zasadzie

być nie powinno od czynności eksploatacyjnych które muszą być wykonane bo tego wymaga ciągłość

funkcjonowania danej maszyny.

Przykładowo - stratą jest naprawa urwanego mocowania narzędzia i to jest awaria ale już wymiana tego narzędzia

nie jest stratą - trzeba to narzędzie wymienić przy zmianie produktu.

Jedyna różnica w porównaniu do awarii jest taka że eksploatacja ma status zadanie zakończone albo nie zakończone.

## 6.1.3 Dodawanie ostrzeżeń

Czasami mamy do czynienia z problemami technicznymi które nie powodują z różnych powodów bezpośrednich

działań ale można domniemywać że niedługo takie działania będą potrzebne.

W takiej sytuacji pracownik może dodać ostrzeżenie - może napisać np że przetarty jest przewód czujnika temperatury,

układ pomiarowy jeszcze działa, maszyny nie można wyłączyć z ruchu bo nie zgadza się na to szefostwo produkcji

ale należy się przygotować bo lada chwila będzie potrzebna interwencja

| Edytuj ostrzeżenie                                                                                                    |                                                                                                    |                               |              |             | ×        |  |  |
|----------------------------------------------------------------------------------------------------|----------------------------------------------------------------------------------------------------|-------------------------------|--------------|-------------|----------|--|--|
| Edytuj ostrzeżenie<br>informacje o potencjalnych zagrożeniach, przewidywanych usterkach, nieprawidłowościach w pracy etc. |                                                                                                    |                               |              |             |          |  |  |
| Obiekt                                                                                                    | Wtryskarka A1 [A1 ]<br>Klasyfikacja: B                                                                        |                               |              |             |          |  |  |
| Pracownik                                                                                                    | Neuron Soft                                                                                                   |                               |              |             |          |  |  |
| Opis zdarzenia                                                                                                    | Wibracje pompy                                                                                                |                               |              |             |          |  |  |
| Czas zgłoszenia :<br>Status os<br>Uwagi dla prze                                                                          | Czas zgłoszenia zdarzenia 2014-11-02 08:30:00 ♥<br>Status ostrzeżenia ROZPATRZONE ●<br>Uwagi dla przełożonych |                               |              |             |          |  |  |
| Szczegółowy op                                                                                                    | is zdarzenia                                                                                                  | Opis podjętych działań        | Log operacji | ]           |          |  |  |
|                                                                                                    |                                                                                                    |                               |              |             | Legenda  |  |  |
| Czas                                                                                                    | Zdarzenie                                                                                                    |                               |              | Pracownik   | <u>^</u> |  |  |
| 2014-11-03 13:01:                                                                                                    | 48 [E] ST:"Rozp                                                                                               | atrzone"                      |              | Neuron Soft |          |  |  |
| 2014-11-02 10:30:                                                                                                    | 18 [D] ST:"Nie r                                                                                              | ozpatrzone" DZ:2014-11-02 08: | 30:00        | Neuron Soft | =        |  |  |
| <                                                                                                    |                                                                                                    |                               |              |             | +        |  |  |
| OK A                                                                                                    | nuluj                                                                                                    |                               |              |             |          |  |  |

Dla ostrzeżenia określamy maszynę, czas zgłoszenia, opisy i status: nie rozpatrzone / rozpatrzone

#### 6.1.4 Zmiana Awaria Eksploatacja

Może się tak zdarzyć że pracownik pomyli się i zamiast dodać informację o eksploatacji doda informację o awarii (lub odwrotnie).

Na taką okoliczność w zakładce edycja rejestru historii dostępny jest przycisk

"Awaria <> Eksploatacja" za pomocą którego

zamieniamy przydział zaznaczonego rekordu i przechodzimy do edycji.

#### 6.1.5 Kod awarii

Do awarii można przypisać, również podczas jej zgłaszania, kod awarii. Pomysł kodów awarii wywodzi się z obserwacji poczynionych w wielu firmach które stosują listę kodów dla personelu. Kody awarii (listę kodów) definiujemy w <u>Definicje typów wyposażenia</u>

Podczas edycji zdarzenia kod awarii można podać dopiero po wybraniu odpowiedniej maszyny (obiektu)

#### 6.1.6 Baza wiedzy

Odpowiedzmy sobie na pytanie po co zapisujemy informacje o wszelkich zdarzeniach w rejestrze historii.

Jednym z powodów jest możliwość opisania zdarzeń dla potomnych.

Większość awarii to awarie trywialne i zlokalizowanie problemu jest proste.

Zdarza się jednak że całymi godzinami szuka się przyczyny.

Warto więc w takim przypadku opisać szczegółowo co było powodem takiej awarii tak aby gdy ktoś inny

kiedyś znowu trafi na podobne objawy mógł skorzystać z takiego opisu i zaoszczędzić trochę czasu.

Aby odróżnić tego typu opisy od innych, standardowych opisów awarii wprowadzono pojęcie baza wiedzy.

Wpis oznaczamy jako baza wiedzy, oznaczenie te widoczne jest w kolumnie BW i możemy odfiltrować te rekordy

tak aby jak najszybciej dotrzeć do szukanej informacji

### 6.1.7 Zewnętrzna inicjacja zdarzeń

Możliwe jest aby za pomocą dodatkowego terminala osoba nie należąca do personelu fachowego a będąca np. szefem produkcji

lub operatorem maszyny zainicjowała z zewnątrz wpis dotyczący awarii, lub eksploatacji.

W takim przypadku wpis jest oznaczony jako zgłoszony przez personel zewnętrzny, widoczna jest data zgłoszenia,

osoba zgłaszająca, osoba ze służb utrzymania ruchu którą powiadomiła osoba zgłaszająca oraz wpisany przez nią opis zdarzenia.

| -                                               |                                                 |                                                                  |              |                        |                                           |  |  |  |
|-------------------------------------------------|-------------------------------------------------|------------------------------------------------------------------|--------------|------------------------|-------------------------------------------|--|--|--|
| Szybka analiz                                   | a Opisy                                         | Rozchód części                                                   | Log operacji | Formalne potwierdzenie | Zgłoszenie / Zewnętrzna inicjacja zdarzeń |  |  |  |
| Zdarzenie<br>Opis zgła:<br>Zgłosił<br>Zgłaszają | zgłoszone przez z<br>zającego I<br>y powiadomił | ewnętrzny personel<br>Laser gaśnie po kilku sekur<br>Neuron Soft | dach pracy   | ·                      |                                           |  |  |  |
|                                                 |                                                 |                                                                  |              |                        |                                           |  |  |  |
|                                                 |                                                 |                                                                  |              |                        |                                           |  |  |  |

Na zakładce tej widoczna jest też informacja o zgłoszeniu awarii, jeśli awaria została stworzona na jego podstawie

# zobacz Zgłoszenie Awarii

| '                                                           |                                               |                                                                   |              |                        |                                           |
|-------------------------------------------------------------|-----------------------------------------------|-------------------------------------------------------------------|--------------|------------------------|-------------------------------------------|
| Szybka analiza                                              | Opisy                                         | Rozchód części                                                    | Log operacji | Formalne potwierdzenie | Zgłoszenie / Zewnętrzna inicjacja zdarzeń |
| Awaria stworz<br>Opis zgłoszen<br>Zgłosił<br>Zgłaszający po | na na podstawi<br>a Nie<br>Ne<br>wiadomił Bry | e zgłoszenia<br>: można załączyć maszyn<br>uron Soft<br>Igadzista | y            |                        |                                           |
|                                                             |                                               |                                                                   |              |                        |                                           |
|                                                             |                                               |                                                                   |              |                        |                                           |

## 6.1.8 Filtrowanie zdarzeń

Dostępne są dwa komplety filtrów: podstawowe i dodatkowe które można pokazać / ukryć przyciskiem [1]

| 🙀 Historia CMMS Maszyna NG neuron 1994 -2014   | And a second second sec |                               |
|------------------------------------------------|----------------------------------------------------------------------------------------------------|-------------------------------|
| A MENU 😽 Zakładki →#                           | Historia                                                                                                    | 🌒 🔽 Zamknij                   |
| 🖮 Nawigacja, wyszukiwanie, filtrowanie 🛛 📑 Edg | ycja 👌 Raporty i Wydruki                                                                                                    |                               |
| 84 rec. 🚺 Odśwież                              | 🔎 Szukaj 🔎 SF 🔎 SF1R 🔛                                                                                                    |                               |
| FD Bieżący rok (2014)                          | ✓ Obiekt X                                                                                                    |                               |
| MARK X Wydział X                               | Lokalizacja X                                                                                                    |                               |
| ukryj (wyłącz) dodatkowe filtry 1              | Awarie 🔽 Eksploatacja 🔽 Ostrzeżenia 2 🔲 Zakończo                                                                                                    | ne przeglądy NIE ZAKOŃCZONE 3 |
| Indeks X                                       | Linia X                                                                                                    | Pracownik X                   |
| Kategoria X                                    | Typ awarii X                                                                                                    | Typ expl. X                   |
| KOD X                                          | każda waga 👻 wszystkie klasyfikacje 👻 5                                                                                                    |                               |

Większość filtrów działa w sposób intuicyjny - wyjaśnienia czy komentarza wymagają jednak niektóre z nich:

[2] - wybieramy które zdarzenia (jakiego rodzaju) chcemy widzieć.

WAŻNE: jeśli załączymy opcję "zakończone przeglądy" to będziemy mieli PODGLĄD zakończonych przeglądów okresowych bo zakończone

zadanie jest elementem historii maszyny. Nie mamy jednak możliwości edycji - musimy przejść do rejestru Harmonogram zadań

[3] - filtr NIE ZAKOŃCZONE działa tak że widoczne są rekordy wybrane przez inne filtry ale o statusie NIE ZAKOŃCZONE

[4] - filtruje pozycje opatrzone klauzulą Baza wiedzy

[5] - filtruje według klasyfikacji Krytyczność ABC obiektu który jest podmiotem zdarzenia.

### 6.2 Zgłoszenia awarii

W programie dostępna jest możliwość zgłaszania awarii przez personel produkcyjny. Zgłoszenia te gromadzone są w rejestrze zgłoszeń i widoczne graficznie w głównym oknie programu.

Główną ideą systemu zgłoszeń awarii jest przeciwdziałaniu tzw. "spychologii":

*Myśmy zgłaszali problem o 17:30 a mechanik dotarł dopiero o 19 - nie mi zgłoszono dopiero o 18:30* 

Tak to już jest że często pracownik traktuje awarię maszyny jako dodatkowe wolne - najpierw kawa - potem zgłoszenie.

W konsekwencji obrywa się za postoje służbom UR.

Wpisu dokonać można za pomocą głównego programu ale tak naprawdę rejestr ten przewidziano dla obsługi

terminali zgłoszeń awarii. Dostępne są dwa terminale - jeden jest bardzo prosty - wymaga jedynie wybrania maszyny

i wpisania jakiegoś tekstu: "Coś cieknie" albo "Nie działa", drugi terminal jest bardziej złożony, wymaga posiadania uprawnień

a wezwanie oprócz wpisu do rejestru zgłoszenia powoduje stworzenie wpisu do rejestru historii.

#### 6.2.1 Zgłoszenie

Zgłoszenie z głównego programu - Zgłoszenie możemy zainicjować z głównego menu

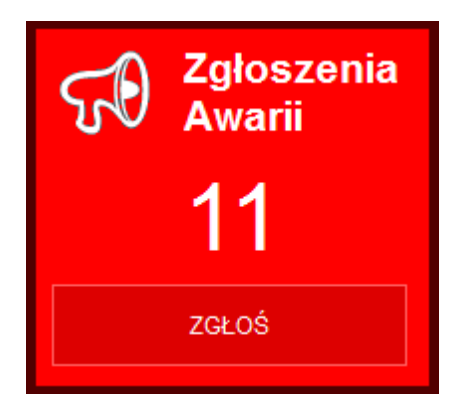

# Pojawi się okno zgłoszenia

| Zgłoszenie awarii                                                                     |                                                                            |  |  |  |  |  |
|---------------------------------------------------------------------------------------|----------------------------------------------------------------------------|--|--|--|--|--|
| Zgłoszenie awar                                                                       | ii / zdarzenia                                                             |  |  |  |  |  |
| zgłoszenie awarii przez                                                               | personel nie należący do służb utrzymania ruchu                            |  |  |  |  |  |
| Maczyna (obiełt)                                                                      | Whisiperke les srows Distropic [W/LA41                                     |  |  |  |  |  |
| Maszyna (obiekt)                                                                      |                                                                            |  |  |  |  |  |
|                                                                                       | Lista kontrolna                                                            |  |  |  |  |  |
|                                                                                       | Przed zgłoszeniem awarii sprawdź listę kontrolną jeśli takową zdefiniowano |  |  |  |  |  |
| Opis zdarzenia                                                                        | Maszyna zatrzymuje się po uruchomieniu                                     |  |  |  |  |  |
| Kod Awarii                                                                            | [WLAA3] Nie działa laser                                                   |  |  |  |  |  |
| Priorytet                                                                             | Zdarzenie krytyczne - potrzebna natychmiastowa pomoc 🔹                     |  |  |  |  |  |
| Potrzebne wsparcie                                                                    | nie wiem 🔻                                                                 |  |  |  |  |  |
| O zdarzeniu powiador                                                                  | miono mechanik Kowalski                                                    |  |  |  |  |  |
| Szczegółowy opis zdarz                                                                | zenia                                                                      |  |  |  |  |  |
| Jak uruchomię maszynę głowica jedzie w miejsce z którego powinno rozpocząć się cięcie |                                                                            |  |  |  |  |  |
| i się zatrzymuje.                                                                     |                                                                            |  |  |  |  |  |
| Po poownym starcie wraca do pozycji referencyjnej i sytuacja się powtażą              |                                                                            |  |  |  |  |  |
| Wyświetla kod bł                                                                      | ęd LASER C1 Unknow                                                         |  |  |  |  |  |
|                                                                                       |                                                                            |  |  |  |  |  |
| ОК Аг                                                                                 | nuluj                                                                      |  |  |  |  |  |

Wybieramy maszynę (obiekt) i opisujemy krótko awarię. Jeśli do wybranej maszyny w definicji typu przypisano kody awarii

to uaktywni się okienko edycyjne pozwalające na wybór stosownego kodu.

Pracownik może określić priorytet zgłoszenia - czy jest to zdarzenie krytyczne, normalne czy nie jest ono pilne - np maszyna pracuje pomimo zgłoszonej usterki.

Zgłaszający, jeśli potrafi, może określić też kogo wzywa, mechanika, elektryka czy automatyka co może pomóc w selekcji zgłoszeń.

# Lista kontrolna

Jeśli w opisie maszyny (edycja wyposażenia) zdefiniowano listę kontrolną to uaktywni się przycisk lista kontrolna.

Pozwala ona opisać co pracownik powinien zrobić zanim zgłosi awarię: sprawdzić stopy awaryjne, osłony, odczytać kody z

wyświetlacza itp.

Lista taka pozwala na rozwiązanie części problemów przez obsługę i zmniejszenie liczby wezwań sprowadzających się do

przysłowiowego odryglowania tylnego stopu awaryjnego

Zgłoszenia awarii z programów zewnętrznych opisane są w dokumentacji tych programów.

## 6.2.2 Rejestr zgłoszeń

Zgłoszenia awarii możemy przeglądać w rejestrze zgłoszeń.

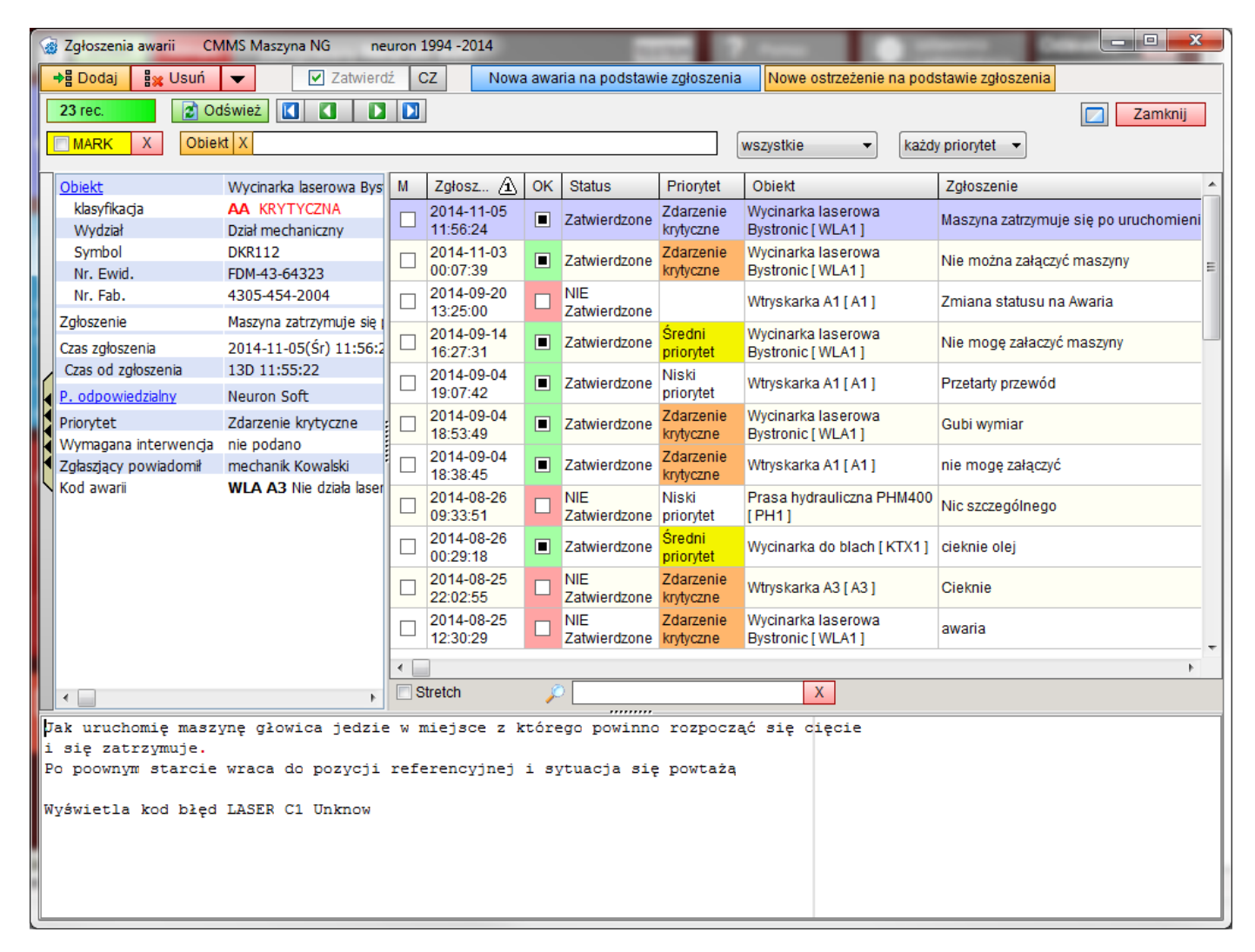

Zgłoszeń nie można edytować - można je jedynie usunąć lub zatwierdzić. Na podstawie zgłoszenia można stworzyć nową awarię lub

ostrzeżenie - efekt jest taki jak dodanie nowej awarii z tym że formularz edycyjny zostanie częściowo wypełniony.

Po stworzeniu awarii na podstawie zgłoszenia zostaje ono automatycznie zatwierdzone.

Przypadkowo zatwierdzonym zgłoszeniom można przywrócić status niezatwierdzone za pomocą

przycisku [CZ] ale może to zrobić jedynie użytkownik o profilu administratora lub szefa

Można też usunąć wszystkie widoczne zgłoszenia (np wyselekcjonowane markerem M lub innymi filtrami).

# 6.3 Harmonogram zadań

Każdy obiekt wymaga wielu czynności okresowych: przeglądy, badania, legalizacje itp. które należy wykonać co jakiś,

często ściśle określony czas.

W programie funkcjonuje kilka rodzajów planowanych czynności (rodzajów zleceń):

- ZLECENIA zlecenie przeglądu (lub innej czynności okresowej) dla wybranego obiektu, grupy obiektów,
  - wydziału bądź bez przypisania podmiotu (zlecenie ogólne)
- CZYNNOŚCI FORMALNO-PRAWNE przypomnienie o czynnościach formalno-prawnych (badania UDT, badania elektryczne, badania techniczne pojazdów, ubezpieczenia pojazdów etc.)
- zlecenie przeglądu / inspekcji / naprawy dla narzędzia (PRO)
- zlecenie legalizacji / przeglądu / kontroli dla opomiarowania obiektu (PRO)

|                                        | Harmonogra                               | m zadań CMMS Masz      | zyna NG      | neuron :                         | 1994 -2 | 2014     |       |               |               |          | 1            |                         |                    |
|----------------------------------------|------------------------------------------|------------------------|--------------|----------------------------------|---------|----------|-------|---------------|---------------|----------|--------------|-------------------------|--------------------|
| MENU 👎 Zakładki 📲                      |                                          |                        |              |                                  |         |          |       | Harmonogr     | am zadań      |          | P.Postoje Pi | lne i przeterminowane   | 🕖 🔽 Zamknij        |
| Mawigacia, wyszukiwanie, filtrowanie   |                                          |                        |              | Edycj                            | а       | 6        | 84 F  | Raporty i Wyd | ruki          | _        |              |                         |                    |
|                                        |                                          |                        |              |                                  | ai l    |          |       |               |               |          |              |                         |                    |
| H                                      |                                          |                        |              |                                  |         |          |       |               |               |          |              |                         |                    |
| Ľ                                      | FD 🖞 Bieżący rok (2014) - 10dni Obiekt X |                        |              |                                  |         |          |       |               |               |          |              |                         |                    |
| Dla podmiotu obiekt Indeks X Wydział X |                                          |                        |              |                                  |         |          |       |               |               | Lokaliza | acja X       |                         |                    |
| pokaż dodatkowe filtry                 |                                          |                        |              | MARK X bez anulowanych 👻 🗖 PN PC |         |          |       |               |               |          | Pracownik X  |                         |                    |
| P                                      |                                          |                        |              |                                  |         |          |       |               |               |          |              |                         |                    |
|                                        | Rodzaj                                   | Zlecenie               |              | id                               | M       | -74      | Ρ.    | Czas 街        | Dni           | L        | Status       | Podmiot                 | Nazwa ^            |
|                                        | Nazwa                                    | Przegląd miesięczi     | ny .         | 460                              |         | <u> </u> | Ν     | 2014-12-01    | Za 50 dni     |          | Zaplanowane  | Wycinarka laserowa Byst | Przegląd miesięcz  |
|                                        | Podmiot                                  | Wycinarka laserov      | wa Bystronic | 459                              |         | <u> </u> | Ν     | 2014-10-30    | Za 18 dni     |          | Zaplanowane  | Wycinarka laserowa Byst | Przegląd miesięcz  |
|                                        | Kiasyfikacja                             | AA KRYTYCZNA           |              | 466                              |         |          |       | 2014-10-27    | Za 15 dni     |          | Zaplanowane  | Wtryskarka A1 [ A1 ]    | Badania elektryczn |
|                                        | vvydział                                 | Dział mechaniczny      |              | 463                              |         | ÷        | Ν     | 2014-10-27    | Za 15 dni     |          | Zaplanowane  | Prasa hydrauliczna PHM  | Przegląd prewency  |
|                                        | Symbol<br>Nr. Ewid                       | EDM 42 64222           |              | 467                              |         | ÷        | Ν     | 2014-10-16    | Za 4 dni      |          | Zaplanowane  | Wtryskarka A3 [ A3 ]    | Przegląd miesięcz  |
|                                        | Nr. Exh                                  | 4205-454-2004          |              | 462                              |         | 9        | Ν     | 2014-10-16    |               |          | Zakończone   | Prasa hydrauliczna PHM  | Przegląd prewency  |
|                                        | Na dzień                                 | 2014-00-30             |              | 461                              |         | ÷        | Ν     | 2014-10-06    |               |          | Zakończone   | Prasa hydrauliczna PHM  | Przegląd prewency  |
| ŀ                                      |                                          | Nicki                  |              | 458                              |         | <u>_</u> | Ν     | 2014-09-30    |               |          | Zakończone   | Wycinarka laserowa Byst | Przegląd miesięcz  |
|                                        | Status                                   | 7akończone             |              | 457                              |         | ٠        | Ν     | 2014-09-29    |               |          | Zakończone   | Wycinarka laserowa Byst | Przegląd miesięcz  |
|                                        | Rozpoczeto                               | 2014-10-01             |              | 446                              |         | <u></u>  | Ν     | 2014-09-24    |               |          | W realizacji | Prasa hydrauliczna PHM  | wymiana testujem   |
| K                                      | Zakończono                               | 2014-10-02             |              | 212                              |         |          |       | 2014-09-24    | Minus 18 dni  |          | Zaplanowane  | Wycinarka laserowa Byst | Badania            |
|                                        | czas pracy                               | 0.00h                  |              | 432                              |         | 0        | Ν     | 2014-09-24    |               |          | Zakończone   | Wycinarka laserowa Byst | Przegląd miesięcz  |
|                                        | czas postoju                             | 0.00h                  |              | 333                              |         |          |       | 2014-09-17    |               |          | Zakończone   | Prasa hydrauliczna PHM  | Badania elektryczn |
|                                        | koszt                                    | 0.00                   |              | 356                              |         | ÷        | Ν     | 2014-09-17    |               |          | Zakończone   | WYDZIAŁ: Dział mechani  | Jubel ;)))         |
|                                        | P. odpowiedz                             | ialny Pracownik 2      |              | 286                              |         | <u>_</u> | Ν     | 2014-09-01    |               |          | Zakończone   | Prasa hydrauliczna PHM  | wymiana konsre     |
|                                        | Wpisu dokona                             | Neuron Soft            |              | 334                              |         | 0        | Ν     | 2014-08-25    | Minus 48 dni  |          | Zaplanowane  | Zadanie ogólne          | Kontrola dokumen 🖕 |
|                                        | ID                                       | 458                    |              | •                                |         |          |       |               |               |          |              |                         | ۱                  |
|                                        |                                          |                        | Þ            | Dopa                             | asuj    | P        |       |               | Х             |          |              |                         |                    |
| I.                                     |                                          | and all and the second | -11-         | Destaura                         |         |          |       |               | in Death (d.a |          |              | E                       | •                  |
| ł.                                     | Czynności w ra                           | mach ziecenia Opis     | ziecenia     | Podsum                           | owani   | e zako   | oncz  | onego ziecer  | na Rozchod d  | zęsci    | Log Operacj  | Formaine potwierdzen    | lie                |
| Status Kategoria Nazwa                 |                                          |                        |              |                                  |         |          | Uwagi |               |               | ^ k      | ategoria X   |                         |                    |
| Zrealizowane Pneumatyka Konserwa       |                                          |                        |              | ja zespołu przygotowania p       |         |          |       |               |               |          |              |                         |                    |
| Zrealizowane Automatyka Regulacja      |                                          |                        |              | czujników                        | fotoel  | ektrycz  | znyc  | :h            |               |          |              |                         |                    |
| Zrealizowane Elektryka Sprawdzer       |                                          |                        |              | ie połącze                       | eń wys  | okopr    | ądo   | w zasilani    | e, napędy etc |          | = 2          |                         |                    |
| Zrealizowane Elektryka Test wyłącz     |                                          |                        | ników RP     |                                  |         |          |       |               |               |          |              |                         |                    |
|                                        |                                          |                        |              |                                  |         |          |       |               |               |          |              |                         |                    |
|                                        |                                          |                        |              |                                  |         |          |       |               |               |          |              |                         |                    |
| L                                      |                                          |                        |              |                                  |         |          |       |               |               |          | T            |                         |                    |

### 6.3.1 Dodawanie zleceń

Definiując nowe zlecenie poza tak oczywistymi parametrami jak nazwa czy data wykonania podajemy podmiot zlecenia

określający czego będzie to zlecenie dotyczyć:

- Obiekt konkretny obiekt np maszynę
- Index obiektów ma tu zastosowanie grupa określona indeksem obiektów z rejestru obiektów
- Wydział wybrany wydział przedsiębiorstwa
- Zlecenie ogólne zlecenia na wykonanie jakiś czynności nie przypisanych konkretnie do konkretnych zasobów
- może to być np polecenie sprawdzenia zasobów warsztatowych czy dokumentacji.

#### Pamiętajmy

Tylko zlecenia dla konkretnych maszyn (obiektów) są brane pod uwagę w statystykach - możemy ulec pokusie wystawiania

"hurtowych" zleceń ale należy tego unikać.

| HARMONOGRAM                                                                                                    |                                                                                                    |
|----------------------------------------------------------------------------------------------------|----------------------------------------------------------------------------------------------------|
| Edytuj zlecenie<br>Przeglądy i inne czynn                                                                                                    | ości wykonywane planowane                                                                                                    |
| Status zlecenia<br>Status zlecenia<br>V realizacji<br>Zakończone<br>Anulowane<br>Nazwa zlecenia<br>Wcześniejsza realizac<br>Osoba odpowiedzialn | Data   2014-10-16   Planowana   Obiekt   Wtyskarka A3 [A3]   Indeks   Wydział   Ogólne   Przegląd miesięczny cja złecenia po przekroczeniu stanu licznika   Nie   Licznik   O   Priorytet Niski                                                                               |
| Zlecenie wykonuje firm<br>Wymaga wyłączenia u<br>Opis zlecenia Lista                                                                            | na obca Nie 🔹 📖                                                                                                    |
| Status Kateg<br>Zaplanowane Autom<br>Zaplanowane Eksplo<br>Zaplanowane Autom                                                                    | poria Nazwa Uwagi Dodaj<br>atyka Kontrola połączeń czujników temperat<br>batacja pojazdów Kontrola wycieków<br>atyka Regulacja czujników prowadzenia formy Dodaj ze słownika<br>Usuń wszystkie<br>status<br>Zaplanowane<br>Zrealizowane<br>Wszytskie Zrealizowane<br>Mulowane |
| OK Anul                                                                                                    | uj                                                                                                    |

Do wybranego zlecenia dodajemy listę konkretnych czynności. Jeżeli zdefiniowaliśmy takową listę w deklaracjach typów obiektów

to wybierając nazwę zlecenia przyciskiem [zlecenie z czynnościami z def. typu] zostaną one automatycznie zaimportowane.
#### 6.3.2 Klonowanie seryjne

Jak zaplanować kilka przeglądów dla jednego obiektu? Co zrobić gdy chcemy zaplanować np. 6 przeglądów miesięcznych,

co miesiąc dla wybranej maszyny?

Czy musimy te 6 przeglądów wprowadzić ręcznie? Nie - możemy skorzystać z narzędzia Klonowanie seryjne zleceń.

Niektóre programy pozwalają na określenie automatycznej sekwencji - np w definicji maszyny określamy przegląd w cyklu miesięcznym

i system sam co miesiąc dodaje nowy przegląd - automatycznie. Może to jednak prowadzić do bałaganu - nie trudno sobie wyobrazić

jak by wyglądał plan przeglądu gdzie mamy 30 maszyn do których same dodają się automatycznie zlecenia - zakładając ze nie zawsze

można zlecenie zrealizować w wyznaczonym terminie (produkcja rządzi) to po dwu latach mielibyśmy ponad 700 zleceń

z których część była by niezrealizowana a część zrealizowana w innych terminach - totalny chaos.

W programie Maszyna możemy zdefiniować zlecenie a potem powielić to zlecenie wybraną ilość razy w wybranej sekwencji czasowej

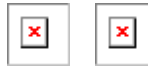

Przygotowujemy sekwencje według wybranego schematu co x dni lub co x tygodni / miesięcy. Datą startową jest data klonowanego zlecenia - pierwszą datą sekwencji jest albo wybrana data startowa, albo następna data wg wybranego cyklu.

Klikając w odpowiednią pozycję listy możemy datę zmienić ręcznie.

Pamiętajmy:

- powielić można tylko zadanie które ma status zaplanowane lub zakończone.
- powielić można tylko zlecenia których podmiotem jest obiekt lub zlecenia ogólne
- jeżeli klonowane zlecenie ma włączoną opcję licznika to zostanie ona wyłączona a wartość licznika wykasowana
- przed rozpoczęciem operacji klonowania zleceń kasowane są wszystkie markery M i ustawiane markery dla wygenerowanych zleceń
- niektóre z dodanych nowych zleceń będą niewidoczne z powodu ustawienia filtrów np zlecenie datowane jest na następny rok

#### 6.3.3 zlecenie formalno prawne

Zadania które trzeba wykonać to nie tylko zadania czysto techniczne. Istnieje szereg zadań o charakterze nie technicznym które nazwaliśmy zadaniami formalno - prawnymi a których terminów trzeba dotrzymać.

Mogą być to np badania UDT, badania elektryczne, czy przeglądy OC dla pojazdów.

#### 6.3.4 Przeglądy z uwzględnieniem licznika

Przegląd zawsze planujemy na określona datę.

Zdarzają się jednak takie sytuacje że przegląd lepiej było by zaplanować po określonym czasie pracy urządzenia

a nie określonego dnia.

Powinno się np. wymienić filtry co 1000 godzin pracy co nie oznacza że należy to zrobić za 1000 godzin.

Przecież urządzenie nie musi

wcale pracować w trybie ciągłym – może nie pracować po południu i w nocy, może mieć różne przestoje.

Dla każdego obiektu przypisany jest licznik - definicja typu określa czy jest to licznik godzin pracy, cykli czy kilometrów.

Stan tego licznika możemy sukcesywnie wpisywać albo importować z systemu Golem OEE.

Dzięki temu możemy ustalić że wymiana filtra będzie wykonana 15 listopada 2011 roku, czyli za około 100 dni

ale zaznaczyć że opcję : "Wcześniejsza realizacja zlecenia po przekroczeniu stanu licznika". W dniu kiedy kreujemy zlecenie stan licznika motogodzin wynosi 6400 wiec ustalamy licznik zlecenia na 7400.

Jeżeli będziemy regularnie aktualizować stan licznika to program przypomni nam o zleceniu po przekroczeniu przez

licznik wartości 7400 godzin

czyli po przepracowaniu przez maszynę 1000 roboczogodzin co może nastąpić znacznie wcześniej niż zaplanowana data.

#### UWAGA

Aby można było skorzystać z możliwości użycia liczników w harmonogramie dla wybranego obiektu w jego typie

musi być zadeklarowany odpowiedni licznik

#### 6.3.5 filtrowanie zleceń

Dostępne są dwa komplety filtrów: podstawowe i dodatkowe które można pokazać / ukryć przyciskiem [1]

| Harmonogram zadań CMMS Maszyna NG neuron 1994 -2  | 014                                                    |                                                     |  |  |  |  |  |  |  |  |  |
|---------------------------------------------------|--------------------------------------------------------|-----------------------------------------------------|--|--|--|--|--|--|--|--|--|
| 👍 MENU 👎 Zakładki 🏓                               | Harmonogram zadań P.P.                                 | ostoje Pilne i przeterminowane 🕐 🔼 Zamknij          |  |  |  |  |  |  |  |  |  |
| 🖷 Nawigacja, wyszukiwanie, filtrowanie 🛛 📑 Edycja | 🍓 Raporty i Wydruki                                    |                                                     |  |  |  |  |  |  |  |  |  |
| 23 rec. 🚺 Odśwież 🚺 🚺 🚺 💭 Szukaj 🖉 SF1 R          |                                                        |                                                     |  |  |  |  |  |  |  |  |  |
| TFD Bieżący rok (2014)                            | ✓ 10dni Obiekt 1                                       | X                                                   |  |  |  |  |  |  |  |  |  |
| Dla podmiotu obiekt Indeks X                      | Wydział X Lokalizacja X                                |                                                     |  |  |  |  |  |  |  |  |  |
| ukryj dodatkowe filtry 1                          | X bez anulowanych 2 - PN PO 3                          | Pracownik X                                         |  |  |  |  |  |  |  |  |  |
| wszystkie 🗸 wszystkie klasyfikacje 👻 🗌 firmy ze   | wnętrzne                                               |                                                     |  |  |  |  |  |  |  |  |  |
| Dla podmiotu I / W4 Indeks X                      | Dla podmiotu I / W 4 Indeks X Vydział X Zecenia ogólne |                                                     |  |  |  |  |  |  |  |  |  |
| Rodzaj Zlecenie 🔺 id M                            | P. Czas 🔬 Dni L Sta                                    | atus Podmiot Nazwa ^                                |  |  |  |  |  |  |  |  |  |
| Nazwa Przegląd miesięczny 460                     | N 2014-12-01 Za 50 dni Zap                             | planowane Wycinarka laserowa Byst Przegląd miesięcz |  |  |  |  |  |  |  |  |  |

Większość filtrów działa w sposób intuicyjny - wyjaśnienia czy komentarza wymagają jednak niektóre z nich:

[2] - filtr pozwala na selekcję rekordów pod względem ich statusu - zaplanowane, w realizacji, zakończone albo anulowane.

Domyślnym stanem są wszystkie poza anulowanymi

[3] - Filtr PN PO pozwala na "pokazanie" rekordów z harmonogramu narzędzi i z harmonogramu dla opomiarowania.

Nie możemy na tych rekordach wykonać operacji ale możemy je podejrzeć tak aby na jednej liście widzieć wszystkie planowane czynnosci.

[4] - Jak widać są dwa komplety filtrów dla indeksu i wydziału. Filtry dla podmiotu obiekt dotyczą wybranej maszyny czy urządzenia -

można poprosić program aby pokazał przeglądy dla maszyn z działu mechanicznego. Drugi zestaw filtrów (dla podmiotu I/W) dotyczy przeglądów których PODMIOTEM jest index lub wydział

### 6.4 Formalne potwierdzenie

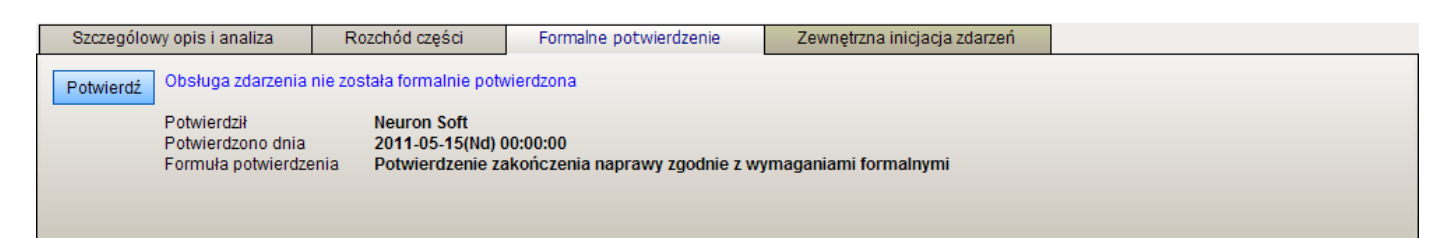

Z powodów formalnych istnieje czasami konieczność zatwierdzenia wykonania naprawy przez osoby z nadzoru.

Osoba mająca ku temu stosowne uprawnienie może za pomocą programu zatwierdzić wykonanie naprawy.

Zapamiętywana jest osoba która dokonała zatwierdzenia, data oraz zdefiniowana w słowniku formuła umieszczona w słowniku,

np. "zatwierdzam wykonanie naprawy zgodnie z wymogami".

Formalne potwierdzenie wymaga posiadania odpowiedniego uprawnienia.

#### 6.5 Log operacji

Każda operacja dotycząca awarii, eksploatacji, ostrzeżeń oraz zadań planowanych (harmonogram) jest zapamiętywana.

|                     | 1              |                          |              |                        | I                                     |         |
|---------------------|----------------|--------------------------|--------------|------------------------|---------------------------------------|---------|
| Szybka analiza      | Opisy          | Rozchód części           | Log operacji | Formalne potwierdzenie | Zgłoszenie / Zewnętrzna inicjacja zda | arzeń   |
|                     |                |                          |              |                        |                                       | Legenda |
| Czas                | Zdarzenie      |                          |              |                        | Pracownik                             | *       |
| 2014-11-13 01:13:20 | [E] ST:"Zakoń  | czona"                   | Neuron Soft  |                        |                                       |         |
| 2014-11-13 01:12:43 | [RC] dodano c  | zęść: Zawór VDE-P (5359) | Neuron Soft  |                        |                                       |         |
| 2014-11-13 01:11:21 | [E] ST:"Diagno | ostyka / Naprawa''       |              |                        | Neuron Soft                           |         |
| 2014-11-13 01:10:46 | [E] DZ:"2014-1 | 11-12 01:08:53           |              |                        | Neuron Soft                           |         |
| 2014-11-13 01:10:01 | [D] ST:"Zgłos: | zenie" DZ:2014-11-13 01: | 08:53        |                        | Neuron Soft                           | E       |
|                     |                |                          |              |                        |                                       |         |
|                     |                |                          |              |                        |                                       |         |
|                     |                |                          |              |                        |                                       | Ψ.      |

Log czynności jest nie edytowalny i nie usuwalny.

Pokazuje kto i o której jaką czynność wykonał.

Logowane są zmiany statusu, zmiany daty bazowej, zmiany pracownika odpowiedzialnego i operacje rozchodu części.

Analiza logu pozwala ocenić dłużej obsługiwane zdarzenia (np zobaczyć kiedy zmieniono status) i wykryć ewentualne nadużycia.

# 7 Statystyki

Statystyki to najbardziej kontrowersyjna część programu CMMS Maszyna. Każdy potencjalny użytkownik chciał by mieć możliwe bogate

i rzetelne statystyki, z drugiej jednak strony chciałby uniknąć precyzyjnego prowadzenia dokumentacji.

Duże systemy CMMS oferują szeroki wachlarz szczegółowych statystyk, z drugiej jednak strony wymagają bardzo precyzyjnego opisywania

rzeczywistości a ta bywa bardzo skomplikowana. Zachęcamy do zapoznania się z naszym artykułem <u>lle czasu trwa narawa maszyny</u>

W programie CMMS Maszyna zastosowano zasady szacowania i dobrowolności. Oznacza to że można ale nie trzeba podawać dane do

statystyk takie jak koszty i czas pracy a wartości te są szacowane a nie wyliczane przez program. Przykładowo:

Podczas opisywania awarii podajemy czas zgłoszenia, czas rozpoczęcia i czas zakończenia. Wydawało by się naturalnym że czas postoju

maszyny to czas od zgłoszenia do zakończenia a czas pracy to czas od rozpoczęcia do zakończenia obsługi zlecenia.

A koszt to ilość roboczogodzin razy stawka za godzinę. Prawda.

Życie jednak jest bardziej złożone: pomiędzy czasem rozpoczęcia a zakończenia pracownik może zostać oderwany od pracy na rzecz

usunięcia "pilniejszej" awarii, Może mu pomagać inny pracownik – ale tylko przez pewien czas. W czasie obsługi zdarzenia może być przerwa nocna – zgłoszono o 21:00 a zakończono o 8:00 dnia następnego.

No to ile czasu trwałą naprawa skoro w nocy nikt nie pracował: 3 czy 11 godzin?

Z wyliczaniem kosztów też sprawa nie jest prosta do automatyzacji – teoretycznie mając czas pracy można użyć stawki za godzinę

ale co jeśli w naprawie "pomaga" firma zewnętrzna?

Dlatego czas pracy przeliczamy z czasu rozpoczęcia i zakończenia ale korygujemy go ręcznie a potem szacujemy koszt całej naprawy.

| 🔞 Raporty i zest                     | awienia                                                             |                                                                             | -                                                                                                    | _                                                                 | _                                     | -                                            |                                              |                       |   | x   |
|--------------------------------------|---------------------------------------------------------------------|-----------------------------------------------------------------------------|----------------------------------------------------------------------------------------------------|-------------------------------------------------------------------|---------------------------------------|----------------------------------------------|----------------------------------------------|-----------------------|---|-----|
| Raport dla Obi                       | ektu                                                                | ✓ Wycir                                                                     | narka laserowa Bystro                                                                                                    | nic[WLA1]                                                         |                                       | z. czasu                                     | 🕮 Bieżący rok                                | (2014)                | • |     |
| Zestawienie                          | Miesiac                                                             | Rok-Awarie                                                                  | Rok-Harmonogram                                                                                                    | Lista maszyn                                                      | Rozchód części                        | Pracownicy                                   |                                              |                       |   |     |
| Korekta czasu                        | Korekta                                                             | ı wyłączona - cza                                                           | as wg ustawionego                                                                                                    | •                                                                 |                                       |                                              | <u>R</u>                                     | 🗸 🗹 🛃 🍓 Drukuj        | 1 |     |
| Ra<br>Oki<br>Czz<br>AV<br>awa<br>Poc | port zbi<br>res czasu<br>as będący<br>VARIE<br>arii<br>Iział awarii | orczy dla O<br>raportu Zakre<br>podstawą ra<br>10 niezakoń<br>ze względu na | biektu: Wycinari<br>es czasu od 2014-0<br>portu: 305D 15:16:<br>czonych 1<br>wagę<br>4 Niska<br>2 średnia<br>0 Poważn a<br>2 krytyczn a | (a laserowa<br>1-01(Śr) do 20<br>17 [7 335.27 h<br>Czas awarii do | Bystronic [ WI<br>014-12-31(Śr)<br>n] | _A1]<br>suma czasi<br>Do st<br>Napr<br>Oc ze | u napraw i oczekiw<br>ępny<br>awy<br>kiwania | vania <b>101.14 h</b> |   | * E |

Wszystkie statystyki kreowane są w kontekście obiektu(ów) i zakresu czasu. Ustawiamy zakres czasu, np bieżący miesiąc i wybieramy czy statystyki mają dotyczyć:

- Określonego obiektu np konkretnej maszyny
- Indeksu obiektów grupy maszyn przypisanych do określonego indeksu w zakładce indeksy rejestru obiektów
- Wydziału grupy maszyn przypisanych do wybranego wydziału produkcyjnego
- Linii grupy maszyn przypisanych do wybranej linii produkcyjnej

# 7.1 Raport zbiorczy

Pierwszym z generowanych raportów jest raport zbiorczy dla wybranego obiektu, indexu, wydziału lub dla linii.

| 6  | 🗿 Raporty i zes | tawienia          | - 5              | -                        |                               |                           |                      |     |
|----|-----------------|-------------------|------------------|--------------------------|-------------------------------|---------------------------|----------------------|-----|
|    | Raport dla Wy   | działu            | - Dzia           | mechaniczny              |                               | z. czasu 🕮 Bieżący rok    | (2014)               | -   |
| ſ  | Zestawienie     | Miesiac           | Rok-Awarie       | Rok-Harmonogram          | Lista maszyn Rozchód części   | Pracownicy                |                      |     |
| ſ  | Korekta czasu   | Korekta           | a wyłączona - cz | as wg ustawionego        | Przelicz w/a ilości obie      | któw 🔊 🔊 🔍 🍳 🔍            | 🔍 🗹 🛃 🌄 Drukuj       | 5   |
| li |                 |                   |                  |                          |                               |                           |                      | A   |
|    |                 |                   |                  |                          |                               |                           |                      |     |
| I  | Da              | nort zbi          | orozy dla W      | vdziału: Dział m         | echaniczny                    |                           |                      |     |
| I  | Ok              | res czasu         | raportu Zakr     | es czasu od 2014-0       | 01-01(Śr) do 2014-12-31(Śr)   |                           |                      |     |
| 1  | Cz              | as będący         | y podstawą ra    | portu: 305D 15:24        | :14 [7 335.40 h] Obiektów w g | rupie <b>5</b>            |                      |     |
|    |                 |                   |                  |                          |                               |                           |                      |     |
|    | A               | /VARIE            | <b>00</b>        |                          | 0                             |                           |                      | 5   |
|    | aw              | arii              | 22 niezakor      | iczonych 4               | Czas awarii do podstawy czasu | suma czasu napraw i oczeł | tiwania 241.28 h     | =   |
|    | Po              | dział awani       | ze względu na    | wagę                     |                               | 🛄 Dostępny                |                      |     |
|    |                 |                   |                  | 11 Niska                 |                               | Naprawy                   |                      |     |
|    |                 | /                 |                  | 2 średnia                |                               |                           |                      |     |
|    |                 | 1                 |                  | 1 Poważna<br>6 Krytyczna |                               |                           |                      |     |
|    |                 | $\langle /  $     |                  |                          |                               | Czas dostępny (podsta     | wa) 7 094.13 h       |     |
|    |                 | $\checkmark$      |                  |                          |                               | Czas naprawy              | 104.21 h             |     |
|    |                 |                   |                  |                          |                               | w tym czas zawieszen      | ia 106.40 h          |     |
|    | Ko              | szt awarii        | bez części       | 11 072.00                |                               |                           |                      |     |
|    | Ra              | szt częsci<br>zem | dia awarii       | 11 699 40                | Średni czas obsługi awarii    | MTTR                      | 04.7h                | 1   |
|    | Śre             | edni koszt        | awarii           | 531.79                   | Czas awarii / ilość awarii    |                           | z oczekiwaniem 11.0h | 1   |
|    |                 |                   |                  |                          | Średni czas między awariam    | MTBF                      | 333.0h               |     |
|    | Na              | jbardziej l       | kosztowna aw     | aria 6 730.00, Us        | zkodzony wykrojnik            |                           | 100 21.20.00         |     |
|    | Na              | jdłużej ob        | sługiwana aw     | aria 43.49, się ze       | psuło                         |                           |                      |     |
|    | Wy              | kres pareto       | o kategori awar  | i (10 najczęściej wys    | stępujących)                  |                           |                      |     |
|    |                 |                   |                  |                          |                               | Hydraulik                 | a" A:8 Cn:52.02 h    |     |
|    |                 |                   |                  |                          | "Automatyka" A:4 Cn:4.2       | 7 h                       |                      |     |
|    |                 |                   | •                | "Elektryka" A:2 C        | mechanika A.4 Cli.4.75        | 11                        |                      |     |
|    |                 |                   | Pneum at         | vka" A:1 Cn:3.00         | h                             |                           |                      |     |
|    |                 |                   | - nounia         | ,                        | ·                             |                           |                      |     |
| l  |                 |                   |                  |                          |                               |                           |                      | · · |

Raport zbiorczy sumuje czas, ilość i koszty wszystkich awarii, eksploatacji i zadań z harmonogramu. Dostępny jest też wykres pareto awarii według ich kategorii.

# Korekta czasu

W raporcie czas awarii porównywany jest z czasem dla którego robiony jest raport. Gdy wybierzemy jakiś miesiąc to czas będący podstawą

raportu określony jest wzorem: ilość dni w wybranym raporcie x 24 godziny. Dla bieżącego miesiąca będzie to ilość dni od początku miesiąca

do teraz: 14-nastego będzie to 14x24 = 336 godzin.

Jeśli maszyna była w stanie awarii 33 godziny to będzie to około 10% czasu teoretycznej pracy maszyny.

Ale czy na pewno? A co jeśli maszyna pracuje tylko jedną zmianę roboczą na dobę? Wtedy podstawa czasu wyliczeń dla 14 dni powinna wynosić 14x8 czyli 112 godzin a 33 godziny awarii będą stanowiły aż 30% potencjalnego czasu pracy maszyny który został utracony. Korekta czasu pozwala nam przeliczyć podstawę dla pracy 1 i 2 zmianowej. Jest to oczywiście metoda bardzo ale to bardzo uproszczona bo nie uwzględnia ona np dni wolnych.

### Przelicz w/g ilości obiektów

Kiedy robimy raport dla grupy to grupa ta ma większą ilość maszyn. Możemy kazać programowi podzielić czas dostępny przez ilość maszyn w wybranej grupie.

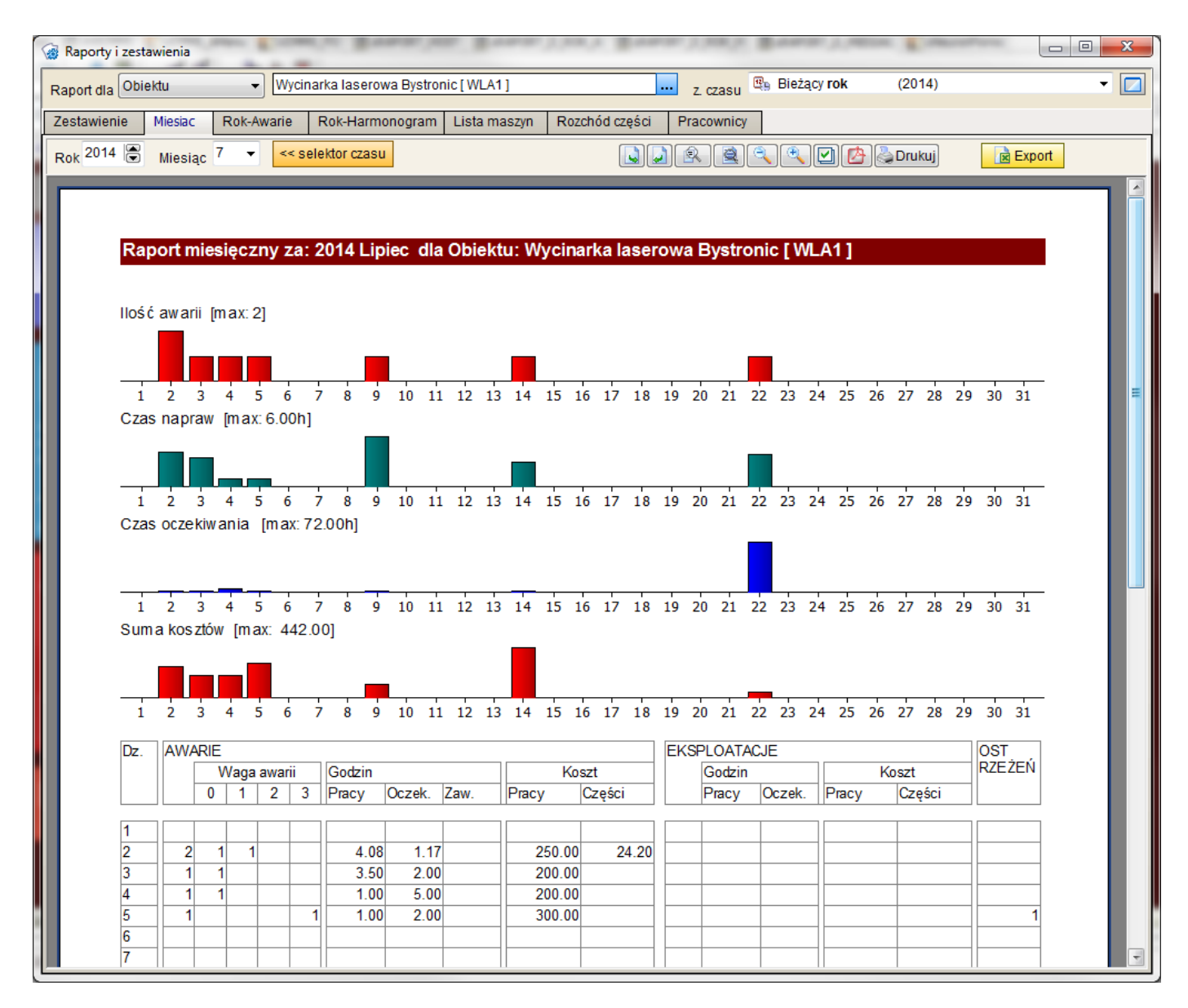

## 7.2 Raport miesięczny

Raport miesięczny rozbija dane o wybranym obiekcie lub grupie (wydziale) na poszczególne dni.

#### 7.3 Raport roczny

Raport roczny podobny jest do raportu miesięcznego z tym że został rozbity na dwa raporty: raport dla awarii

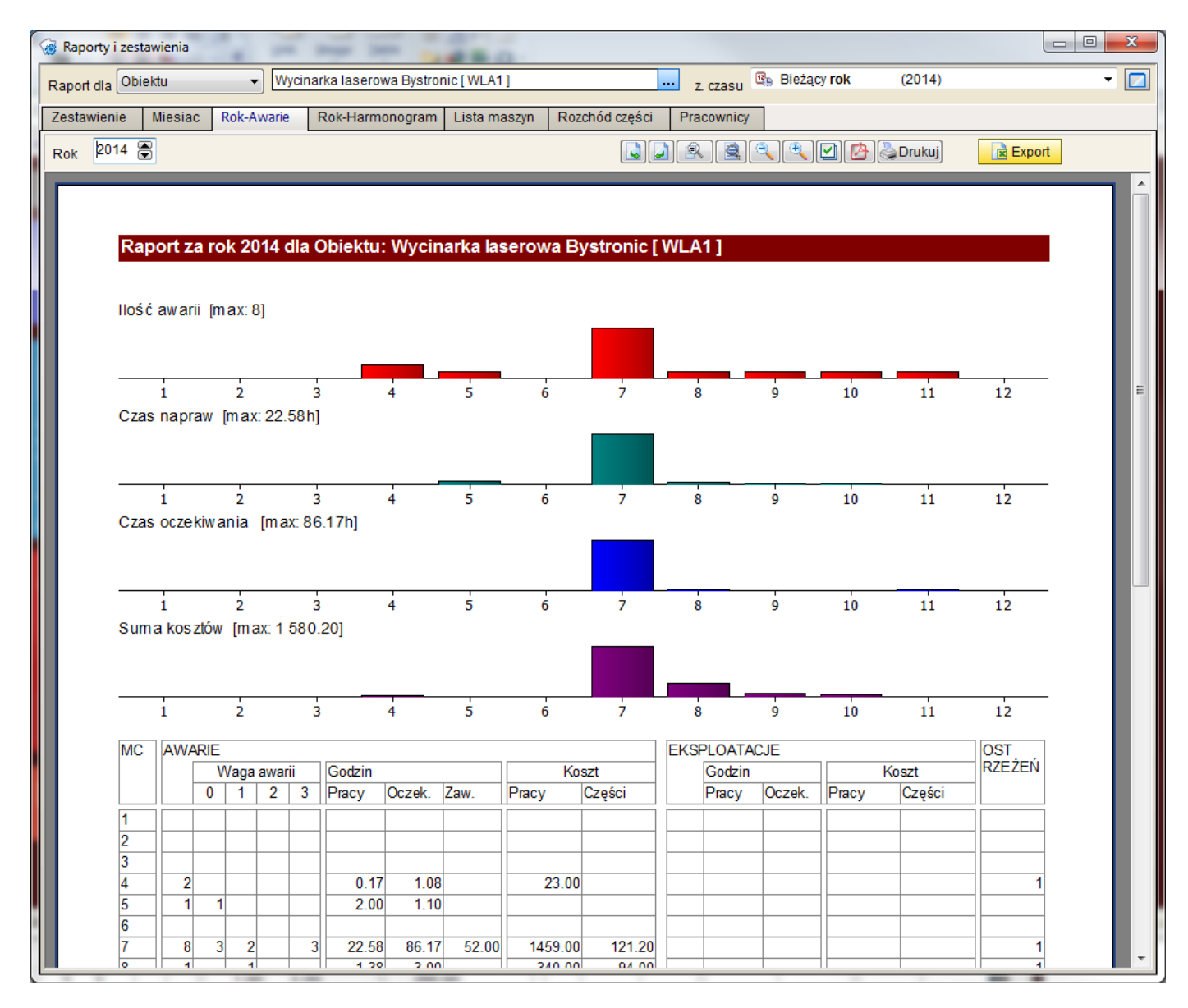

i raport dla harmonogramu przeglądów

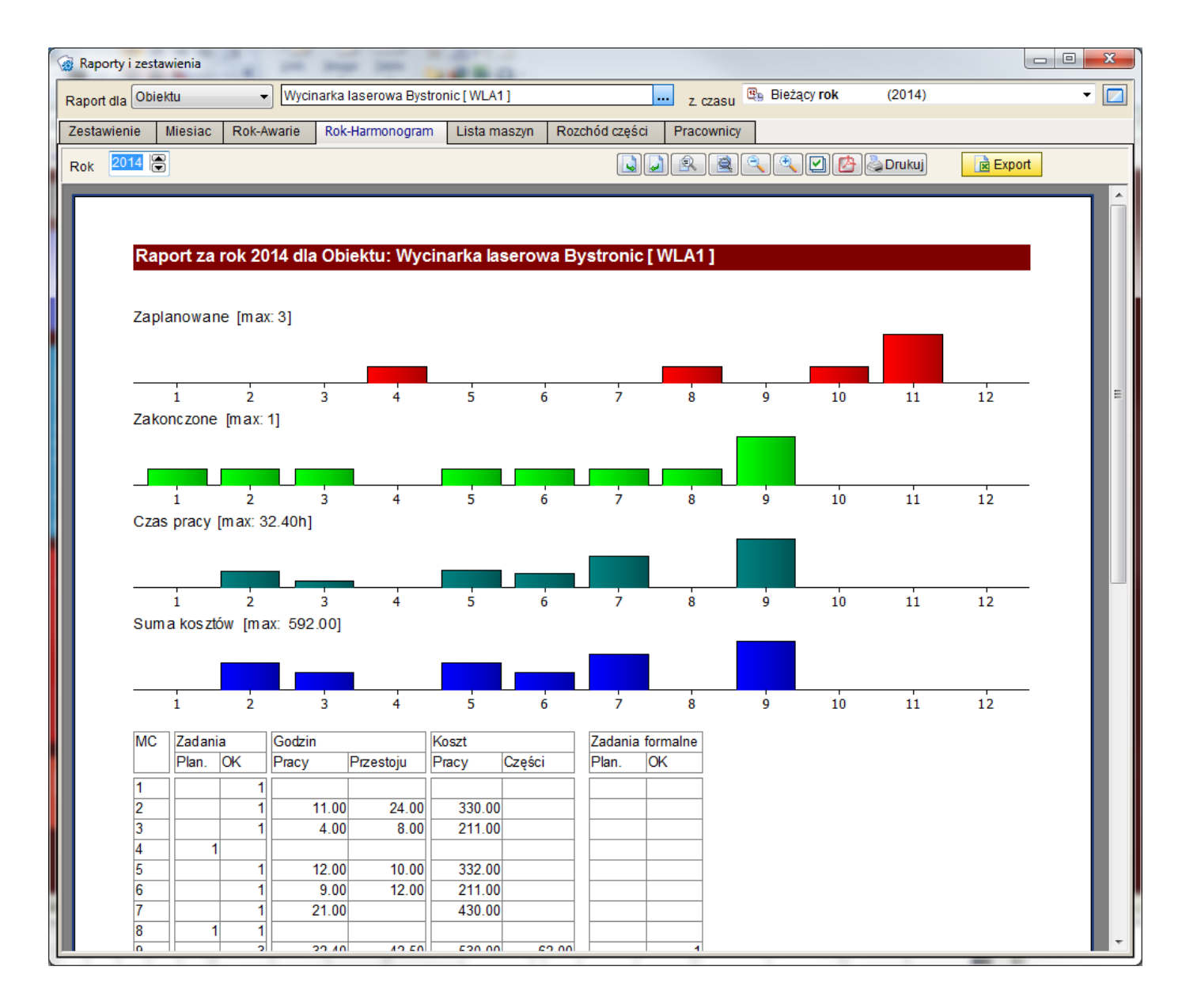

# 7.4 Lista maszyn

Jeśli podmiotem raportów jest grupa maszyn / obiektów (wydział, index, linia) to na tej zakładce widzimy ową grupę rozbitą na poszczególne

maszyny.

Listę możemy sortować w/g nazwy, ilości awarii, kosztu awarii lub czasu trwania awarii.

| < | 👸 Raporty i zest | tawienia                                   | 100               |                         |               |            |                            |                 |             |          |                |               | X       |
|---|------------------|--------------------------------------------|-------------------|-------------------------|---------------|------------|----------------------------|-----------------|-------------|----------|----------------|---------------|---------|
|   | Raport dla Wy    | działu 👻 Dzia                              | ał mechaniczny    |                         |               | z          | . czasu 🦉                  | Bieżący r       | ok          | (2014)   |                |               | -       |
| ſ | Zestawienie      | Miesiac Rok-Awarie                         | Rok-Harmonog      | am Lista maszyn         | Rozchód       | części Pra | cownicy                    |                 |             |          |                |               |         |
| ľ | a sector das     | Ilości awarij                              |                   |                         |               |            |                            |                 |             | Drukui   | Evr            | ort           |         |
|   | sonuj w/g        | liosci awalii                              |                   |                         |               |            |                            |                 |             | Srakaj   |                | Joint         |         |
| L |                  |                                            |                   |                         |               |            |                            |                 |             |          |                |               | Â       |
|   |                  |                                            |                   |                         |               |            |                            |                 |             |          |                |               |         |
|   | Rap              | oort dla Wydziału: Dzia                    | ał mechaniczny    |                         |               |            |                            |                 |             |          |                |               |         |
|   | Cza              | su raportu Zakres czasu                    | u od 2014-01-01(Ś | r) do 2014-12-31(       | Śr)           |            |                            |                 |             |          |                |               |         |
|   | leger            | ıda                                        |                   |                         |               |            |                            |                 |             |          |                |               |         |
|   | LAIIO            | ość awarii<br>Ność awarii pierokoć monych  | Czask             | Czas napraw (obsługi    | awarii)       | KosztEX    | Koszt obsług               | i zleceń eksplo | oatacyjnych | KosztCP  | Koszt części   | dla przeglądo | ów (roz |
|   | Kosz             | tN Koszt napraw (obsługi awari             | ii) Czasc         | T Czas wyłączenia ma    | szyny z pracy | LP Ilość p | zas obstugi .<br>Izeglądów |                 | aacyjnych   | CZaSF C  | zas obsitugi p | 12eg1ajdow    |         |
|   | Kosz             | tCN Koszt części dla awarii (roz           | zchód) LE llo:    | ić zleceń eksploatacyjn | ych           | KosztP K   | oszt przegląc              | lów (obsługi)   |             |          |                |               |         |
|   | Mas              | zyna                                       | Symbol            | Awarie                  |               |            |                            |                 |             | Eksploat | acja           | I             | Przeç   |
|   |                  |                                            |                   | LA LAN                  | KosztN        | Koszt CN   | CzasN                      | CzasO           | CzasDT      | LE Ko    | sztEX (        | CzasEX I      | .P      |
|   | Wyo              | cinarka laserowa Bystror                   | NIC WLA1          | 15 1                    | 1 962.00      | 277.20     | 27.22h                     | 93.67h          | 118.73h     | 3        | 460.00         | 2.25h         | 19      |
|   | Wvo              | sa nyuraunczna Prim400<br>cinarka do blach | KTX1              | 2 1                     | 6 730.00      | 0.00       | 34.00h                     | 1.00h           | 35.00h      | 1        | 0.00           | 0.00h         | 0       |
|   |                  |                                            |                   | 27 4                    | 12 022 00     | 748 60     | 113 79h                    | 147 24h         | 258 87h     | 5        | 460 00         | 2 25h         | 25      |
|   |                  |                                            | Podsumowa         | nie                     |               | 12 770.60  |                            |                 | 200.011     |          |                | 2.2011        |         |
|   |                  |                                            |                   |                         |               |            |                            |                 |             |          |                |               |         |
|   |                  |                                            |                   |                         |               |            |                            |                 |             |          |                |               |         |
|   |                  |                                            |                   |                         |               |            |                            |                 |             |          |                |               |         |
|   |                  |                                            |                   |                         |               |            |                            |                 |             |          |                |               |         |
|   |                  |                                            |                   |                         |               |            |                            |                 |             |          |                |               |         |
|   |                  |                                            |                   |                         |               |            |                            |                 |             |          |                |               |         |
|   |                  |                                            |                   |                         |               |            |                            |                 |             |          |                |               |         |
|   |                  |                                            |                   |                         |               |            |                            |                 |             |          |                |               |         |
|   |                  |                                            |                   |                         |               |            |                            |                 |             |          |                |               |         |
|   |                  |                                            |                   |                         |               |            |                            |                 |             |          |                |               |         |
|   |                  |                                            |                   |                         |               |            |                            |                 |             |          |                |               |         |
|   |                  |                                            |                   |                         |               |            |                            |                 |             |          |                |               |         |
|   |                  |                                            |                   |                         |               |            |                            |                 |             |          |                |               |         |
|   |                  |                                            |                   |                         |               |            |                            |                 |             |          |                |               |         |
|   |                  |                                            |                   |                         |               |            |                            |                 |             |          |                |               | -       |
|   | •                |                                            |                   |                         |               |            | _                          |                 |             | _        | -              | -             | •       |

# 7.5 Raport rozchodu części

Raport sumuje rozchód części dla wybranego obiektu (ów)

| rt dla 🔽 | Vydziału      |                 | mechaniczny            |                         |                              | su 🚇 Bieżący rok     | (2014)            |          |  |
|----------|---------------|-----------------|------------------------|-------------------------|------------------------------|----------------------|-------------------|----------|--|
|          |               | Data taranta    |                        |                         |                              |                      |                   |          |  |
| awienie  | Miesiac       | Rok-Awarie      | Rok-Harmonog           | iram Lista maszyn       | Rozchod części Praców        | nicy                 |                   |          |  |
|          |               |                 |                        |                         |                              | <u> </u>             | 🖌 🌄 Drukuj        | 🖻 Export |  |
|          |               |                 |                        |                         |                              |                      | _                 |          |  |
|          |               |                 |                        |                         |                              |                      |                   |          |  |
|          |               |                 |                        |                         |                              |                      |                   |          |  |
| 6        | Rozchód c     | zęści dla W     | ydziału: Dzia          | ł mechaniczny           |                              |                      |                   |          |  |
| 7        | akres czasu   | od 2014-01-01   | -<br>(Śr) do 2014-12-3 | 31(Śr)                  |                              |                      |                   |          |  |
|          |               |                 |                        |                         |                              |                      |                   |          |  |
| R        | Raport uwzglę | dnia tylko częś | ci rozpisane na o      | bsługę awarii i czynnoś | ci z harmonogramu            |                      |                   |          |  |
|          | Zęsc          |                 |                        |                         | Kod Zam.                     | liosc pobran liosc p | obranych vvartosc | pozycji  |  |
| C        | zujnik optycz | ny odbiciowy    |                        | SCOO700ZRNK             | 111222333                    | 1                    | 1                 | 94.00    |  |
| p        | orzekaznik R4 | /24DC           |                        | K4                      |                              | 2                    | 10                | 54.00    |  |
|          | rzewod AKL1   | 4X1,5           |                        | AKL 1 4X1,5             |                              | 2                    | 10                | 27.00    |  |
|          | top awan inv  | 0.22 - 0.700/00 |                        | VB7ES542D               |                              | 1                    | 1                 | 27.00    |  |
|          | lszczelka oło | vicy sprežarki  | iy                     | LIER23                  |                              | 1                    | 5                 | 12.25    |  |
|          | lezczelka tve | wicy spiezaiki  |                        | tve11-2                 |                              | 1                    | 1                 | 2 15     |  |
| 7        | awór ADRT     | ,               |                        | adrt1123                |                              | 1                    | 1                 | 333.00   |  |
| Z        | awór VDE      |                 |                        | 535988                  | NVF3-MOH-5/2-K-1<br>/4-IA-EX | 2                    | 2                 | 194.00   |  |
| Ł        | ożysko        |                 |                        | ARQ1                    | 5-040-03450-11               | 1                    | 1                 | 19.20    |  |
| Ł        | ożysko        |                 |                        | ARQ1-3                  | 5-040-03450-11               | 1                    | 1                 | 24.20    |  |
|          |               |                 |                        |                         | Suma                         | 14                   | 26                | 857.70   |  |
|          |               |                 |                        |                         |                              |                      |                   |          |  |
|          |               |                 |                        |                         |                              |                      |                   |          |  |
|          |               |                 |                        |                         |                              |                      |                   |          |  |
|          |               |                 |                        |                         |                              |                      |                   |          |  |
|          |               |                 |                        |                         |                              |                      |                   |          |  |
|          |               |                 |                        |                         |                              |                      |                   |          |  |
|          |               |                 |                        |                         |                              |                      |                   |          |  |
|          |               |                 |                        |                         |                              |                      |                   |          |  |
|          |               |                 |                        |                         |                              |                      |                   |          |  |
|          |               |                 |                        |                         |                              |                      |                   |          |  |
|          |               |                 |                        |                         |                              |                      |                   |          |  |
|          |               |                 |                        |                         |                              |                      |                   |          |  |
|          |               |                 |                        |                         |                              |                      |                   |          |  |
|          |               |                 |                        |                         |                              |                      |                   |          |  |
|          |               |                 |                        |                         |                              |                      |                   |          |  |

# 7.6 Raport dla pracowników

Raport sumuje czasy i koszty zdarzeń dla wybranego obiektu (ów) i przypisuje do pracowników którzy są odpowiedzialni za te zdarzenia.

| 6   | Raporty i ze: | stawienia                    | -                    | -               |           |       |                  |                  |                      | 9              |          | 3 |
|-----|---------------|------------------------------|----------------------|-----------------|-----------|-------|------------------|------------------|----------------------|----------------|----------|---|
|     | Raport dla 🕨  | ydziału 👻                    | Dział mechaniczny    |                 |           |       | z                | . czasu 🚇 Bieżąc | y <b>rok</b> (2014)  |                | -        | 2 |
| ſ   | Zestawienie   | Miesiac Rok-Awa              | arie Rok-Harmonogram | n Lista m       | aszyn     | Rozo  | chód części Prac | cownicy          |                      |                |          |   |
| ľ   | Wszytskie     | obiekty i grupy              | L                    |                 |           |       |                  |                  | 🔊 🔥 🕹 Drukui         | R Export       |          | - |
| lli |               |                              |                      |                 |           |       |                  |                  |                      |                |          | * |
| I   |               |                              |                      |                 |           |       |                  |                  |                      |                | [        |   |
|     |               |                              |                      |                 |           |       |                  |                  |                      |                |          |   |
|     |               | Raport dla praco             | wników dla Wydzi     | iału: Dzi       | ał mec    | har   | niczny           |                  |                      |                |          |   |
|     | 0             | Okres czasu rapoi            | tu Zakres czasu od 2 | 2014-01         | 01(Śr)    | do    | 2014-12-31(Śi    | r)               |                      |                |          |   |
|     | 14            | chrana                       |                      |                 |           |       |                  |                  |                      |                |          |   |
|     |               | A llość awarii               | Cz                   | <b>asN</b> Czas | napraw (o | bsłu  | ıgi awarii)      | LE llość zlece   | ń eksploatacyjnych   |                | LP lloś  |   |
|     | L 1           | AN Ilość awarii niezak       | ończonych Cz         | zasO Czas       | oczekiwa  | nia r | na naprawę       | KosztEX Kosz     | t obsługi zleceń eks | sploatacyjnych | KosztF   |   |
|     | ĸ             | <b>(osztN</b> Koszt napraw ( | obsługi awarii) Cz   | asDT Czas       | wyłączer  | nia m | naszynyz pracy   | CzasEX Czas      | obsługi zleceń eksp  | oloatacyjnych  | CzasP    | Ε |
|     |               | Procownik                    |                      | Δινιοτ          | 0         |       |                  |                  |                      |                | Ekoploai |   |
|     |               | Tacownik                     |                      | LA              |           |       | KosztN           | CzasN            | CzasO                | CzasDT         | LE       |   |
|     |               | Neuron Soft                  |                      |                 | 24        | 3     | 11 902.00        | 107.62h          | 141.08h              | 248.71h        | 5        |   |
|     | F             | Pracownik 2                  |                      |                 | 1         | 1     | 0.00             | 0.00h            | 2.15h                | 0.00h          | 0        |   |
|     |               |                              | Podsumowanie         |                 | 25        | 4     | 11 902.00        | 107.62h          | 143.24h              | 248.71h        | 5        |   |
|     |               |                              |                      |                 |           |       |                  |                  |                      |                | ·        |   |
|     |               |                              |                      |                 |           |       |                  |                  |                      |                |          |   |
|     |               |                              |                      |                 |           |       |                  |                  |                      |                | L        |   |
|     |               |                              |                      |                 |           |       |                  |                  |                      |                |          |   |
|     |               |                              |                      |                 |           |       |                  |                  |                      |                |          |   |
|     |               |                              |                      |                 |           |       |                  |                  |                      |                |          |   |
|     |               |                              |                      |                 |           |       |                  |                  |                      |                |          |   |
|     |               |                              |                      |                 |           |       |                  |                  |                      |                |          |   |
|     |               |                              |                      |                 |           |       |                  |                  |                      |                |          |   |
|     |               |                              |                      |                 |           |       |                  |                  |                      |                |          |   |
|     |               |                              |                      |                 |           |       |                  |                  |                      |                |          |   |
|     | •             |                              |                      |                 |           |       |                  |                  |                      |                | 4        | Ŧ |
| Ľ   |               |                              |                      |                 |           |       |                  |                  |                      |                |          |   |

# 8 Personel i komunikacja

#### 8.1 Podręczne kontakty

Podręczna książka kontaktów przeznaczona jest głównie dla celów współpracy z terminalami zgłoszeń awarii.

Pozwala na upublicznienie kontaktów do osób zajmujących się utrzymaniem ruchu dla osób z działów produkcyjnych.

Zależnie od profilu użytkownika okno otwiera się albo tylko do odczytu albo jako edytor w którym możemy dowolnie edytować dowolny tekst

| 🐼 Podręczna lista kontaktów 📃 🗖                     | $\mathbf{X}$ |
|-----------------------------------------------------|--------------|
| Dział UR                                            |              |
| Automatyk 608 232 534 automatyk@wp.pl               |              |
| Mechanik działu form wtryskowych 503 343 546        |              |
| Po południu dzwonić do Xinskiego <b>546 843 456</b> |              |
|                                                     |              |
|                                                     |              |
|                                                     |              |
|                                                     |              |
|                                                     |              |
|                                                     |              |
|                                                     |              |
|                                                     |              |
|                                                     |              |
|                                                     |              |
|                                                     |              |
|                                                     |              |
|                                                     |              |
| ок                                                  |              |

# 8.2 Uprawnienia i umiejętności

Każdy pracownik coś potrafi. A jedni potrafią więcej niż inni.

Mało tego - niektórzy mają dokumenty potwierdzające te umiejętności a niektóre z tych dokumentów mają ważność do określonego dnia.

Rejestr uprawnień i umiejętności pozwala na opisanie tych umiejętności i uprawnień łącznie z ich terminami ważności.

| Rejestr uprawnień i umiejętności CMMS Ma | aszyna NG                 |              |             |
|------------------------------------------|---------------------------|--------------|-------------|
|                                          | Rejestr uprawnień i u     | ımiejętności | 🥑 🔽 Zamknij |
| 🗕 🔁 Dodaj 📝 Edytuj 📑 Klonuj 🚦 🙀 Us       | uń                        |              |             |
|                                          |                           |              | A Drukui    |
| Z STEC.                                  |                           |              |             |
| MARK X Pracownik X                       |                           | Grupa X      |             |
| M Pracownik                              | Nazwa                     | Grupa        | Wazne do    |
| Neuron Soft                              | Potrafi pisać programy ;) | Inne         |             |
| Pracownik 2                              | Uprawnienia spawalnicze   | Inne         | 2012-09-05  |
| Pracownik 1                              | Uprawnienia SEP do 1kV    |              | 2014-02-19  |
|                                          |                           |              |             |
|                                          |                           |              |             |
|                                          |                           |              |             |
|                                          |                           |              |             |
|                                          |                           |              |             |
|                                          |                           |              |             |
|                                          |                           |              |             |
|                                          |                           |              |             |
|                                          |                           |              |             |
|                                          |                           |              | E           |
|                                          |                           |              |             |
|                                          |                           |              |             |
|                                          |                           |              |             |
|                                          |                           |              |             |
|                                          |                           |              |             |
|                                          |                           |              | <b>T</b>    |
|                                          |                           |              |             |
|                                          |                           |              |             |
|                                          |                           |              |             |
|                                          |                           |              |             |
| 1                                        |                           |              |             |
|                                          |                           |              |             |
|                                          |                           |              |             |
|                                          |                           |              |             |

# 8.3 Komuniakty i notatki

Podręczny notatnik pozwalający na dodawanie różnych, uporządkowanych chronologicznie komunikatów i notatek.

Notatki mogą mieć dowolny charakter choć w intencji autora ma to być miejsce na wszelkie informacje

o charakterze organizacyjnym

| W KOMUNIKATY           |                                                               |             |
|------------------------|---------------------------------------------------------------|-------------|
| dodaj edytuj           | Kasuj                                                         |             |
| P CZAS                 | NAZWA                                                         | PRACOWNIK   |
| 2011-05-09<br>11:05:32 | Urlop                                                         | Neuron Soft |
| 2011-05-09<br>03:07:52 | Przydałoby się jakieś urządzenie do<br>testowania regulatorów | Neuron Soft |
|                        |                                                               |             |
|                        |                                                               |             |
|                        |                                                               | ~           |
| Chciałbym uriop 18 d   | o 21 marca !!                                                 | <           |
|                        |                                                               |             |
|                        |                                                               |             |
|                        |                                                               |             |
|                        |                                                               |             |
|                        |                                                               |             |
|                        |                                                               |             |
|                        |                                                               |             |
| 1                      |                                                               | ×           |
|                        |                                                               | <u> </u>    |

# 8.4 Mini Mail

Funkcjonalność dostępna w wersji PRO.

MiniMail to swego rodzaju poczta elektroniczna dla pracowników działu UR.

Pozwala na przekazywanie sobie nawzajem wszelkich informacji - np jeden pracownik może przekazać swojemu

następcy który przyjdzie na następną zmianę roboczą co zrobił a czego zrobić mu się nie udało.

Dlaczego nie użyć klasycznej poczty elektronicznej? Powodów jest wiele - od problemów z działem IT który w większych

firmach niechętnie godzi się na instalowanie programów pocztowych i internetu na fabrycznych halach po ryzyko

utraty "zagubienia" ważnych wiadomości wśród innych maili.

Ponadto MiniMail pozwala na dodanie linku do rejestru historii lub harmonogramu - możemy więc napisać koledze

skończ proszę tę awarię i wpisać link (wskazać przez otwarcie okna rejestru historii) do określonego zdarzenia.

Po każdym logowaniu program sprawdza czy są wiadomości dla zalogowanego użytkownika to sygnalizuje

to "dymkiem informacyjnym" przy ikonie programu

W ustawieniach programu można też ustawić czy i co ile minut sprawdzać czy są nowe informacje dla użytkownika

który jest cały czas zalogowany.

| S 1 | 🗑 MiniMail             |            |                                                         |                |             |                     |             |       |     |  |  |
|-----|------------------------|------------|---------------------------------------------------------|----------------|-------------|---------------------|-------------|-------|-----|--|--|
|     |                        |            | _                                                       | Wiadomości dla | Neuron Soft |                     |             | Zamki | nij |  |  |
| U   | twórz nową wia         | idomość    | ODPOWIEDZ                                               | Usuń wiadomość | 🗌 Tylko nie | e przeczytane       |             |       |     |  |  |
| Ρ   | Czas nada              | Notatka    |                                                         |                |             | Nadawca             | Odbiorca    |       | ^   |  |  |
|     | 2011-06-06<br>13:13:29 | Brak doum  | entacji dla wycinarki                                   |                |             | Audytorski Grzegorz | Neuron Soft |       |     |  |  |
|     | 2011-06-06<br>12:33:28 | Czy mamy j | mamy juz realizować to zlecenie ?? Pracownik 1 Neuron S |                |             |                     |             |       |     |  |  |
|     |                        |            |                                                         |                |             |                     |             |       |     |  |  |
| Li  |                        | GRAM: Prze | alad miesieczny                                         |                |             |                     |             |       | ~   |  |  |
| Czy | y mamy ju              | z real:    | izować to zlec                                          | enie ??        |             |                     |             |       |     |  |  |

#### 9 **Programy dodatkowe**

Każdy z dodatkowych programów ma swoją własną dokumentację.

W tym rozdziale zasygnalizujemy jedynie jakie programy są dostępne i opiszemy je w sposób ogólny. Wszystkie programy współdziałają jedynie z wersją sieciową.

#### 10 Golem OEE SuperVisor

CMMS Maszyna NG może współpracować z naszym systemem monitorowania pracy, postojów, wydajności

i produktywności maszyn Golem OEE SuperVisor

http://www.neuron.com.pl/golemoee.html

W konfiguracji nadzorcy SV systemu golem wpisujemy numer ID obiektu odczytany w pionowej tabeli

w rejestrze wyposażenia.

Współpraca z golemem pozwala między innymi na

- Automatyczna aktualizację liczników roboczogodzin maszyn
- Wpisywanie do rejestru zgłoszeń komentarzy oznaczonych jako awaria
- Wpisywanie do rejestru zgłoszeń zmian statusu na awarie
- Wgląd w rejestr historii i harmonogramu z poziomu programu klienckiego systemu Golem